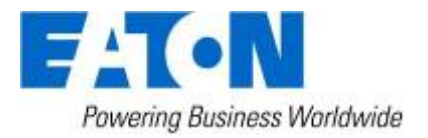

# Eaton Intelligent Power<sup>®</sup> Manager

User's Guide

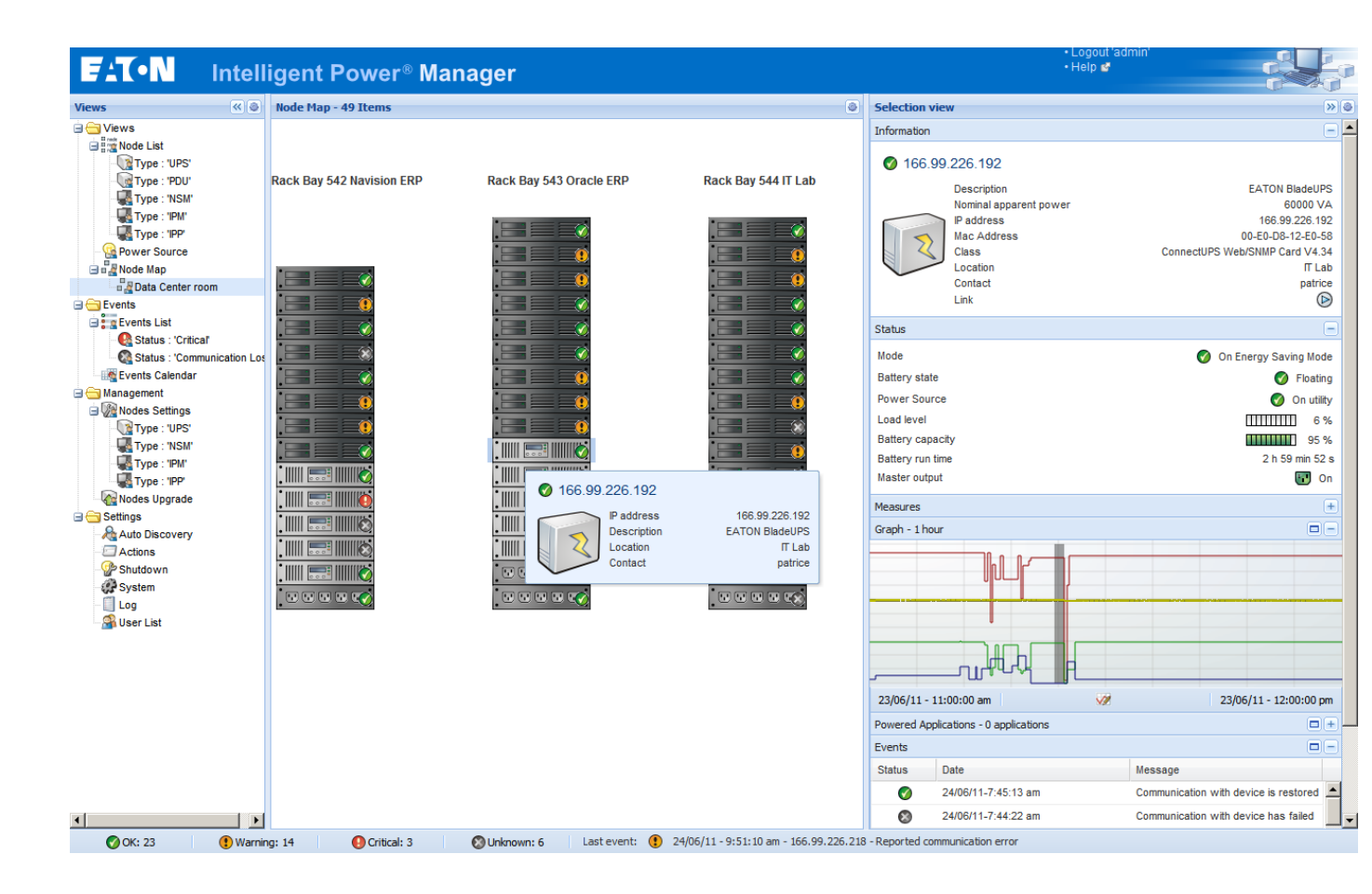

# Table of Contents

| 1 | Intr          | roduction                                                           | 5        |
|---|---------------|---------------------------------------------------------------------|----------|
| 2 | Ins           | stallation                                                          | 6        |
|   | 2.1           | Installation Prerequisites                                          | 6        |
|   | 2.1.          | .1 On the System Hosting « Intelligent Power <sup>®</sup> Manager » | 6        |
|   | 2.1.2         | .2 On the System that Displays Web-based Graphical User Interface   | 6        |
|   | 2.2           | Quick Start & Installation                                          | 7        |
|   | 2.3           | Installation Result                                                 | 10       |
|   | 2.4           | Uninstalling the Product                                            | 10       |
|   | 2.5           | Upgrading the Product                                               | 10       |
| 3 | Co            | onfiguration                                                        | 11       |
|   | 3.1           | Configure the Nodes                                                 | 11       |
|   | 3.2           | Intelligent Power <sup>®</sup> Manager Settings                     | 11       |
|   | 3.2.          | 2.1 Discover the nodes Connected on the Network                     | 11       |
|   | 3.2.2         | 2.2 Configure Actions                                               | 12       |
|   | 3.2.          | 2.3 Configure User Accounts                                         | 17       |
| _ | 3.2.4         | 2.4 System settings                                                 | 18       |
| 4 | Su            | ipervision                                                          | 19       |
|   | 4.1           | Access to the monitoring interface                                  | 19       |
|   | 4.1.          | .1 Local access                                                     | 19       |
|   | 4.1.2         | .2 Remote access                                                    | 19       |
|   | 4.2           | Node List View                                                      | 20       |
|   | 4.3           | Flexible Panels view:                                               |          |
|   | 4.4           | Panels list:                                                        |          |
|   | 4.4.          | A.1 INFORMATION                                                     |          |
|   | 4.4.          | 2 Outlata                                                           | ZZ       |
|   | 4.4.          | Monguros                                                            | ZJ       |
|   | 4.4.4         | 5 Environment                                                       | 24<br>25 |
|   | 4.4.          | 6 Graph                                                             | 20       |
|   | 4.4.          | 7 Synontic                                                          | 20<br>26 |
|   | 44            | 8 Power Source                                                      | 20       |
|   | 4.4.          | 9 Powered applications                                              |          |
|   | 4.4.          | .10 Events                                                          |          |
|   | 4.4.          | .11 Statistics                                                      |          |
|   | 4.4.          | .12 Power Components                                                | 29       |
|   | 4.5           | Device Supervision                                                  | 29       |
|   | 4.6           | Applications List View                                              | 30       |
|   | 4.7           | Map View                                                            | 31       |
|   | 4.7.          | 7.1 Create a customized Map View                                    | 31       |
|   | 4.7.2         | 7.2 Maps examples                                                   | 32       |
|   | 4.8           | Events                                                              | 34       |
|   | 4.8.          | 5.1 List representation                                             |          |
|   | 4.8.2         | 2.2 Calendar representation                                         |          |
|   | 4.8.3         | 5.3 Nodes Events list                                               |          |
|   | 4.9           | Launching Device or application web interface                       |          |
|   | 4.1U<br>1 1 1 | Denning Sub views                                                   | აბ<br>აი |
| F | 4.11<br>CL-   | Shahiy Sub Views                                                    | 39<br>م  |
| Э | 301           | IULUOWII                                                            |          |
|   | 5.1<br>5.0    | Introduction                                                        | 41       |
|   | ס.∠<br>בי     | Shutdown Configuration                                              | 41       |
|   | 5.5<br>5.1    | Fuwer Source View                                                   | 41<br>40 |
| c | ∪.4<br>.لم∧   | Silutuowii Sequence                                                 | 4242     |
| Ø | Ad            |                                                                     | 43       |

|   | 6.1  | No    | des Settings                                                                      | 43 |
|---|------|-------|-----------------------------------------------------------------------------------|----|
|   | 6.   | 1.1   | Single node Configuration Display                                                 | 43 |
|   | 6.   | 1.2   | Single Card settings                                                              | 43 |
|   | 6.   | 1.3   | Multiple Cards Configurations Synchronization                                     | 44 |
|   | 6.2  | No    | des Upgrade                                                                       | 46 |
|   | 6.   | 2.1   | Upload Device Firmware                                                            | 46 |
|   | 6.   | 2.2   | Upgrade applications                                                              | 47 |
| 7 | V    | irtua | lization Module                                                                   | 48 |
|   | 7.1  | Inti  | oduction                                                                          | 48 |
|   | 7.2  | Eat   | on Virtualization solutions for VMware, Microsoft, Citrix and Opensource Xen, KVM | 48 |
|   | 7.   | 2.1   | Eaton solutions for VMware                                                        |    |
|   | 7.   | 2.2   | Eaton solutions for Microsoft                                                     |    |
|   | 7.   | 2.3   | Eaton solutions for Citrix Xen                                                    |    |
|   | 7.   | 2.4   | Eaton solutions for Opensource Xen                                                |    |
|   | 7.   | 2.5   | Eaton solutions for Redhat KVM or Opensource KVM                                  |    |
|   | 7    | 2.6   | Eaton solutions for Citrix XenClient                                              | 53 |
|   | 7.3  | Tes   | sted environments                                                                 | 53 |
|   | 7.   | 3.1   | VMware                                                                            | 53 |
|   | 7.   | 3.2   | Microsoft                                                                         | 54 |
|   | 7.   | 3.3   | Citrix                                                                            | 54 |
|   | 7.4  | Ena   | abling the Virtualization Module                                                  | 55 |
|   | 7.5  | VM    | ware Supervisors Prerequisites                                                    | 55 |
|   | 7.6  | Cit   | rix Supervisors Prerequisites                                                     | 55 |
|   | 7.7  | Mic   | crosoft Supervisors Prerequisites                                                 | 55 |
|   | 7.8  | Ad    | ding Manager or Hypervisor List                                                   | 57 |
|   | 7.   | 8.1   | Introduction                                                                      | 57 |
|   | 7.   | 8.2   | Adding a vCenter Server Manager                                                   | 57 |
|   | 7.   | 8.3   | Adding a SCVMM Manager                                                            | 58 |
|   | 7.   | 8.4   | Adding a VMware ESX/ESXi Hypervisor List                                          | 58 |
|   | 7.   | 8.5   | Adding a Citrix XenServer Hypervisor List                                         | 59 |
|   | 7.   | 8.6   | Adding a XenCenter                                                                | 59 |
|   | 7.9  | Co    | nfiguring Hypervisors (ESX/ESXi Server, XenServer)                                | 59 |
|   | 7.   | 9.1   | Introduction                                                                      | 59 |
|   | 7.   | 9.2   | Credential configuration for the Hypervisors (ESX/ESXi, XenServer)                | 60 |
|   | 7.10 | ) (   | Configuring Maintenance and Shutdown                                              | 60 |
|   | 7.   | 10.1  | Introduction                                                                      | 60 |
|   | 7.   | 10.2  | The VMhost has No IPP                                                             | 60 |
|   | 7.   | 10.3  | IPM detects IPP running on the VMHost                                             | 62 |
| 8 | R    | edur  | ndancy                                                                            | 64 |
|   | 8.1  | Inti  | oduction                                                                          | 64 |
|   | 8.2  | Re    | dundancy configuration                                                            | 65 |
|   | 8.3  | Re    | dundancy views                                                                    | 67 |
|   | 8.   | 3.1   | Redundancy view in Node List                                                      | 67 |
|   | 8.   | 3.2   | Composite device in Power source view                                             | 67 |
|   | 8.   | 3.3   | Power components sub view                                                         | 68 |
|   | 8.4  | Ree   | dundancy use case (if shutdown is activated)                                      | 69 |
|   | 8.5  | Re    | dundancy advanced behavior example                                                | 73 |
|   | 8.6  | Ree   | dundancy compatibility list                                                       | 74 |
| 9 | С    | omp   | atibility List                                                                    | 75 |
| - | 9.1  | Eat   | on Devices                                                                        | 75 |
|   | 9.2  | Ap    | plications on Computers                                                           | 77 |
|   | 9.3  | Eat   | on Serial line Devices                                                            | 77 |
|   | 9.4  | Oth   | ner Devices                                                                       | 77 |
|   | 9.5  | Per   | formances                                                                         | 79 |
|   | 9.6  | Net   | work Ports                                                                        | 80 |
| 1 | 0    | FAQ   | and Error messages                                                                | 81 |
| - | ~    |       |                                                                                   |    |

| 11   | Glossary                                                             | 82   |
|------|----------------------------------------------------------------------|------|
| 12   | Acknowledgements                                                     | 83   |
| 13   | Appendix 1: Configuring the IPM vCenter Plug-in                      | 84   |
| 13.1 | Introduction                                                         | 84   |
| 13.2 | Checking that IPM Plug-in is registered in vCenter                   | 84   |
| 13.1 | Events and Alarms                                                    | 85   |
| 13.2 | Using IPM through vCenter                                            | 85   |
| 14   | Appendix 2: Configuring the XenCenter Plug-in                        | 86   |
| 14.1 | Prerequisites                                                        | 86   |
| 14.1 | Check XenCenter Plug-in Installation                                 | 86   |
| 14.1 | Using IPM through XenCenter                                          | 87   |
| 15   | Appendix 3: Configuring Maintenance mode and vMotion with vCenter    | 88   |
| 15.1 | Prerequisites                                                        | 88   |
| 15.2 | 2 Introduction                                                       | 88   |
| 15.3 | Concept of Maintenance Mode                                          | 88   |
| 15.4 | Configuring maintenance mode behavior in vCenter                     | 89   |
| 15.5 | Configuration Test                                                   | 89   |
| 16   | Appendix 4: VMware vCenter HA (High Availability)                    | 90   |
| 17   | Appendix 5: Configuring Maintenance mode and LiveMigration with SCVM | M.92 |
| 17.1 | Maintenance Mode                                                     | 92   |
| 17.2 | 2 What is Live Migration                                             | 92   |
| 17.3 | Configuration Test                                                   | 92   |
| 18   | Appendix 6 VMware references                                         | 93   |
| 18.1 | Eaton and Virtualization                                             | 93   |
| 18.2 | 2 VMware ESX configuration                                           | 93   |
| 18.3 | VCenter Server (VMware Supervisor)                                   | 93   |
| 18.4 | vSphere SDK for Perl                                                 | 93   |
| 19   | Appendix 7 Microsoft Hyper-V references                              | 94   |
| 19.1 | Eaton and Virtualization                                             | 94   |
| 19.2 | Microsoft TechNet Library                                            | 94   |
| 19.3 | About Maintenance Mode                                               | 94   |
| 19.4 | Requirements for using live migration                                | 94   |

# 1 Introduction

### Intelligent Power® Manager is Eaton's power device supervision tool for IT environments.

### Intelligent Power<sup>®</sup> Manager:

- Discovers and supervises Eaton UPSs and ePDUs connected to the network (either by means of a card or a proxy). For the detailed list of compatible solutions, please refer to the paragraph (Equipment Compatibility List) hereafter.
- Supervises the remote servers hosting the Intelligent Power Protector or Network Shutdown Module V3 application.
- Provides advanced management feature (mass configuration / mass upload/ ... ) with Network Management cards: Network-MS (ex 66102 / 103006826) and Modbus-MS (ex 66103)
- Provides local computer graceful shutdown (acquisition through Network-MS (ex 66102 / 103006826) and Modbus-MS (ex 66103) Network Management Cards.

# 2 Installation

# 2.1 Installation Prerequisites

### 2.1.1 On the System Hosting « Intelligent Power<sup>®</sup> Manager »

Intelligent Power<sup>®</sup> Manager can be installed on Windows 2000 / XP / 2003 / Vista / 2008 / Windows 7

### Notes:

For better performance with multiple nodes, we recommend a Windows server OS (that doesn't have the limitation of 10 simultaneous network connections).

To avoid network access conflicts, we advise you against installing the Power Manager on a machine that also hosts:

- a Network Management System (e.g. HP-Openview, CA Unicenter, ...)
- the Intelligent Power Protector
- the Eaton Enterprise Power Manager
- the Eaton Network Shutdown Module
- the Network Management Proxy

### 2.1.2 On the System that Displays Web-based Graphical User Interface

The Eaton Intelligent Power<sup>®</sup> Manager graphical interface can be accessed remotely using a simple Web browser. Access to this interface is secured through SSL connection (default configuration) and is also secured through Login & password.

The Intelligent Power<sup>®</sup> Manager graphical interface has been tested with:

- Google Chrome
- Mozilla Firefox 6
- Microsoft Internet Explorer (\*) 7, 8, 9

For optimal performance, Google Chrome or Firefox 6 is recommended. For good performance Internet Explorer 7, 8 are recommended. (\*) IE6 should work, however, performance is limited

### 2.2 Quick Start & Installation

To start in 5 minutes, please perform the following steps:

### Step 1 (Installation)

On a Windows 2000/XP/2003/Vista/2008/7 machine, run the "Intelligent Power<sup>®</sup> Manager" package under an administrator account.

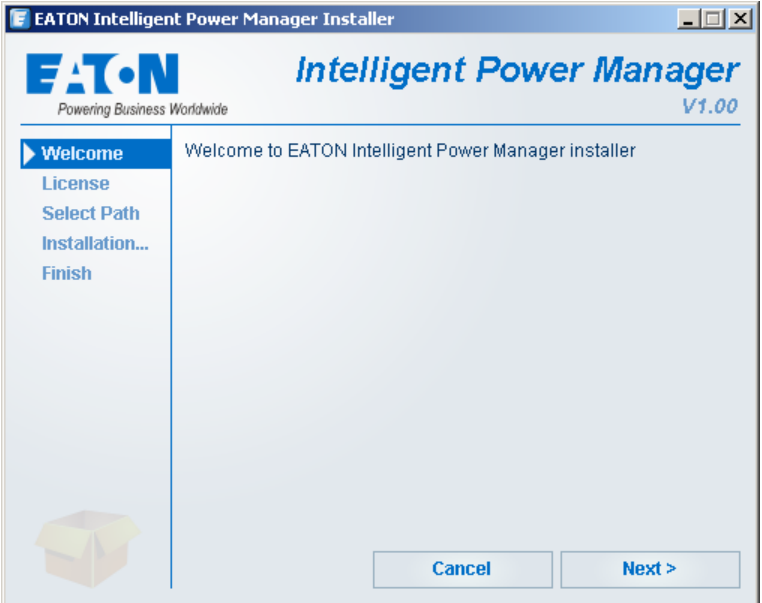

A Web browser is automatically displayed (enter **admin** as Login **/ admin** as Password and click on the **Login** button)

| 🗃 http://127.0.0.1:4679/default.html 🔄 💽 ОК                                                                                                    | :                                   |
|----------------------------------------------------------------------------------------------------|-------------------------------------|
| F-T•N Intelligent Power Manager                                                                                                    |                                     |
| <ul> <li>What is Eaton Intelligent Power Manager?</li> <li>Ideal for monitoring and managing multiple power and environmental devices,<br/>Intelligent Power Manager software from Eaton delivers a global view across the network<br/>from any PC with an Internet browser.</li> <li>Exceptionally versatile, the software is compatible with any device supporting a<br/>network interface, including other manufacturers' UPSs, environmental sensors, ePDUs,<br/>shutdown applications and more.</li> <li>Intelligent Power Manager also offers the ability to organize a management table by<br/>groups, centralize alarms, and maintain event logs for preventive maintenance of the<br/>entire installed equipment base.</li> </ul> | Login: admin Password:  Login Login |

### Step 2 (Configuration)

When started, the application automatically performs a **Quick scan**.

 Using the Quick scan operation, you will discover through broadcast within a few seconds: Network Management Cards Network-MS (ex 66102 / 103006826) and Modbus-MS (ex 66103), PXGX2000, PXGX-UPS, ConnectUPS BD, ConnectUPS X, ConnectUPS MS, Intelligent Power Protector, Network Shutdown Module V3, new Eaton ePDU, new HP UPS Card, new Dell UPS Card, new IBM UPS Card.

The discovered nodes are displayed in **Settings** -> Auto Discovery

Some nodes might not be discovered by quick scan if they do not support that function or if they are not in the same subnet as IPM. To discover such nodes, please perform the discovery based on IP address ranges (**Range scan**)

 Using the Range Scan operation you will discover the nodes that are outside of the Network segment and nodes that are not compatible with the "Quick scan" feature.
 Refer to the Compatibility list to determine if your node supports "Quick scan" feature.

| F:T•N                                                                                                    | Intel       | lige   | nt F        | ower Ma          | nager               |                     |                         |     |                                              |
|----------------------------------------------------------------------------------------------------|-------------|--------|-------------|------------------|---------------------|---------------------|-------------------------|-----|----------------------------------------------|
| Views                                                                                                    | « @         | Node L | ist         |                  |                     |                     |                         |     | Real And And And And And And And And And And |
| ⊟ 🔄 Views                                                                                                    |             | Туре   | Status      | Name 🔺           | Description         | Location            | Contact                 |     | Range scan                                   |
| Prode List                                                                                                    |             |        | Ø           | 166.99.224.111   | Windows             |                     | 4                       | 1   | Ѧ Address scan                               |
| Events List                                                                                                    |             |        | Ø           | 166.99.224.129   | Pulsar MX Frame 16L | TEST qualif elec 4  | Computer Room Mana      |     | Set access parameters                        |
| 💷 Events Calendar                                                                                                    |             |        | 0           | 166.99.224.136   | Rack 2700           | Computer Room       | Computer Room Mana      |     | 🖉 Edit asset                                 |
| Management     Modes Settings                                                                                                    |             |        | 8           | 166.99.224.166   | Evolution 650       | Computer Room       | Computer Room Mana      |     | Remove nodes                                 |
| Nodes Upgrade                                                                                                    |             |        | Ø           | 166.99.224.168   | Evolution 650       | Computer Room       | Computer Room Mana      |     | Select all                                   |
| 🖃 😋 Settings                                                                                                    |             |        | 8           | 166.99.224.171   | Evolution 650       | Computer Room       | Computer Room Mana      |     | Deselect all                                 |
| Auto Discovery                                                                                                    |             |        | 8           | 166.99.224.177   | Evolution 650       | Computer Room       | Computer Room Mana      |     |                                              |
| - Providence - Providence - Pro |             |        | 8           | 166.99.224.82    | Evolution 650       | Computer Room       | Computer Room Mana      |     |                                              |
| System                                                                                                    |             |        | Ø           | 166.99.224.97    | PVV9130 700         | Computer Room       | Computer Room Mana      |     |                                              |
| Log                                                                                                    |             |        | $\otimes$   | APP #0001        | NSM Linux           | Floor 2             | Arnaud                  |     |                                              |
| M COOL FIST                                                                                                    |             |        | Ø           | APP #0002        | NSM Linux           | Floor 2             | Séb                     | _   |                                              |
|                                                                                                    |             |        | $\otimes$   | APP #0003        | NSM Linux           | Floor 3             | Luc                     |     |                                              |
|                                                                                                    |             |        | (           | APP #0004        | NSM Linux           | Floor 2             | Arnaud                  |     |                                              |
|                                                                                                    |             |        | •           | APP #0005        | NSM Linux           | Floor 1             | Séb                     |     |                                              |
|                                                                                                    |             | 0      | Ø           | PDU APHEL1 #0001 | Aphel PDU212345 Ge  | http://www.apheltec | info@aphel.com          |     |                                              |
|                                                                                                    |             | 6      | Ø           | PDU APHEL1 #0002 | Aphel PDU212345 Ge  | http://www.apheltec | info@aphel.com          | -   |                                              |
|                                                                                                    |             | 14 4   | Page        | 1 of 2 🕨 🔰       | 🥲 🛛 🔽 Items         | per page            | Displaying 1 - 25 of 29 | 9   |                                              |
| 🕜 ОК: 60 🛛 🚺 \                                                                                                    | Warning: 48 | •      | Critical: 3 | 58 🔰 🔕 Unknown   | 18 Last event :     | 16/01/09-16:08:     | 20 - UPS #0003 - The sy | yst | em is powered by the utility                 |

(Optional) In Settings -> System-> Module Settings, activate the shutdown module, then in the Settings  $\rightarrow$  Shutdown page; assign the IP address of the UPS that powers the local Computer.

In the Settings -> User List page, assign the access rights through "login and password"

### Step 3 (Enter the License code)

IPM monitors up to 10 devices ("UPS Web Card", "ePDU" or "IPP Shutdown Controller") without a license key. If there are more devices to be monitored an appropriate license is needed. License can be upgraded also later without reinstallation.

(Only for the "Silver" or "Gold" paid versions) In the **Settings → System → Edit system Information**, enter the license product key that is printed on the commercial CDs booklet (Inside the CD case): => ref 66925 Intelligent Power<sup>®</sup> Manager Silver License (11 to 100 device nodes) => ref 66926 Intelligent Power<sup>®</sup> Manager Gold License (101 to Unlimited devices nodes)

The nodes that are not managed due to license limitation will appear with this icon 🥙.

### Step 4 (Operation)

The **Views**  $\rightarrow$  **Node List** menu item allows you to supervise the current state of the compatible power devices & applications (select a line in the list and the panels are updated with selected device information)

|                | <ul> <li></li> <li></li> <li><th>Node L</th><th>ist</th><th></th><th></th><th></th><th></th><th></th><th>Selec</th><th>tion view</th><th>N</th><th></th><th></th></li></ul> | Node L | ist       |                     |                      |                      |                 |            | Selec   | tion view                            | N                                                        |                                                   |                                                         |         |      |  |  |  |  |  |
|----------------|----------------------------------------------------------------------------------------------------|--------|-----------|---------------------|----------------------|----------------------|-----------------|------------|---------|--------------------------------------|----------------------------------------------------------|---------------------------------------------------|---------------------------------------------------------|---------|------|--|--|--|--|--|
| /iews          |                                                                                                    | Туре   | Status    | Name                | Description          | Location             | Contact         | Link       | Infor   | nation                               |                                                          |                                                   |                                                         |         |      |  |  |  |  |  |
| Node List      |                                                                                                    |        | 0         | UPS #0001           | Evolution 2200       | Floor 1              | Arnaud          |            |         | 109 #0                               | 004                                                      |                                                   |                                                         |         |      |  |  |  |  |  |
| Node Map       |                                                                                                    |        | 0         | UPS #0002           | Pulsar 1000 RT2U     | Floor 2              | Séb             |            | •       | 0-3#0                                | Description                                              |                                                   | Evel dire                                               |         |      |  |  |  |  |  |
| vents          |                                                                                                    |        | 8         | UPS #0003           | Evolution 500        | Floor 2              | Luc             |            |         |                                      | Location                                                 |                                                   | Flo                                                     |         |      |  |  |  |  |  |
| Events List    |                                                                                                    |        | 0         | UPS #0004           | Evolution 500        | Floor 1              | Luc             | $\bigcirc$ |         | 2                                    | Contact                                                  |                                                   | 0400455                                                 |         |      |  |  |  |  |  |
| anagement      |                                                                                                    |        | 8         | UPS #0005           | Pulsar Extreme 32000 | Floor 2              | Séb             |            |         |                                      | Serial numb                                              | er                                                | 0123456                                                 |         |      |  |  |  |  |  |
| Nodes Settings |                                                                                                    |        | $\otimes$ | APP #0001           | NSM Linux            | Floor 2              | Arnaud          |            | Chabu   | ~                                    |                                                          |                                                   |                                                         |         |      |  |  |  |  |  |
| Nodes Upgrade  |                                                                                                    |        | Ø         | APP #0002           | NSM Linux            | Floor 2              | Séb             |            | Juaco   | >                                    |                                                          | -                                                 |                                                         |         |      |  |  |  |  |  |
| Auto Discovery |                                                                                                    |        | $\otimes$ | APP #0003           | NSM Linux            | Floor 3              | Luc             |            | Вура    | 88                                   |                                                          | On au                                             | utomatic byp                                            |         |      |  |  |  |  |  |
| Actions        |                                                                                                    |        | •         | APP #0004           | NSM Linux            | Floor 2              | Arnaud          |            | Вура    | 188<br>Section                       |                                                          | 😲 On                                              | manual by:                                              |         |      |  |  |  |  |  |
| Shutdown       |                                                                                                    |        | (         | APP #0005           | NSM Linux            | Floor 1              | Séb             |            | Batte   | rv state                             |                                                          |                                                   | Char                                                    |         |      |  |  |  |  |  |
| Log            |                                                                                                    | 6      | Ø         | PDU APHEL1 #0001    | Aphel PDU212345 Ge   | http://www.aphettech | info@aphel.com  |            | Load    | level                                |                                                          |                                                   |                                                         |         |      |  |  |  |  |  |
| User List      |                                                                                                    |        | Ø         | PDU APHEL1 #0002    | Aphel PDU212345 Ge   | http://www.aphettech | info@aphel.com  |            | Batte   | ry capacit                           | y                                                        |                                                   | ••••••••••••••••••••••••••••••••••••••                  |         |      |  |  |  |  |  |
|                |                                                                                                    |        | Ø         | PDU APHEL2 #0001    | DBQ10634/5 my_devi   | Floor 3              | Yoann           |            | Batte   | ry run tim                           | э                                                        | 1                                                 | 38 h 53 min                                             |         |      |  |  |  |  |  |
|                |                                                                                                    | 6      | Ø         | PDU APHEL2 #0002    | DBQ10634/5 my_devi   | Floor 1              | Luc             |            | Outle   | t #2                                 |                                                          |                                                   |                                                         |         |      |  |  |  |  |  |
|                |                                                                                                    | 6      | 8         | PDU PULIZZI1 #0001  | Powerware ePDU       |                      |                 |            | Outle   | t#3                                  |                                                          |                                                   | e                                                       |         |      |  |  |  |  |  |
|                |                                                                                                    |        | Ø         | PDU PULIZZI1_TRI #0 | Powerware ePDU       |                      |                 |            | Graph   | ı                                    |                                                          |                                                   |                                                         |         |      |  |  |  |  |  |
|                |                                                                                                    |        | Ø         | PDU PULIZZI2 #0001  | Switched ePDU        | Floor 2              | Yoann           |            |         |                                      |                                                          |                                                   |                                                         |         |      |  |  |  |  |  |
|                |                                                                                                    | 0      | Ø         | PDU PULIZZI2 #0002  | Switched ePDU        | Floor 1              | Yoann           |            |         |                                      |                                                          |                                                   | and a                                                   |         |      |  |  |  |  |  |
|                |                                                                                                    | 0      | Ø         | PDU MGE #0001       | SwitchedPDU_810099   | Floor 3              | Yoann           |            |         |                                      |                                                          |                                                   | ~~~~~~~~~~~~~~~~~~~~~~~~~~~~~~~~~~~~~~~                 |         |      |  |  |  |  |  |
|                |                                                                                                    |        |           |                     |                      |                      |                 |            |         |                                      | Ø                                                        | PDU MGE #0002                                     | SwitchedPDU_810099                                      | Floor 2 | Eric |  |  |  |  |  |
|                |                                                                                                    |        | 8         | 166.99.224.166      | Evolution 650        | Computer Room        | Computer Room M | Date:      |         | 2009                                 | /01/16-15:27                                             | :52                                               | -                                                       |         |      |  |  |  |  |  |
|                |                                                                                                    |        | Ø         | 166.99.224.168      | Evolution 650        | Computer Room        | Computer Room M | Load level |         |                                      | 15                                                       | ·%                                                |                                                         |         |      |  |  |  |  |  |
|                |                                                                                                    |        | Ø         | 166.99.224.111      | Windows              |                      |                 | Battery ca | pacity: |                                      | 47                                                       | % 2009                                            | 9/01/16-15:•                                            |         |      |  |  |  |  |  |
|                |                                                                                                    |        | 0         | 166.99.224.136      | Rack 2700            | Computer Room        | Computer Room M | Battery ru | n time: | -                                    | 5                                                        | 0 s                                               | 6                                                       |         |      |  |  |  |  |  |
|                |                                                                                                    |        | Ø         | 166.99.224.97       | PVV9130 700          | Computer Room        | Computer Room M | tana 🕟     | Statu   | s Date                               |                                                          | Message                                           |                                                         |         |      |  |  |  |  |  |
|                |                                                                                                    |        |           |                     |                      |                      |                 | -          |         | 16/01/<br>16/01/<br>16/01/<br>16/01/ | 09-15:43:16<br>09-15:39:16<br>09-15:35:15<br>09-15:34:04 | The syste<br>The syste<br>The UPS of<br>The syste | m is power<br>m is power<br>output is off<br>m is power |         |      |  |  |  |  |  |

The **Views**  $\rightarrow$  **Power Source** menu item allows you to supervise the current state of the UPS that powers the server running Intelligent Power<sup>®</sup> Manager. This menu is available when the user has enabled the shutdown module is System Settings.

The **Events**  $\rightarrow$  **Event List** view allows you to view the device events.

The **Management** section allows you to "mass configure" and "mass upgrade" cards.

# 2.3 Installation Result

- If you install a new Intelligent Power<sup>®</sup> Manager Release without uninstalling the old one you will keep your database and your product information.
- At the end of the installation, the following shortcuts are created in the group:
   Start → Programs → Eaton → Intelligent Power Manager

| Name                                      | Description                                              |
|-------------------------------------------|----------------------------------------------------------|
| Open Eaton Intelligent Power Manager      | Starts the main "Intelligent Power <sup>®</sup> Manager" |
|                                           | graphical interface                                      |
| Start Eaton Intelligent Power Manager     | Starts the service                                       |
| Stop Eaton Intelligent Power Manager      | Stops the service                                        |
| Uninstall Eaton Intelligent Power Manager | Uninstalls the Program                                   |

 A service called « Eaton intelligent Power Manager » is also created for the Database Acquisition Engine.

This program continuously polls the status of Eaton devices and Applications connected on the network.

This service automatically starts on machine boot-up. This service provides the Web Interface.

• A System Tray Icon displays the alarms on the local computer. A right click on this icon displays the same shortcuts as in the Windows Start menu.

# 2.4 Uninstalling the Product

- From the Add/Remove programs item of the control panel, execute the "Eaton Intelligent Power Manager Vx.xx" package.
- You can also uninstall from the shortcuts:
   Start → Programs → Eaton → Intelligent Power Manager → Uninstall Eaton Intelligent Power Manager.

This will remove the database and the custom files if you confirm it.

# 2.5 Upgrading the Product

Please refer to the Checking for Upgrades Paragraph.

# 3 Configuration

### 3.1 Configure the Nodes

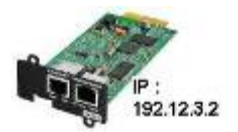

Each node (Network Management Card / Proxy / Application must have a valid IP address (or a DNS name) in the range that you have entered for auto-discovery. Refer to the compatibility list.

"Intelligent Power<sup>®</sup> Manager" automatically receives the alarms (through notification or polling) without specific configuration on the card, proxies or applications.

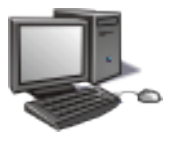

For SNMP communication, check the community name. Default community name is configured in Settings  $\rightarrow$  System  $\rightarrow$  Default Community Name

A specific community name can be defined for each IP range in Settings  $\rightarrow$  Auto Discovery  $\rightarrow$  Range Scan  $\rightarrow$  Password

# 3.2 Intelligent Power<sup>®</sup> Manager Settings

Start the "Intelligent Power<sup>®</sup> Manager" main graphical interface from the previously created shortcut, and then click on the Settings menu item.

### 3.2.1 Discover the nodes Connected on the Network

From the **Settings > Auto Discovery** item; the following discovery methods are available:

- Quick Scan (automatically performed when application starts)
- Range Scan
- Address Scan

| Views 🔍                                                                                                    | Node                                                                   | List                                                                                                    |                                                                                                    |                                                                                                    |                                                                                                    |                                                                                                    | Real And Antice Real Antice Real Antice Re |
|----------------------------------------------------------------------------------------------------|------------------------------------------------------------------------|----------------------------------------------------------------------------------------------------|----------------------------------------------------------------------------------------------------|----------------------------------------------------------------------------------------------------|----------------------------------------------------------------------------------------------------|----------------------------------------------------------------------------------------------------|----------------------------------------------------------------------------------------------------|
| Tiews     Image: Second Second S | Node 1<br>Type<br>Type<br>Type<br>Type<br>Type<br>Type<br>Type<br>Type | Status<br>Status<br>St | Name _           166.99.224.111           166.99.224.129           166.99.224.166           166.99.224.168           166.99.224.168           166.99.224.171           166.99.224.171           166.99.224.171           166.99.224.171           166.99.224.171           166.99.224.171           166.99.224.171           166.99.224.171           166.99.224.171           166.99.224.171           166.99.224.171           166.99.224.171           166.99.224.171           166.99.224.171           166.99.224.171           166.99.224.171           166.99.224.171           166.99.224.171           166.99.224.171           166.99.224.171           166.99.224.171           169.24.171           169.24.171           169.24.171           169.92.24.171           169.92.14.11           169.92.14.11           169.92.14.11           169.92.14.11 | Description       Windows       Pulsar MX Frame 16L       Rack 2700       Evolution 650       Evolution 650       Evolution 650       Evolution 650       Evolution 650       NSM Linux       NSM Linux       NSM Linux       Aphel PDU212345 Ge       Aphel PDU212345 Ge | Location Computer Room Computer Room Computer Room Computer Room Computer Room Computer Room Computer Room Computer Room Computer Room Computer Room Computer Room Computer Room Floor 2 Floor 2 Floor 3 Floor 3 Floor 1 http://www.aphetec http://www.aphetec | Contact Computer Room Manu<br>Computer Room Manu<br>Compu |                                                                                                    |

Notes:

 The Quick scan request is a Broadcast frame on 4679 IANA reserved port and 69 standard TFTP port.

Using the Quick scan operation, you will discover through broadcast within a few seconds: Network Management Cards Network-MS (ex 66102 / 103006826) and Modbus-MS (ex 66103), PXGX2000, PXGX-UPS, ConnectUPS BD, ConnectUPS X, ConnectUPS MS and Intelligent Power Protector or Network Shutdown Module V3.

- For the other nodes, please perform the discovery based on IP address ranges (Range scan) Using the Range Scan operation you will discover the nodes that are outside of the Network segment and nodes that are not compatible with the "Quick scan" feature.
- Address Scan performs a single address scan (or several IP addresses separated by ; character)

### 3.2.2 Configure Actions

You can define the way users will be notified when node events happen.

From the **Settings**  $\rightarrow$  **Actions** item; the following channels are available:

- E-mail
- Execute script/program
- Notification to Alarm Box available through System Tray Icon

| F:T•N                                                             | Intel       | ligent Power Manager                                                                                                    |                                                                      |                                               |
|-------------------------------------------------------------------|-------------|----------------------------------------------------------------------------------------------------|----------------------------------------------------------------------|-----------------------------------------------|
| Views                                                             | « @         | Actions                                                                                                    |                                                                      | Create new action                             |
| Events                                                            |             | Action activated<br>Action name: Email on shutdown events<br>Event criticalities: Ok, Warning, Critical, Communication Lost                                                                                                    | SMTP server: smtp.server.com<br>Login: admin<br>Password: *****      | ☑ Edit selected action ☑ Test selected action |
| Beents Calendar<br>G G Management<br>∭Nodes Settings              |             | Event categories: Alarms<br>From view: Node List<br>Action type: Email                                                                                                    | Recipient, sysaanningserver.com<br>Digest: Every minute              | Remove selected action                        |
| Nodes Upgrade  Settings  Auto Discovery  Actions  Sutdown  System |             | Action activated     Action name: Notification to Systray     Event criticalities: Ok, Warning, Critical, Communication Lost     Event categories: Alarma, Shutdown events     From view: Node List     Action type: Notification |                                                                      |                                               |
| - User List                                                       |             | Action activated<br>Action name: stop critical applications<br>Event criticalities: Warning, Critical<br>Event categories: All events<br>From view: Views<br>Action type: Script                                                  | Command: c:\database\stopdate.bat<br>Digest: None                    |                                               |
| 🕜 ОК: 76 🛛 🕚                                                      | Warning: 69 | Critical: 358     O     Unknown: 18     Last event :      16/0                                                                                                    | 1/09-16:26:23 - UPS #0002 - The system is powered by the UPS battery |                                               |
|                                                                   |             | Notifications su                                                                                                    | mmary window                                                         |                                               |

| Edit action           | n events Login: admin          | 6 |
|-----------------------|--------------------------------|---|
| Action activated*:    | V                              |   |
| Action name*:         | Email on shutdown events       |   |
| Event criticalities*: | V 🕗 V 🖲 V 🚱 V 🛇                |   |
| Event categories*:    | Shutdown events 🧳              |   |
| From view*:           | Node List                      | ~ |
| Action type*:         | Email                          | ~ |
| Settings              |                                |   |
| SMTP server*:         | smtp.server.com                |   |
| Login:                | admin                          |   |
| Password:             | ****                           |   |
| Recipient*:           | sysadmin@server.com            |   |
| Sender:               | Intelligent Power Manager      |   |
| Subject: 🥖            | shutdown alarm from {hostname} |   |
| Message: 🥖            | shutdown alarm from {hostname} |   |
| Digest*:              | Every minute                   | * |
|                       | Save Cancel                    |   |

The Create new action button will display following interface:

Note: The "\*" fields are required.

### **Events filter:**

You can filter the e-mail notification according to:

- The event criticality. (Critical, Warning, Normal, Communication Lost).
- The event category (All Events, Alarms, Shutdown events, Power events, Measures). The pen icon allows editing and selecting the event category.
- The view that triggers the event.

#### Note on Event Criticality parameter:

With this parameter, you can filter the notification according to the event level. Refer to the event list provided below in this document. If you select "Critical" as filter you will not receive the associated "Normal" event informing that the device status changes from "Critical" to "Normal".

### E-mail:

To receive emails on UPS events:

• You have to indicate the **SMTP server address** and **recipient e-mail address**. Login and password are used when SMTP server requests authentication.

For advanced use:

- You can Customize the subject e.g. if you use a third party service provider to translate e-mails into SMS.
- You can specify that you want to receive a consolidation of the alarms that occurred during a delay that you can choose (if you specify **no delay**, each alarm will generate an e-mail. With this settings you will receive more emails for the same number of events)

### Execute script/program:

In order to execute a program on UPS events, the program path will be required. **Note:** The program is executed under the SYSTEM account.

 If an action (script or program) can not be executed under SYSTEM account, it is necessary to modify the execution context before it can be run. To allow a user to run specific tools and programs with permissions that are different from those assigned to the user's account use the Windows "RunAs" Command which allows you to save the password (Windows XP Service Pac 2 and more recent versions). Use the following Microsoft command: runas /profile /user:<my login> /savecred <my\_program.exe>
 On first execution a password is required; it is saved for subsequent executions.

### Alarm box notification:

The alarms are displayed on the local computer in an alarm box.

The status part of the alarm box is optional (It only appears if a Power Source has been declared in the Shutdown configuration)

| 冒 'Intelligent Power M                                       | lanager' Notification | s _OX                                               |
|--------------------------------------------------------------|-----------------------|-----------------------------------------------------|
| Name<br>Power Source<br>Battery capacity<br>Battery run time |                       | 166.99.224.107<br>On utility<br>97 %<br>30 min 00 s |
| Messages                                                     |                       |                                                     |
| 166.99.224.129                                               | 22/01/09-12:00:54     | Bypass : Return on UPS                              |
| 166.99.224.129                                               | 22/01/09-11:58:40     | Communication restored with UPS                     |
| (166.99.224.129                                              | 22/01/09-11:58:37     | Output on automatic bypass                          |
| 166.99.224.129                                               | 22/01/09-11:57:59     | Bypass : Return on UPS                              |
| 166.99.224.129                                               | 22/01/09-11:57:58     | Communication with device is restored               |
| 8 166.99.224.129                                             | 22/01/09-11:57:22     | Communication with device has failed                |
| 8 166.99.224.129                                             | 22/01/09-11:55:19     | Communication failure with UPS                      |
| 8 166.99.224.4                                               | 22/01/09-11:53:24     | Communication with device has failed                |
| oli 166.99.224.4                                             | 22/01/09-11:52:53     | Communication with device is restored               |
| 166.99.224.129                                               | 22/01/09-11:51:15     | Communication restored with UPS                     |

The alarm notification box is accessible from the System Tray icon. Click on the icon to open the window that displays the alarms on the local computer.

A right click on the System Tray icon provides you a fast access to following functions:

| Open the notification box         |
|-----------------------------------|
| Open the web interface            |
| Start 'Intelligent Power Manager' |
| Stop 'Intelligent Power Manager'  |
| Stop 'Intelligent Power Manager'  |

E

0

If no Power source has been declared, the System Tray icon can have following states:

| (blue) System Tray Icon correctly receives alarms from Intelligent Power® Mana |
|--------------------------------------------------------------------------------|
|--------------------------------------------------------------------------------|

| (arev | Communication is los | st between System | Tray and Inte | elligent Power <sup>®</sup> | Manager |
|-------|----------------------|-------------------|---------------|-----------------------------|---------|
|-------|----------------------|-------------------|---------------|-----------------------------|---------|

If a Power source has been declared, the System Tray icon can have following states:

System Tray Icon correctly receives alarms from Intelligent Power<sup>®</sup> Manager ( AC is present on the

|           | Power source)                                                                                                    |
|-----------|----------------------------------------------------------------------------------------------------|
|           | System Tray Icon correctly receives alarms from Intelligent Power <sup>®</sup> Manager ( The Power Source runs in battery mode)     |
| •         | System Tray Icon correctly receives alarms from Intelligent Power <sup>®</sup> Manager (A Warning event occurred on Power Source)   |
| •         | System Tray Icon correctly receives alarms from Intelligent Power <sup>®</sup> Manager ( A critical event occurred on Power Source) |
| $\otimes$ | Communication with Power source has failed                                                                                          |

### Advanced events and actions customization:

In Intelligent Power® Manager installation folder, you can see a *configs/scripts* folder containing a sample user-defined action script (*sample\_user\_script.js*).

You have the possibility to modify this script or create new scripts that define very specific events and actions. The sample script provides details about the expected structure and syntax for defining new actions and triggers.

### Advanced sound alarm customization:

To configure sound alarms on events, please configure IPM like this:

### Step 1)

In C:\Program Files\Eaton\IntelligentPowerManager\configs\config.js

Change the following configuration:

```
'systray':
{
'soundAlarm': false,
'notificationIcon': true,
'notificationBox': true
}
```

into this one:

```
'systray':
{
'soundAlarm': true,
'notificationIcon': true,
'notificationBox': true
}
```

### Step 2)

Close and restart the Windows user session so that this configuration is taken into account

Note:

You can change the alarm sound by setting the Windows sound preferences from Control Panel.

| Sound                                                                                                    |  |  |  |  |  |  |  |  |
|----------------------------------------------------------------------------------------------------|--|--|--|--|--|--|--|--|
| Playback Recording Sounds Communications                                                                                                    |  |  |  |  |  |  |  |  |
| A sound theme is a set of sounds applied to events in Windows<br>and programs. You can select an existing scheme or save one you<br>have modified.    |  |  |  |  |  |  |  |  |
| Sound Scheme:                                                                                                    |  |  |  |  |  |  |  |  |
| Afternoon   Saye As  Delete                                                                                                    |  |  |  |  |  |  |  |  |
| To change sounds, click a program event in the following list and<br>then select a sound to apply. You can save the changes as a new<br>sound scheme. |  |  |  |  |  |  |  |  |
| Program <u>Events</u> :                                                                                                    |  |  |  |  |  |  |  |  |
| Exclamation                                                                                                    |  |  |  |  |  |  |  |  |
| Exit Windows                                                                                                    |  |  |  |  |  |  |  |  |
| Low Battery Alarm                                                                                                    |  |  |  |  |  |  |  |  |
| Maximize Manu Command                                                                                                    |  |  |  |  |  |  |  |  |
| Menu Pop-up                                                                                                    |  |  |  |  |  |  |  |  |
| Play Windows Startup sound                                                                                                    |  |  |  |  |  |  |  |  |
| Coundar                                                                                                    |  |  |  |  |  |  |  |  |
| <u>2ounas:</u>                                                                                                    |  |  |  |  |  |  |  |  |
| Windows Battery Low.wav                                                                                                    |  |  |  |  |  |  |  |  |
|                                                                                                    |  |  |  |  |  |  |  |  |
| OK Cancel Apply                                                                                                    |  |  |  |  |  |  |  |  |

The IPM alarms are linked to the "Low Battery Alarm" sound that you can change by selecting another wav file.

### 3.2.3 Configure User Accounts

Multiple user accounts can be configured.

From the Settings menu Item, select the User List item, then perform the following steps:

- Click on Add user.
- Enter the User Login and the User password.
- Select the User's Profile level. The following levels are available:
   > admin (the user will be able to access all the features)

> user (the user will only access the visualization and is not able to set changes to the system or nodes).

Click on Create new user button.

| FAT•N                                                                                                    | Intel | ligent Power Manager                             |            |  |                                                |              |
|----------------------------------------------------------------------------------------------------|-------|--------------------------------------------------|------------|--|------------------------------------------------|--------------|
| Views                                                                                                    | « @   | User list                                        | 😤 Add user |  |                                                |              |
| Ciews     Ciews     C |       | Login: admin<br>Profile: Admin<br>Password: **** | Selft user |  |                                                |              |
| <ul> <li>Fonds</li> <li>Events List</li> <li>Events Calendar</li> <li>Management</li> <li>Nodes Lugrade</li> <li>Settings</li> <li>Auto Discovery</li> <li>Actions</li> <li>Shutdown</li> <li>System</li> </ul>                                                                                                    |       |                                                  |            |  | Login: joe<br>Profile: User<br>Password: ***** | Deselect all |
|                                                                                                    |       |                                                  |            |  |                                                |              |
| Log<br>Subser List                                                                                                    |       |                                                  |            |  |                                                |              |

User Accounts window

Intelligent Power<sup>®</sup> Manager contains a default Administrator profile with

- admin as login
- admin as password

It is strongly recommended to change these settings immediately after installation.

### 3.2.4 System settings

| FIT-N Intelligent                                                                                                    | nt Power <sup>®</sup> Manager                                                                                                    | • Logout 'admin'<br>• Help &                                                                                                    |
|----------------------------------------------------------------------------------------------------|----------------------------------------------------------------------------------------------------|----------------------------------------------------------------------------------------------------|
| Views     System       Views     System       Node List     About       Node Map     Produ       Events     Produ       Events Calendar     Views       Nodes Settings     Contra       Nodes Settings     Contra       Nodes Settings     Lang       Actions     System       System     Default       System     Autoo       Interv     Last       Log     Autoo       Subser List     Shute | n stem out Eston Intelligent Power Manager' oduct version: 1.20 build 070 ense: Free oduct key: rver system name: Windows IIT/6.00.02 ebste link: http://download.mgeops.com/explore/eng/network/net_sol.htm @ rtact: cation: nguage Settings nguage: [en] English an settings fan settings fan settings rvai: Every week st Update Settings rvai: Every week st Update: (10/24/11-2:49:08 pm dulles Settings nagement: Enabled tudicxion (Network Solution Only): Disabled dundancy: Disabled tudication (Network Solution Only): Disabled dundancy: Disabled | Image: The system information         Image: The system information         Image: The system information </th |

System settings

Select one of the items, and then click on the corresponding button on the right.

- Edit language allows the user to change the user language. (Czech, English, French, German, Japanese, Korean, Polish, Portuguese, Russian, Simplified Chinese, Spanish, Traditional Chinese are currently supported)
- Edit community name changes the default SNMP community name for discovery (default community name is public)
- Edit updates & Check updates will provide Automatic Updates Features. This feature gives you access to Eaton software updates. Intelligent Power<sup>®</sup> Manager will always be up to date if you select the Check automatically option. When a new software version is detected on www.eaton.com, just follow the wizard instructions. Note: Database information will be retained with this operation.
- Modules settings will Enable / Disable the optional modules Management, Shutdown or Virtualization).

# 4 Supervision

# 4.1 Access to the monitoring interface

**To monitor Eaton devices already discovered on the network,** start the main "Intelligent Power<sup>®</sup> Manager" interface. You can access the same interface locally or remotely.

### 4.1.1 Local access

 From the system where the supervisor is installed, you can use the following shortcut: Start -> Programs -> Eaton -> Intelligent Power Manager ->Open Eaton Intelligent Power Manager

### 4.1.2 Remote access

- From a remote machine, you can type the following URL in a Web browser https://<name or IP address of computer hosting IPM>:4680/ or http://<name or IP address of computer hosting IPM>:4679/
- In SSL mode, accept the certificate (by clicking on Yes)

| Securit | y Alert 🛛 🗙                                                                                                    |  |  |  |  |  |  |  |
|---------|----------------------------------------------------------------------------------------------------|--|--|--|--|--|--|--|
| ß       | Information you exchange with this site cannot be viewed or<br>changed by others. However, there is a problem with the site's<br>security certificate.                     |  |  |  |  |  |  |  |
|         | The security certificate was issued by a company you have<br>not chosen to trust. View the certificate to determine whether<br>you want to trust the certifying authority. |  |  |  |  |  |  |  |
|         | The security certificate date is valid.                                                                                                    |  |  |  |  |  |  |  |
|         | The name on the security certificate is invalid or does not match the name of the site                                                                                     |  |  |  |  |  |  |  |
|         | Do you want to proceed?                                                                                                    |  |  |  |  |  |  |  |
|         | Yes <u>N</u> o <u>V</u> iew Certificate                                                                                                    |  |  |  |  |  |  |  |

Accepting the SSL Certificate

Enter the Login and Password

To install the certificate on IE7 for Vista, you need to perform the following steps:

> Run IE as an administrator (Right-click the desktop icon)

- > Visit the IPM site.
- > Click through the certificate error

> Click the "Certificate Error" button in the address bar.

- > Click View Certificate
- > Click Install Certificate

> Click the "Place all certificates in the following store" radio button, and choose the "Trusted Root Certification Authorities" store. If you don't do this, the certificate goes in your personal store, and it isn't trusted by IE.

# 4.2 Node List View

| F:T•N                                                                                                    | Intel       | lige   | nt P        | ower Ma             | nager                |                      |                     |                 |                                      |             |
|----------------------------------------------------------------------------------------------------|-------------|--------|-------------|---------------------|----------------------|----------------------|---------------------|-----------------|--------------------------------------|-------------|
| Views                                                                                                    | < 0         | Node L | ist         |                     |                      |                      |                     | 4               | Selection view                       | » @         |
| 🖃 😋 Views                                                                                                    |             | Туре   | Status      | Name                | Description          | Location             | Contact             | Link            | Information                          |             |
| Node List                                                                                                    |             |        |             | UPS #0001           | Evolution 2200       | Floor 1              | Arnaud              |                 |                                      |             |
| Events List                                                                                                    |             |        | 0           | UPS #0002           | Pulsar 1000 RT2U     | Floor 2              | Séb                 |                 |                                      | al dias 700 |
| 🚺 Events Calendar                                                                                                    |             |        | 8           | UPS #0003           | Evolution 500        | Floor 2              | Luc                 |                 | Location                             | Floor 1     |
| Management     Maladea Sattinga                                                                                                    |             |        | 0           | UPS #0004           | Evolution 500        | Floor 1              | Luc                 | D               | Contact                              | Luc         |
| Nodes Upgrade                                                                                                    |             |        | 8           | UPS #0005           | Pulsar Extreme 32000 | Floor 2              | Séb                 | D               | Link Serial number                   | 123456789   |
| 🖃 😋 Settings                                                                                                    |             |        | 8           | APP #0001           | NSM Linux            | Floor 2              | Arnaud              |                 | Chabus                               |             |
| - Auto Discovery                                                                                                    |             |        | Ø           | APP #0002           | NSM Linux            | Floor 2              | Séb                 |                 | Status                               |             |
| - Providence - Providence - Pro |             |        | 8           | APP #0003           | NSM Linux            | Floor 3              | Luc                 |                 | Bypass 😲 On automa                   | atic bypass |
| 💮 System                                                                                                    |             |        | •           | APP #0004           | NSM Linux            | Floor 2              | Arnaud              |                 | Bypass On man                        | ual bypass  |
| - 🛄 Log                                                                                                    |             |        | •           | APP #0005           | NSM Linux            | Floor 1              | Séb                 |                 | Power Source                         | Choraina    |
| Moser List                                                                                                    |             | 6      | Ø           | PDU APHEL1 #0001    | Aphel PDU212345 Ge   | http://www.apheltech | info@aphel.com      |                 | Load level                           | 100 %       |
|                                                                                                    |             | 6      | Ø           | PDU APHEL1 #0002    | Aphel PDU212345 Ge   | http://www.apheltech | info@aphel.com      |                 | Battery capacity                     | <u>65 %</u> |
|                                                                                                    |             | 6      | Ø           | PDU APHEL2 #0001    | DBQ10634/5 my_devi   | Floor 3              | Yoann               |                 | Battery run time 138 h               | 53 min 20 s |
|                                                                                                    |             | 6      | Ø           | PDU APHEL2 #0002    | DBQ10634/5 my_devi   | Floor 1              | Luc                 |                 | Outlet #2                            | 🖲 On        |
|                                                                                                    |             | 6      | 8           | PDU PULIZZI1 #0001  | Powerware ePDU       |                      |                     |                 | Outlet #3                            | 🖤 On        |
|                                                                                                    |             | 0      | Ø           | PDU PULIZZI1_TRI #0 | Powerware ePDU       |                      |                     |                 | Graph                                | - 46        |
|                                                                                                    |             | 0      | Ø           | PDU PULIZZI2 #0001  | Switched ePDU        | Floor 2              | Yoann               |                 |                                      |             |
|                                                                                                    |             |        | Ø           | PDU PULIZZI2 #0002  | Switched ePDU        | Floor 1              | Yoann               |                 |                                      |             |
|                                                                                                    |             |        | Ø           | PDU MGE #0001       | SwitchedPDU_810099   | Floor 3              | Yoann               |                 |                                      |             |
|                                                                                                    |             |        |             | PDU MGE #0002       | SwitchedPDU_810099   | Floor 2              | Eric                |                 |                                      |             |
|                                                                                                    |             |        | 8           | 166.99.224.166      | Evolution 650        | Computer Room        | Computer Room M     | Date:           | 2009/01/16-15:27:52                  |             |
|                                                                                                    |             |        | Ø           | 166.99.224.168      | Evolution 650        | Computer Room        | Computer Room M     | Load level:     | 15%                                  |             |
|                                                                                                    |             |        | Ø           | 166.99.224.111      | Windows              |                      |                     | Battery cap     | pacity: 47 % 2009/01/                | 16-15:49:34 |
|                                                                                                    |             |        | 0           | 166.99.224.136      | Rack 2700            | Computer Room        | Computer Room M     | Battery run     | n time: 50 s                         | - #         |
|                                                                                                    |             |        | Ø           | 166.99.224.97       | PVV9130 700          | Computer Room        | Computer Room M     | ana 🕟           | Status Date Message                  |             |
|                                                                                                    |             |        | -           |                     |                      |                      |                     |                 | 16/01/09-15:43:16 The system is      | powered 📥   |
|                                                                                                    |             |        |             |                     |                      |                      |                     |                 | (16/01/09-15:39:16 The system is     | powered     |
|                                                                                                    |             |        |             |                     |                      |                      |                     |                 | 16/01/09-15:35:15 The UPS output     | t is off    |
|                                                                                                    |             |        |             |                     |                      |                      |                     |                 | 16/01/09-15:34:04 The system is      | powered     |
|                                                                                                    |             | 14 4   | Page        | of 2 🕨 🔰 🧯          | 👌 🔽 Items pe         | er page              | Displayin           | ig 1 - 25 of 23 | 27 0 16/01/09-15:26:03 The system is | powered     |
| 🕜 ОК: 26 🛛 🕚 '                                                                                                    | Warning: 31 |        | Critical: 3 | 50 🛛 🔕 Unknown:     | 10 Last event : 🕻    | 3 16/01/09-15:49:17  | ' - UPS #0003 - The | system is po    | owered by the utility                |             |

Node List

The following default columns are displayed in this page:

- Type Graphical Icon to differentiate UPS, ePDU, and software applications
- Status this icon represents the severity of the most critical event active on the monitored device;
- Name the IP address, the DNS name or user defined name
- Description the product name or description
- Location the node location
- Contact the node contact
- Link link to the device Web site (if available)

**Note:** You can sort your device list by clicking on the column titles (Status / Name / Description/ Location / Load Level ...).

The following possibilities are available:

- Sort ascending
- Sort Descending

| 0.0                                                                                                    | Node | List   |                                                                                                    |                                                                                                    |        |                                     |                                                                                                    |             |                                                                                      | 0    | Selection vie                                                                                                    | *                                                                                                    |                                                                                                    | 3                                                                                                    |
|----------------------------------------------------------------------------------------------------|------|--------|----------------------------------------------------------------------------------------------------|----------------------------------------------------------------------------------------------------|--------|-------------------------------------|----------------------------------------------------------------------------------------------------|-------------|--------------------------------------------------------------------------------------|------|----------------------------------------------------------------------------------------------------|----------------------------------------------------------------------------------------------------|----------------------------------------------------------------------------------------------------|----------------------------------------------------------------------------------------------------|
| Mews.                                                                                                    | Туря | Sister | Nore                                                                                                    | * OS Type                                                                                                    | Locati | en Card                             | ed .                                                                                                    | Detary cape | ety.                                                                                 | Link | Information                                                                                                    |                                                                                                    |                                                                                                    |                                                                                                    |
| Inversion of the second second |      |        | Name         Otherwise         Otherwise <thotherwise< th=""> <thother< th=""><th>OS Type     State anandag     Last descending     Windows     Windows</th><th></th><th></th><th>ed<br/>Jer Roon Manager<br/>Jelizzi con<br/>In Thom Manager<br/>In Roon Manager<br/>In Roon Manager<br/>In Roon Manager<br/>In Roon Manager<br/>In Roon Manager<br/>In Roon Manager<br/>In Roon Manager<br/>In Roon Manager<br/>In Roon Manager</th><th></th><th>0%<br/>97%<br/>0%<br/>97%<br/>97%<br/>97%<br/>97%<br/>97%<br/>97%<br/>97%<br/>97%<br/>97%<br/>97</th><th></th><th>Selection vie<br/>Information<br/>© 166.99<br/>Steads<br/>Food<br/>Load Intel<br/>Codelar<br/>1.00<br/>2.00<br/>2.00</th><th>224.146<br/>Description<br/>Personation<br/>Mac<br/>Mac<br/>Mac<br/>Mac<br/>Mac<br/>Mac<br/>Mac<br/>Mac<br/>Mac<br/>Mac</th><th>Swi<br/>16<br/>00 bt<br/>32005 Skin<br/>Arr<br/>erwo<br/>10<br/>10<br/>10<br/>10<br/>10<br/>10<br/>10<br/>10<br/>10<br/>10<br/>10<br/>10<br/>10</th><th>45146 460<br/>1912 2414<br/>1912 2414<br/>1912 2414<br/>1913 2414<br/>1914 2414<br/>1914 2</th></thother<></thotherwise<> | OS Type     State anandag     Last descending     Windows     Windows |        |                                     | ed<br>Jer Roon Manager<br>Jelizzi con<br>In Thom Manager<br>In Roon Manager<br>In Roon Manager<br>In Roon Manager<br>In Roon Manager<br>In Roon Manager<br>In Roon Manager<br>In Roon Manager<br>In Roon Manager<br>In Roon Manager |             | 0%<br>97%<br>0%<br>97%<br>97%<br>97%<br>97%<br>97%<br>97%<br>97%<br>97%<br>97%<br>97 |      | Selection vie<br>Information<br>© 166.99<br>Steads<br>Food<br>Load Intel<br>Codelar<br>1.00<br>2.00<br>2.00 | 224.146<br>Description<br>Personation<br>Mac<br>Mac<br>Mac<br>Mac<br>Mac<br>Mac<br>Mac<br>Mac<br>Mac<br>Mac | Swi<br>16<br>00 bt<br>32005 Skin<br>Arr<br>erwo<br>10<br>10<br>10<br>10<br>10<br>10<br>10<br>10<br>10<br>10<br>10<br>10<br>10 | 45146 460<br>1912 2414<br>1912 2414<br>1912 2414<br>1913 2414<br>1914 2414<br>1914 2 |
|                                                                                                    | 000  | 000    | 196 99 234 149<br>195 99 234 150<br>195 99 224 161                                                                                                    | 66102-4M<br>68102-4M<br>68102-4M                                                                                                    | Campa  | ) Access<br>( Link.<br>der Roum Com | ber Room Mahager<br>ber Room Manager<br>sdor Room Manager                                                                                                    |             | 90%<br>95%<br>97%                                                                    | 99   | 0 04/21/<br>0 04/21/                                                                                                    | 09-11 42:05<br>09-11 42:05                                                                                  | The section                                                                                                    | n 3 vote .<br>1 2 vote .                                                                                                    |

Add columns (as illustrated on following screenshot)

# 4.3 Flexible Panels view:

- Select one of the device/applications in the list and "detailed Panels" appears in the selection view (on the right).
- Clicking on the bar title allows you to collapse/extend the panel.
- These buttons will allow showing in the views menu or Selection view menu.
- This button allows selecting which panel you want to add in the Selection view.

| - | Select panels X      |
|---|----------------------|
|   | 🔽 Information        |
| ¢ | 🔽 Status             |
| ¢ | Outlets              |
| ł | V Measures           |
| ¢ | Environment          |
| C | 🔲 Graph              |
| 1 | 🔲 Synoptic           |
|   | V Power Source       |
|   | Powered Applications |
|   | V Events             |
|   | Statistics           |
|   | Power Components     |
|   | Save Cancel          |
| I |                      |

Some of these panels are only available for specific node types.

# 4.4 Panels list:

### 4.4.1 Information

| Information     |                        | -                                  |
|-----------------|------------------------|------------------------------------|
| <b>Ø</b> 166.99 | .224.99                |                                    |
|                 | Description            | Evolution 850                      |
|                 | Nominal apparent power | 850 VA                             |
|                 | IP address             | 166.99.224.99                      |
|                 | Mac Address            | D4:85:64:41:52:63                  |
| $\sum$          | Serial number          | AV2J1902F                          |
|                 | Class                  | Network Management Card / 0.01.002 |
|                 | Location               | 1A08                               |
|                 | Contact                | Seb                                |
|                 | Link                   | $\triangleright$                   |
|                 |                        |                                    |

Information Panel

The following node information is displayed in this panel:

- 166.99.xx.yy the DNS name (or IP address) is displayed near the "status icon"
- Description the commercial product name
- Nominal apparent Power the device load capacity in VA
- IP address
   the device IP address
- Mac address
   the device MAC address
- Serial Number the device serial number (if available)
- Class the type of the card
   Location the device location (value of syslocation object or can also be configured
- in the Device page )
- Contact the device contact (value of syscontact object or can also be configured in the Device page)
- Link link to the device Web site (if available)

Note: The information displayed in this panel depends on the node capabilities.

### 4.4.2 Status

| Status                  | Ξ               |
|-------------------------|-----------------|
| Battery state           | 🧭 Charging      |
| Power Source            | 👩 On utility    |
| Load level              | 0 %             |
| Battery capacity        | 100 %           |
| Battery run time        | 1 h 15 min 50 s |
| Master output: Master   | 配 On            |
| Load segment #1: Group1 | 🖬 On            |
| Load segment #2: Group2 | 🔂 On            |

- Power source AC Power / Battery
- Battery state Charging / Discharging / Default / Floating / Resting
- Load Level the output load level of the device
- Battery capacity Battery capacity of the device
- Battery run time the device remaining backup time
- Master Output Main output status (ON/OFF/Internal Failure/On Automatic Bypass/Manual By Pass/Overload)
- Outlet #x output outlet status (ON/OFF)

Note: The information displayed in this panel depends on the node capabilities.

### 4.4.3 Outlets

| Outlets |                                            |                                    |                       |
|---------|--------------------------------------------|------------------------------------|-----------------------|
| 1: 💽    | 2: 💽                                       | 3: 📊                               | 4: 📊                  |
| 5: 📊    | Outlet 2 test                              |                                    |                       |
| 9: 💽    | Factory Group 1 te                         | st / Load segment #2               |                       |
| 13: 📊   | Outlet current : 0 A                       |                                    |                       |
| 17: 💽   | Outlet voltage : 235<br>Outlet active powe | i.16∨<br>r:0W                      |                       |
| 21: 📊   | Outlet apparent po<br>Consumption since    | wer:0 VA<br>06/01/11-11:44:55 am i | (15d23h41min) : 0 kWh |

This panel displays outlet status of the selected ePDU. Notes:

- Contextual information is provided when mouse is over the outlet
- When you select an outlet in this panel, the Graph panel displays the information for this outlet. You also have to select "Outlet" information in the "Graph settings" dialog (accessible through this button in the "Graph panel")

### Outlets color codes:

| Symbol   | Color | Description       |
|----------|-------|-------------------|
| · · ·    | Green | Powered (On)      |
| <b>1</b> | Red   | Not powered (Off) |

### 4.4.4 Measures

| asures                 |       |
|------------------------|-------|
| — Input —              |       |
| Input frequency        | 59 Hz |
| Input voltage          | 229 V |
| Input current          | 1 A   |
| Bypass frequency       | 60 Hz |
| Bypass voltage         | 231 V |
| Bypass current         | 0 A   |
| — Output —             |       |
| Battery output voltage | 202 V |
| Output frequency       | 60 Hz |
| Output voltage         | 231 V |
| Output current         | 1 A   |
| Global apparent power  | 0 V A |
| Global active power    | 0W    |

### Single Phase UPS Panel

| easures                                      |         |          |               |  |
|----------------------------------------------|---------|----------|---------------|--|
|                                              |         |          |               |  |
| -Input                                       |         |          |               |  |
|                                              | Phase 1 | Phase 2  | Phase 3       |  |
| Input current                                | 0 A     | 0.22 A   | 0 A           |  |
| Input voltage                                | 239.1 V | 241.44 V | 241.26 V      |  |
| Input active power                           | 0 W     | 21 W     | 0 W           |  |
| Input apparent power                         | 0 VA    | 49 VA    | 0 VA          |  |
| Input frequency                              |         |          | 49.9 Hz       |  |
| Global apparent power<br>Global active power |         |          | 49 VA<br>20 W |  |
|                                              |         |          |               |  |
| Phase 1 - since 06/06/11-7:04                | 4:55 pm |          | 0.78 kWh      |  |
| Phase 2 - since 06/06/11-7:05                |         | 7.02 kWh |               |  |
| Phase 3 - since 06/06/11-7:05                | 5:48 pm |          | 1.41 kWh      |  |
|                                              | 10      |          | 40.47 MMb     |  |

### 3 Phases ePDU Panel

This panel displays the selected device electrical parameters (UPS or ePDU and single phase or 3 phases) depending on the node capabilities.

### 4.4.5 Environment

| Environment |          | -       |
|-------------|----------|---------|
| Temperature |          | 22.9 °C |
| Humidity    |          | 18.2 %  |
| Input #1    | <b>Ø</b> | Open    |
| Input #2    | Ø        | Open    |

This panel displays the selected device sensor information: Temperature, Humidity level, Dry contact status (Open/Closed) Sensor temperature (in °C)

- Temperature
- Humidity Humidity level • •
  - Input #1 Status of first contact (open / closed)
- Input #2
- Status of second contact (open / closed)

### 4.4.6 Graph

| Graph               |                     |                     |
|---------------------|---------------------|---------------------|
|                     |                     |                     |
| Date:               | 2009/01/27-15:38:20 |                     |
| Input voltage:      | 238 V               |                     |
| Load level:         | 44 %                |                     |
| Battery capacity:   | 91 %                |                     |
| Battery run time:   | 1 h 04 min 07 s     |                     |
|                     |                     |                     |
| 2009/01/27-15:06:05 | 1                   | 2009/01/27-16:06:05 |

This panel displays the graph of the main measures of the selected device.

The 💷 button allows you to maximize the graph window for better visibility.

The *w* button allows you to select the data you want to graph.

### 4.4.7 Synoptic

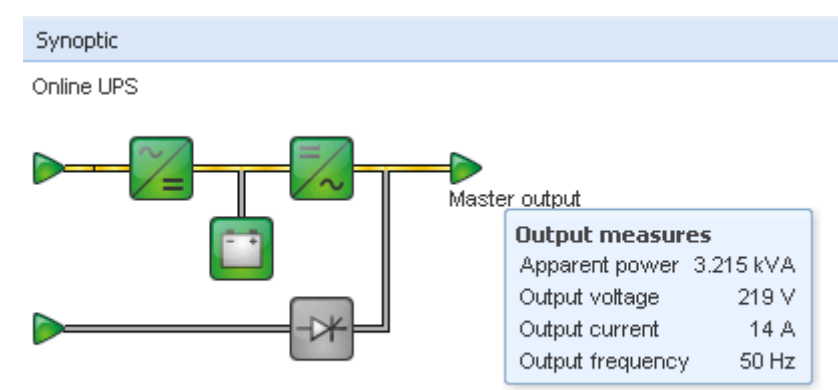

This panel displays the selected device synoptic. A tool tip is displayed when the mouse is over one of the functional block.

### Synoptic Color codes:

• UPS modules:

| AC/DC | DC/AC | By-Pass | Color | Description                        |
|-------|-------|---------|-------|------------------------------------|
| ~_    | =~    | -7*     | Green | Status OK & Active                 |
| ~_    | =~~   | -0*     | Red   | Internal fault & Inactive          |
| ~_=   | =/~   | -0*     | Grey  | Status OK & Inactive<br>or Unknown |

• Battery module:

| Symbol | Color  | Description                                                             |
|--------|--------|-------------------------------------------------------------------------|
|        | Green  | Status OK                                                               |
|        | Orange | Battery charge is less than 50%                                         |
|        | Red    | Battery fault or End-of-backup or End-of-battery-service-life pre-alarm |
|        | Grey   | Battery status unknown                                                  |

• Electrical flows:

| Symbol | Color  | Description                                                                  |
|--------|--------|------------------------------------------------------------------------------|
|        | Yellow | Current flow through the cable                                               |
|        |        | Note: the object animation gives the direction of current flow               |
| _      | Grey   | No current flow through the cable (Warning the cable may still have voltage) |

• Electrical power source at UPS input:

| Symbol | Color | Description                          |
|--------|-------|--------------------------------------|
|        | Green | Source powered. Status OK            |
|        | Grey  | Source not powered or status unknown |

|                       | Example | s of combinations between flow status and power source status:              |
|-----------------------|---------|-----------------------------------------------------------------------------|
| <b></b>               | Green/  | The electrical power source is powered and provides electrical flow         |
| and the second second | Yellow  |                                                                             |
|                       | Green/  | The electrical power source is powered and does not provide electrical flow |
| and the second second | Grey    |                                                                             |

• Load at UPS output: (its status is linked to that of the UPS output status)

| Symbol  | Color | Description                           |
|---------|-------|---------------------------------------|
|         | Green | Load powered and protected. Status OK |
|         | Red   | Load not powered                      |
| $\land$ | Grey  | Load status unknown                   |

#### Examples of combinations between flow status and load status:

|                                                                                                    | Yellow/ | Load powered and protected |
|----------------------------------------------------------------------------------------------------|---------|----------------------------|
| and the second second s | Green   |                            |
|                                                                                                    | Grey/   | Load not powered           |
| - Contraction of the second second se | Red     |                            |

### 4.4.8 Power Source

| Power Source | -             |
|--------------|---------------|
| Node         | 166.99.250.82 |
| Description  | Evolution 850 |
| Location     | Bureau        |
| Contact      | Seb           |
| Link         | D             |
| Load segment | Master outlet |

This panel displays information on the device that powers the selected application running on the server.

### 4.4.9 Powered applications

| Power | ed applications |               |                                               |                |                                      | Ξ             |
|-------|-----------------|---------------|-----------------------------------------------|----------------|--------------------------------------|---------------|
| Statu | Name            | Shutdown diag | Shutdown dure                                 | Outle          | t group                              |               |
| Ø     | 166.99.250.100  |               | 2 min 00 s                                    | 1              |                                      |               |
|       |                 |               | Runtime to shut<br>Shutdown dura<br>Off time: | down:<br>tion: | : 22 min 20<br>2 min 00<br>15 min 15 | )s<br>s<br>5s |

This panel displays information on the software applications (shutdown agents on the servers) that are powered by the selected device.

### 4.4.10 Events

| Events |                   |                            | <b>#</b> - |
|--------|-------------------|----------------------------|------------|
| Status | Date              | Message                    |            |
| Ø      | 27/01/09-15:59:22 | Bypass : Return on UPS     | -          |
| •      | 27/01/09-15:58:45 | Output on automatic bypass |            |
| Ø      | 27/01/09-15:58:43 | The outlet group 2 is on   |            |
| Ø      | 27/01/09-15:58:42 | The outlet group 1 is on   |            |
| Ø      | 27/01/09-15:58:40 | The UPS output is on       |            |
| 0      | 27/01/09-15:58:32 | The UPS output is off      |            |

This panel displays the events list of the selected node.

### 4.4.11 Statistics

| Statistics - 7 days               |             |                        |
|-----------------------------------|-------------|------------------------|
| Communication between card and    | device lost | 4                      |
| The UPS output is off             |             | 4                      |
| Network communication with device | e lost      | 3                      |
| Estimated consumption             |             | 27.54 kVA.h            |
| Power lost count                  |             | 3                      |
| Cumulated power lost time         |             | 6 min 42 s             |
| UPS fault                         |             | 3                      |
| UPS overload                      |             | 1                      |
| 02/17/09 - 12:00:00 am            | V2          | 02/23/09 - 11:59:59 pm |

This panel displays the statistics of the selected node.

The *w* button allows you to select the time interval for the statistics.

You can adjust the time interval by clicking on the 2 buttons with the "From" and "To" dates.

Here is the list of Statistics Computed Data:

- Apparent Consumption (or Active Consumption in next release)
- Average Apparent Power (or Average Active Power in next release)
- Power Failure Count
- Power Failure Cumulated Duration
- Battery Fault Count
- Internal Failure Count
- Overload Count
- Warning Alarm Count
- Critical Alarm Count
- Output Off Count
- Communication Lost Count

Note: This information depends on device capabilities

### 4.4.12 Power Components

| Power | Compor | nents |            |    |              |       |              | - |
|-------|--------|-------|------------|----|--------------|-------|--------------|---|
| Туре  | Stat   | Name  | Load level |    | Battery capa | icity | Battery run  |   |
|       | Ø      |       |            | 0% |              | 100 % | 1 h 15 min 5 |   |
|       | Ø      |       |            | 6% |              | 100 % | 40 min 25 s  |   |

This panel displays the components of your redundant UPS system if the Redundancy feature is activated. (Refer to the Redundancy chapter)

### 4.5 Device Supervision

The bar at the bottom is the status of nodes. For example, here:

- 14 nodes OK,
- 4 are in Warning status
- 2 are in Critical status
- 0 are in Unknown status

| 🕜 OK: 14 | 😲 Warning: 4 | 🜔 Critical: 2 | 🚫 Unknown: 0 | Last event: ( | 🔗 10/17/11 - 3:36:35 pm - | - The load segment #2 is on |
|----------|--------------|---------------|--------------|---------------|---------------------------|-----------------------------|
|          |              |               |              |               |                           |                             |

# 4.6 Applications List View

To create a sub-view that filters applications, right click on **Node List**, then **create a Sub View** from and select **Category** as criteria to filter the nodes. It is possible to create sub views from the following information: "Category", "Contact", "Description", "IP address", "Location", Name", "Status", "Type", "User Note", "User Type".

| Intelligent Power Protecto | or or Network Shutdowr | n Module V3 can l | be monitored in this View | 1. |
|----------------------------|------------------------|-------------------|---------------------------|----|

| EAT-N Inte                              | elli | gei     | nt     | Power I          | lanag      | jer          |          |                  |              |          |          |            |               |                                       |        |
|-----------------------------------------|------|---------|--------|------------------|------------|--------------|----------|------------------|--------------|----------|----------|------------|---------------|---------------------------------------|--------|
| Views «                                 | N    | lode Li | st     |                  |            |              |          |                  |              | ٥        | Select   | tion view  | ,             | 3                                     | •      |
| 🖃 😋 Views                               | т    | ype St  | atu:   | Name 🔺           | Descriptio | r Location   | Contact  | Link             | User Typ     | User     | Inform   | ation      |               |                                       | -      |
| Node List     Category : 'Devices'      |      |         | 0      | 166.99.224.111   | Windows    |              |          | D                |              |          |          | 166 99 :   | 250 103       |                                       |        |
| Category : 'Application'                | ļ    |         | 3      | 166.99.224.154   | Windows    |              |          | $\triangleright$ |              |          | Ľ .      |            | Description   | l in a                                |        |
| Power Source                            |      |         |        | 166.99.224.4     | Windows    |              |          | $\triangleright$ |              |          |          |            | Location      | Sek                                   | :<br>) |
| Events                                  | Ę    |         |        | 166.99.224.90    | Windows    |              |          | $\triangleright$ |              |          |          |            | Contact       | Set                                   | 2      |
| Events List                             | Ţ    |         | >      | 166.99.250.103   | Linux      | Seb          | Seb      |                  |              |          |          |            | Link          |                                       | ·      |
| 🖃 🔄 Management                          |      |         |        |                  |            |              |          |                  |              | i        | Status   |            |               |                                       | 5      |
| - 🦻 Nodes Settings<br>- 🚯 Nodes Upgrade |      |         |        |                  |            |              |          |                  |              |          | Shutd    | ovvn durat | tion          | 2 min 00 :                            | в      |
| E C Settings                            |      |         |        |                  |            |              |          |                  |              |          | Power    | Source     |               |                                       | 5      |
| Auto Discovery                          |      |         |        |                  |            |              |          |                  |              |          | Node     |            |               | 166.99.250.8                          | 2      |
| Shutdown                                |      |         |        |                  |            |              |          |                  |              |          | Descr    | iption     |               | Evolution 85                          | 0      |
| 🚱 System                                |      |         |        |                  |            |              |          |                  |              |          | Conta    | ct         |               | Sel                                   | a<br>a |
| - 🗍 Log                                 |      |         |        |                  |            |              |          |                  |              |          | Link     |            |               | 6                                     | )      |
| - 🎬 User List                           |      |         |        |                  |            |              |          |                  |              |          | Load :   | segment    |               | Master outle                          | et 🛛   |
|                                         |      |         |        |                  |            |              |          |                  |              |          | Events   | ;          |               | (#)                                   | 5      |
|                                         |      |         |        |                  |            |              |          |                  |              |          | Status   | Date       |               | Message                               |        |
|                                         |      |         |        |                  |            |              |          |                  |              |          | Ø        | 26/01/0    | 9-08:34:54    | Communication with device is restored |        |
|                                         |      |         |        |                  |            |              |          |                  |              |          | 8        | 26/01/0    | 9-08:33:22    | Communication with device has failed  |        |
|                                         | 1    | 4 4     | Pa     | age 🚺 of 1 🗼 🖡   | 25 🖓 🖓 🕹   | ✓ Items      | per page |                  | Displaying 1 | -5 of 5  |          |            |               |                                       | -      |
| 🕜 OK: 410 🛛 🔋 Warning:                  | 22   | 0       | Iritic | al: 142 🔢 🔕 Unkn | own: 275   | Last event : | (27/0)   | 1/09-16          | 5:51:07 - 16 | 6.99.224 | 99 - Com | munication | n with device | e has failed                          |        |

The following default information appears in this page:

- Type Application
- Status This icon represents the status criticality of the server.
- Name Value configured in the Applications screen (by default this is an IP address or a DNS name).
- Description
   Machine operating system.
- Power source the UPS that power the application
- Run time
   Operating time in the event of a utility supply loss.
- Shutdown duration
   Duration, in seconds, needed by the system to carry out its shutdown procedure.
- Link Link to the Web supervision interface of the Intelligent Power Protector or Network Shutdown Module V3 module.

### 4.7 Map View

This graphical representation allows you to organize the supervision Map using the Drag & Drop feature Select a node icon and the information will be updated on the right hand panel

### 4.7.1 Create a customized Map View

On the Left hand menu, Select Views -> Node Map

The Map is automatically generated (icons are automatically placed on the Map and IP address assigned) On the Node Map bar title the contextual tool button provides you the tools to modify the Map.

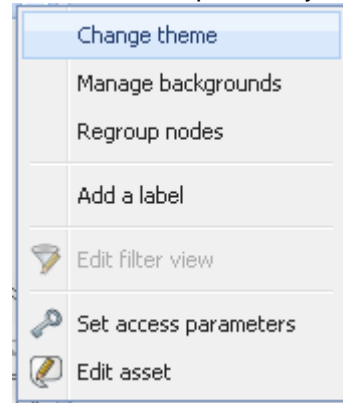

**Change theme** offers three kinds of icons representations for the user (small icons, large icons, and rack icons).

Manage backgrounds will offer you the possibility to:

- Import a new background image in the supervision tool.
- Select a background already in the supervision tool for the Map.
- Remove the background images.
- **Regroup nodes** will rearrange the icons position on the Map.

Add a label allows to create a user defined text and to place it on the Map through drag and drop.

Note: to delete a label, right click on it, then Delete.

### 4.7.2 Maps examples

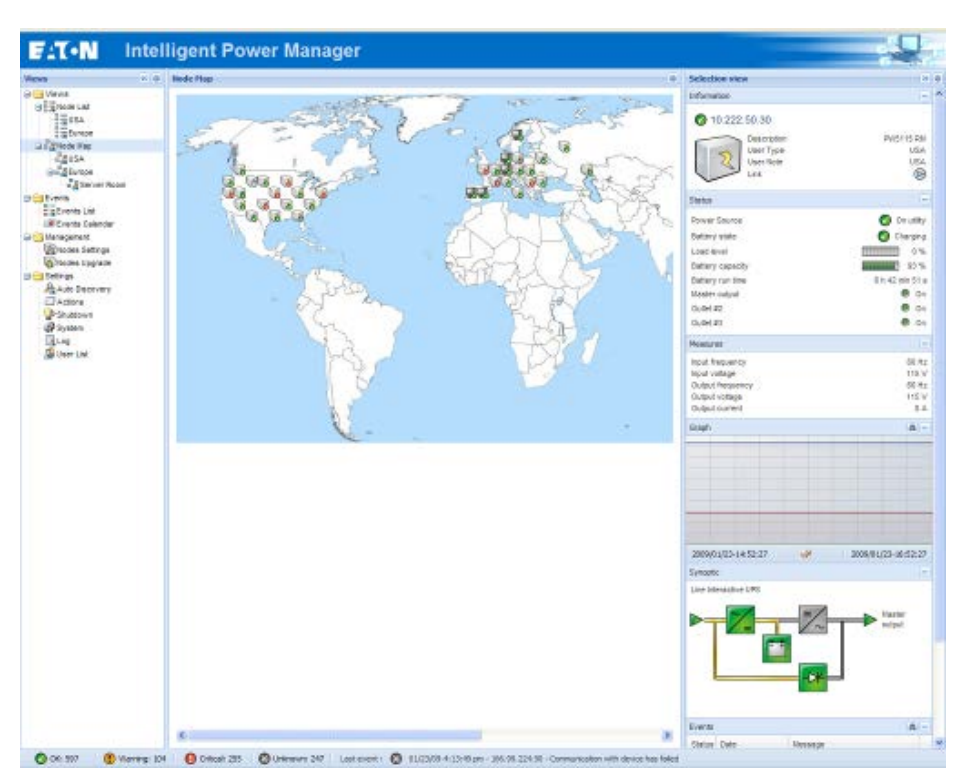

World Map view

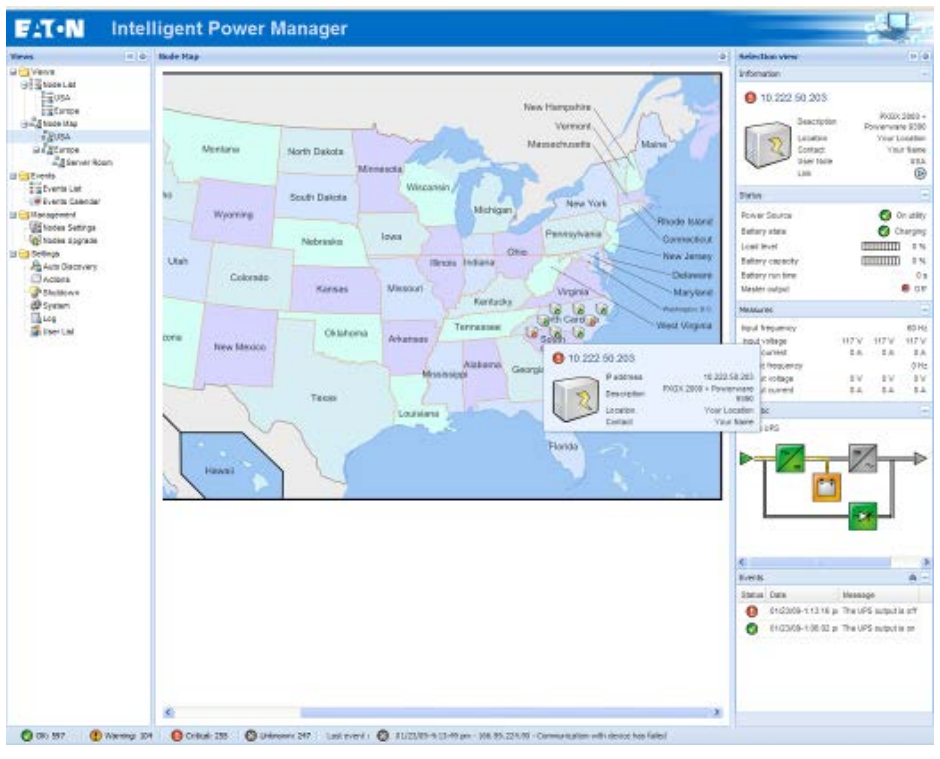

Country Map view

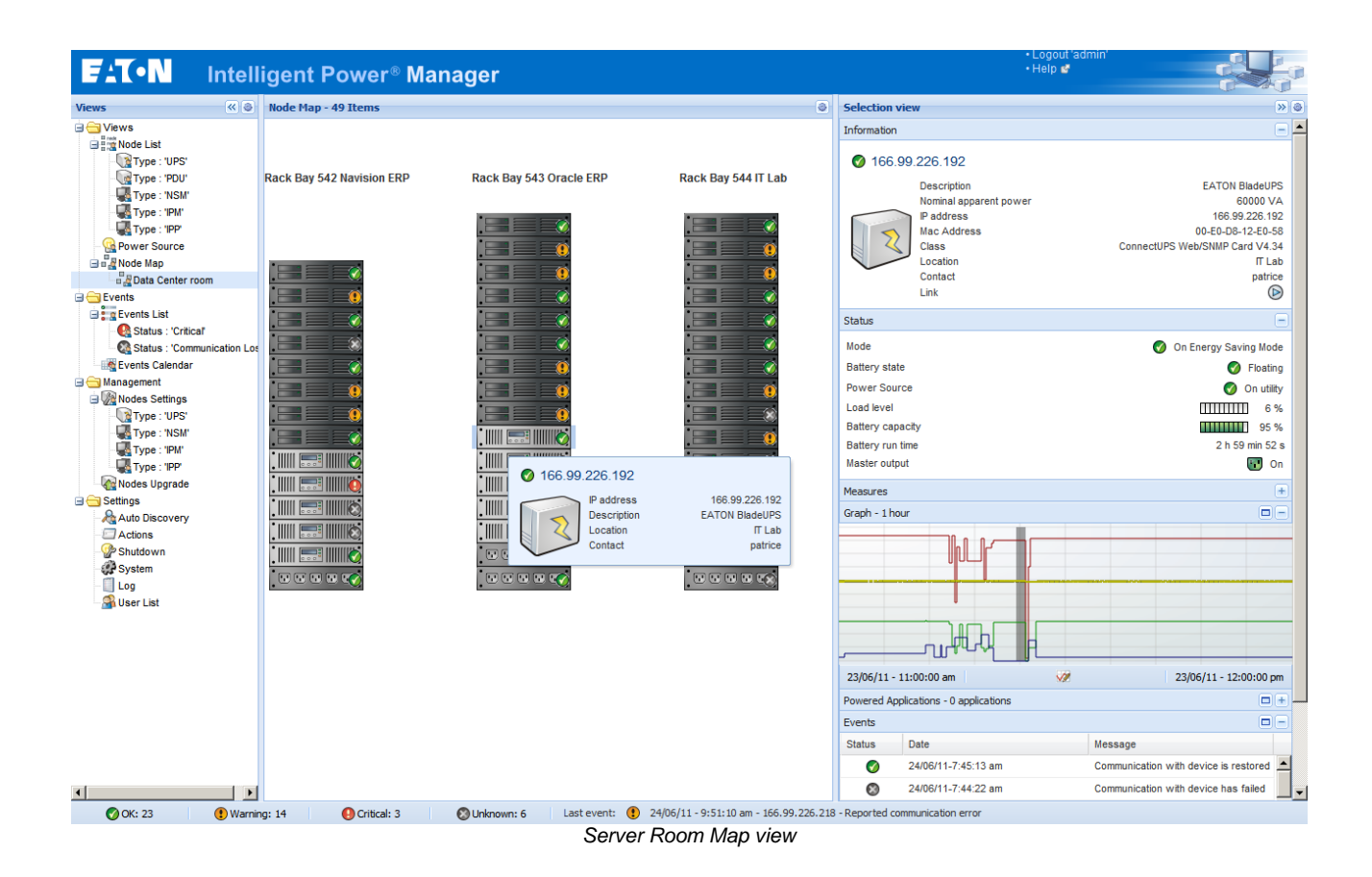

# 4.8 Events

### 4.8.1 List representation

Select the **Events -> Events List** and the following page appears:

| F:T•N          | Intel      | liger    | nt Power M            | lanager           |                                               |                            |                             |
|----------------|------------|----------|-----------------------|-------------------|-----------------------------------------------|----------------------------|-----------------------------|
| Views          | « ©        | Events L | .ist                  |                   |                                               | 6                          | Acknowledge selected events |
| 🖃 😋 Views      |            | Status   | Date 🔺                | Name              | Message                                       | Ack                        | Acknowledge all events      |
| Node List      |            | •        | 21/01/09-08:44:28     | 166.99.224.129    | Output on automatic bypass                    | ✓ 1                        | Export logs                 |
| Power Source   |            | 8        | 21/01/09-08:46:22     | 166.99.224.4      | Communication with device has failed          | ~                          |                             |
| 🖃 🔂 Events     |            | 0        | 21/01/09-09:04:37     | 166.99.250.76     | The outlet group 2 is off                     | ~                          |                             |
| Events List    |            | 8        | 21/01/09-09:11:53     | 166.99.224.56     | Communication with device has failed          | ~                          |                             |
| Management     |            | 0        | 21/01/09-09:15:47     | 166.99.250.112    | Communication failure with environment sensor | ~                          |                             |
| Nodes Settings |            | 0        | 21/01/09-09:30:31     | 166.99.224.146    | The temperature 2 is above high threshold     | ~                          |                             |
| Nodes Upgrade  |            | 0        | 21/01/09-09:30:31     | 166.99.224.146    | The humidity 1 is above high threshold        | ~                          |                             |
| Auto Discovery |            | 8        | 21/01/09-10:11:25     | 166.99.224.129    | Communication with device has failed          | ~                          |                             |
| Actions        |            | Ø        | 21/01/09-10:20:43     | 166.99.224.129    | Communication with device is restored         | ~                          |                             |
| - 🍄 Shutdown   |            | 8        | 21/01/09-10:26:42     | 166.99.250.83     | Communication with device has failed          | ~                          |                             |
| - 🗍 Log        |            | Ø        | 21/01/09-10:27:15     | 166.99.250.83     | Communication with device is restored         | v _                        |                             |
| 📲 User List    |            | 8        | 21/01/09-10:27:17     | 166.99.250.83     | Communication failure with UPS                | ~                          |                             |
|                |            | 0        | 21/01/09-1 21 January | 2009 10:27:17     | The UPS output is off                         | ~                          |                             |
|                |            | Ø        | 21/01/09-10:27:36     | 166.99.250.83     | Communication restored with UPS               | ~                          |                             |
|                |            | Ø        | 21/01/09-10:27:36     | 166.99.250.83     | The UPS output is on                          | ~                          |                             |
|                |            | 8        | 21/01/09-10:36:02     | 166.99.250.83     | Communication with device has failed          | ~                          |                             |
|                |            |          | 21/01/09-10:36:35     | 166.99.250.83     | Communication with device is restored         | J 1                        |                             |
|                |            |          | Page 1 of 35 🕨        | 🔪 😂 🔽 Ite         | ms per page                                   | Displaying 1 - 25 of 852   |                             |
| 🕜 ОК: 0 🛛 🔋 🚺  | Warning: 0 | - I 🔒 🤇  | Iritical: -1 🛛 🔯 Unkn | own: 0 Last event | : 🔕 27/01/09-18:09:10 - 166.99.224.95 - Com   | munication with device has | ; failed                    |

Alarms list.

All new alarms are stored in this log.

You can sort the alarms according to Status, Date, Name, Message and Ack.

The following functions are available:

Acknowledge selected events will add a check box in the Ack column for selected events Acknowledge all events will add a check box in the Ack column for all events Export Logs will create a logs.csv file with the following syntax:

```
"Date";"Node";"Type";"Level";"Object";"Value";"Message";
"2009/01/27-18:35:20.840";"166.99.250.83";"Measure";"0";"UPS.PowerConverter.Input[1].Frequency";"49";"";
```

Note: Export command may take several seconds before allowing download to create logs file

Select all will select all displayed events. Deselect all will deselect all selected events.

### 4.8.2 Calendar representation

Select the Events -> Events Calendar and the following page appears:

In this matrix representation, each line is a week and each column is a day of the week. If you select a day or an interval (with date picker or shift+click command), events and statistics panels will give you all information for this selection and will automatically refresh when new statistics have been computed.

| FAT•N            | Intel | ligen     | t Pov  | ver I  | /lanag        | jer      |          |        |          |                                                                                                    |                                                                                                    |                               |                                |                                                            |
|------------------|-------|-----------|--------|--------|---------------|----------|----------|--------|----------|----------------------------------------------------------------------------------------------------|----------------------------------------------------------------------------------------------------|-------------------------------|--------------------------------|------------------------------------------------------------|
| Views            | « @   | Events Ca | lendar |        |               |          |          |        |          | Selection                                                                                            | n view                                                                                                    |                               |                                | »                                                          |
| 🖃 😋 Views        |       | Week 🔻    | Sunday | Monday | Tuesday       | Wednes   | Thursday | Friday | Saturday | Events                                                                                               |                                                                                                    |                               |                                | =                                                          |
| Node List        |       | 8 (02/20  |        | •      | •             |          |          |        |          | Status                                                                                               | Date                                                                                                    | Name                          | Message                        | Ack                                                        |
| Events           |       |           |        | 8      | 0             |          |          |        |          | 8                                                                                                    | 02/23/09-6:12:1                                                                                                    | 166.99.224.154                | Communication with device ha   | . 🔺                                                        |
| Events List      |       | 7 (02/20  |        | D      | ate: February | 23, 2009 | 0 🕄      | 0 🕄    |          | 8                                                                                                    | 02/23/09-5:58:5                                                                                                    | 166.99.224.136                | Communication failure with UPS |                                                            |
| Events Calendar  |       |           |        |        | 50<br>50      |          |          |        |          | •                                                                                                    | 02/23/09-5:58:5                                                                                                    | 166.99.224.136                | The UPS output is off          |                                                            |
| Management       |       |           |        |        | 58            |          |          |        |          | 8                                                                                                    | 02/23/09-5:00:5                                                                                                    | 166.99.224.129                | Communication with device ha   |                                                            |
| Nodes Upgrade    |       |           |        |        |               |          |          |        |          | 0                                                                                                    | 02/23/09-4:48:4                                                                                                    | 166.99.224.129                | Communication with device is   |                                                            |
| 🖃 😋 Settings     |       |           |        |        |               |          |          |        |          | 8                                                                                                    | 02/23/09-4:43:3                                                                                                    | 166.99.224.129                | Communication with device ha   |                                                            |
| - Auto Discovery |       |           |        |        |               |          |          |        |          | 0                                                                                                    | 02/23/09-4:34:2                                                                                                    | 166.99.224.129                | Communication with device is   |                                                            |
| - @ Shutdown     |       |           |        |        |               |          |          |        |          | 0                                                                                                    | 02/23/09-4:27:5                                                                                                    | 166.99.224.129                | Communication with device ha   |                                                            |
| System           |       |           |        |        |               |          |          |        |          | 0                                                                                                    | 02/23/09-4:17:2                                                                                                    | 166.99.224.129                | Communication with device is   |                                                            |
| - 🛄 Log          |       |           |        |        |               |          |          |        |          | 0                                                                                                    | 02/23/09-4:13:5                                                                                                    | 166.99.224.129                | Communication with device ha   |                                                            |
| CSEF LISE        |       |           |        |        |               |          |          |        |          | 0                                                                                                    | 02/23/09-4:01:2                                                                                                    | 166.99.224.129                | The UPS output is off          |                                                            |
|                  |       |           |        |        |               |          |          |        |          | 0                                                                                                    | 02/23/09-4:01:2                                                                                                    | 166.99.224.129                | Communication failure with UPS |                                                            |
|                  |       |           |        |        |               |          |          |        |          | 0                                                                                                    | 02/23/09-4:01:2                                                                                                    | 166.99.224.129                | Communication with device is   |                                                            |
|                  |       |           |        |        |               |          |          |        |          | 0                                                                                                    | 02/23/09-3:58:2                                                                                                    | 166.99.224.170                | Communication with device ha   |                                                            |
|                  |       |           |        |        |               |          |          |        |          |                                                                                                    | 02/23/09-3:56:4                                                                                                    | 166.99.224.170                | Communication restored with    | -                                                          |
|                  |       |           |        |        |               |          |          |        |          | Statistics                                                                                           | - 02/23/09                                                                                                    |                               |                                |                                                            |
|                  |       |           |        |        |               |          |          |        |          | Network of<br>Communic<br>The UPS of<br>Estimated<br>Power los<br>Cumulated<br>UPS fault<br>UPS over | communication with de<br>cation between card a<br>output is off<br>i consumption<br>st count<br>d power lost time<br>load | evice lost<br>ind device lost |                                | 36<br>22<br>22<br>57.33 kVA.h<br>3<br>6 min 42 s<br>3<br>1 |

### 4.8.3 Nodes Events list

The icons in the different views represent the event severity.

| Event status                                                                                                    |
|----------------------------------------------------------------------------------------------------|
| Normal. With this event, the device is coming back to a normal status.                                                                                                    |
| Event list (UPSs, ePDUs, Applications, Generic devices):                                                                                                    |
| <ul> <li>Communication with device is restored</li> <li>Communication restored with UPS</li> <li>The system is powered by the utility</li> <li>The UPS output is on</li> <li>Communication restored with UPS</li> <li>Battery OK</li> <li>UPS returns to normal load</li> </ul> |
| <ul> <li>UPS OK</li> <li>Bypass : Return on UPS</li> <li>End of low battery alarm</li> <li>The outlet group 1 is on</li> <li>The outlet group 2 is on</li> <li>Communication failure with environment sensor</li> <li>Communication restored with environment sensor</li> </ul> |
|                                                                                                    |

۲

A

- Temperature is in normal range
- Input #x on
- Input #x off
- End of warning alarm
- End of critical alarm
- Redundancy restored
- Protection restored

#### Event list (ePDUs specific):

- The input frequency is in normal range
- The input temperature is in normal range
- The input voltage is in normal range
- The input {x} is in normal load
- The section {x} current is in normal range
- The section {x} voltage is in normal range
- The outlet group {x} current is in normal range
- The outlet group {x} is in normal load
- The outlet group {x} is on
- The phase {x} output load is in normal range
- The output frequency is in normal range
- The output load is in normal range
- The output voltage is in normal range

Warning. A problem occurred on the device. Your application is still protected.

#### Event list (UPSs, ePDUs, Applications, Generic devices):

- The system is powered by the UPS battery
- Output on automatic bypass
- Output on manual bypass
- Humidity is below low threshold
- Humidity is above high threshold
- Temperature is below low threshold
- Temperature is above high threshold
- Warning Alarm (a generic Warning alarm is active on the device)
- The device is under its load alarm threshold
- The device is over its load alarm threshold
- Protection lost
- Redundancy lost
- Shutdown in {time}
- Remote Communication Error (remote communication or configuration issue is detected)

**Critical**. A serious problem occurred on the device. This problem requires an immediate action. Your application might NOT BE powered anymore.

### Event list (UPSs, ePDUs, Applications, Generic devices):

- The UPS output is off
- The outlet group 1 is off
- The outlet group 2 is off
- Battery fault
- UPS overload
- UPS fault
- Low battery alarm
- Applications must stop immediately...
- System shutdown in progress...
- Critical alarm (a generic Critical alarm is active on the device)

#### Event list (ePDUs specific):

- The input frequency is out of range
- The input temperature is above high threshold
- The input temperature is below low threshold
- The input voltage is above high threshold
- The input voltage is below low threshold
- The input {x} is overload
- The section {x} current is too high
- The section {x} current is too low
- The section {x} voltage is too high
- The section {x} voltage is too low
- The outlet group {x} current is too high
- The outlet group {x} current is too low
- The outlet group {x} is overload
- The outlet group {x} is off
- The phase {x} output is overload
- The output frequency is out of range
- The output is overload
- The output voltage is above high threshold
- The output voltage is below low threshold

#### Communication lost

#### **Event list:**

Communication failure with Device or Application

#### Device is not managed

Your device is not managed due to license limitation. Please go to Settings -> System page to enter a Silver or Gold license code.

# 4.9 Launching Device or application Web interface

From the **Status** panel, you can access the Web Page for Eaton cards or applications including a built-in web server. Click on the web **Link** associated to this blue icon (http access) or this yellow one (https access).

| Faten<br>Powering Business Worldwidt                                              |                                   | Network Management Card                                                                                     | Power Xpert®                                                                          |                                                                                                    | Gateway time:<br>12/50/2010 15:35:30 UTC    |
|-----------------------------------------------------------------------------------|-----------------------------------|----------------------------------------------------------------------------------------------------|---------------------------------------------------------------------------------------|----------------------------------------------------------------------------------------------------|---------------------------------------------|
| UPS                                                                               | UPS Properties                    |                                                                                                    | Help THE REAL TO MANY                                                                 | FALON                                                                                                    | 12/00/2010 16:05:30 CET                     |
| GPS Properties     JPS Control     Weakly Schedule     Shukdown Personatione      | Pulsar M 2290<br>Carte 16 Mo      | AC Output           Videge         251 V           Current         62 A           Frequency         50.04/z | Power Xpert Gateway Card<br>- Peretrower 5125<br>Load Septembril 1                    | Powerware 5125                                                                                                    | Vou tocation     Zonate 30 second automfest |
| Logs and Nothication<br>Veasurements<br>Event Log<br>System Log<br>Employtication |                                   | Load kee 0 %<br>Apparate Newer 0 0 kA<br>Active Rever 0 0 kA                                                | - Alarna<br>Casa Segment 2<br>- Alarna<br>Casa Alarna<br>- Loga                       | Identification     Identification     Identification/General Inf     Attached Dences,     Battery Last Replaced Date | semation<br>None<br>Not Set                 |
| Contraction Contraction                                                           | Power source :                    | AC Power                                                                                                    | Event                                                                                 | Date Last Serviced                                                                                                   | No: Set                                     |
| Settings<br>0 Network                                                             | Output load level :               | 111111111 0%                                                                                                | - Configuration                                                                       | Installation Date:<br>Low Runtime Alarm Setocist                                                                     | Not Set<br>3 minutes                        |
| System     Notified Applications     Access Central     Time                      | Output :                          | <ul> <li>Master: On</li> <li>Group1: On</li> <li>Group2: On</li> </ul>                                      | Access Control<br>Nations<br>Date/firm<br>Email<br>Collector Email<br>Collector Email | Nominal Input Frequency<br>Nominal Input Votage:<br>Nominal Output Frequency:                                        | 60 herts<br>230 voto<br>60 herts            |
| Firmware Upload                                                                   | Dattery                           |                                                                                                    | Madous TCP<br>Stance                                                                  | Nominal Output Voltage.                                                                                              | 230 vots                                    |
| Environment                                                                       | Battery load level :              | 100% Charging                                                                                               | UPS<br>NetWatch                                                                       | Output VA Racing                                                                                                    | 1<br>3000 valt-ampores                      |
| 0 Status                                                                          | Remaining backup time             | 5 h 02 mn 43 s                                                                                              | Test and Central<br>Scheduled Shutdown                                                | Output Watts Rating                                                                                                  | 2700 watta                                  |
| Settings                                                                          | Battery status                    | DK                                                                                                    | Save and Restore                                                                      | Pat Number:                                                                                                    | 06147155-5591                               |
| C Log                                                                             | Last update : 2008/10/08 11:25:28 |                                                                                                    | Logan as User                                                                         | Identification/System Cor                                                                                            | figuration                                  |

Opening different Web interfaces from Intelligent Power® Manager

## 4.10 Defining sub views

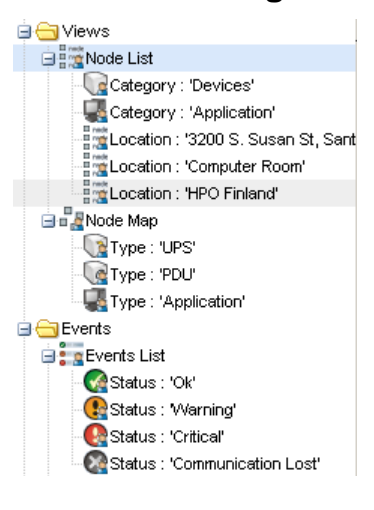

When you have to monitor large configurations, it is helpful to define several sub views and then filter the nodes or events in theses categories.

You can select many criteria in order to organize your tree (i.e. geographical, organizational, by status...).

- Select a view in the left menu (e.g. Devices)
- Right click on this view and the following contextual menu appears.

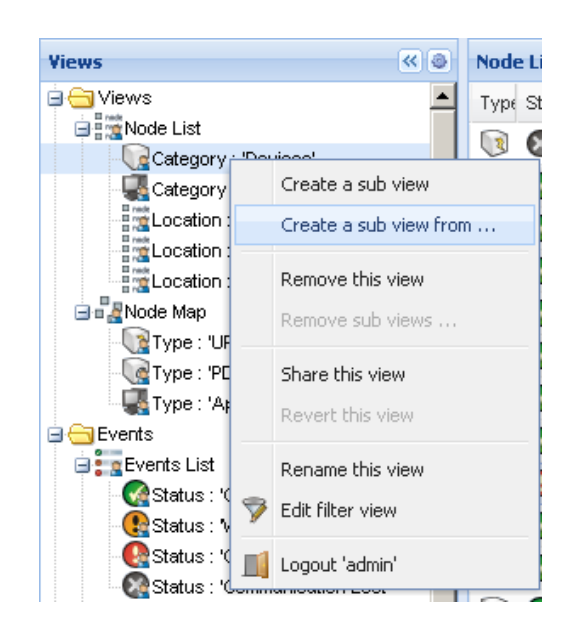

- Click on **Create a sub view from** ... and follow the instructions.
- To filter the nodes in this sub view, right click on a line of the **Node List** area and edit a **Filter View**.

| Add rule     Delete rule       Object     Operation     Value       Category / Type     =     Devices (DEV) | iew filter rules     | COMPULER RUL CI |                | ( |
|----------------------------------------------------------------------------------------------------|----------------------|-----------------|----------------|---|
| Object     Operation     Value       Category / Type     =     Devices (DEV)                                | Add rule Delete rule |                 |                |   |
| Category / Type = Devices (DEV)                                                                             | Object               | Operation       | Value          |   |
|                                                                                                    | Category / Type      | =               | Devices (DEV)  |   |
| Location contains Coomputer Room                                                                            | Location             | contains        | Coomputer Room |   |
|                                                                                                    |                      |                 |                |   |
|                                                                                                    |                      |                 |                |   |
|                                                                                                    |                      |                 |                |   |
|                                                                                                    |                      |                 |                |   |
|                                                                                                    |                      | Save            | Cancel         |   |

- To add a filtering rule, click on the Add rule button then key in the Object, Operation and Values.
- With this filter you will view the **Devices** whose **Location** field contains the value "**Computer Room**".

## 4.11 Sharing sub views

A customized sub view is "attached" to the user that created it. It is private (marked with a small man on the icon of the sub view). If the owner of the sub view wants to allow the use of the sub view by the other users, he needs to share the view.

A Right-Click on the view allows you to open the contextual menu:

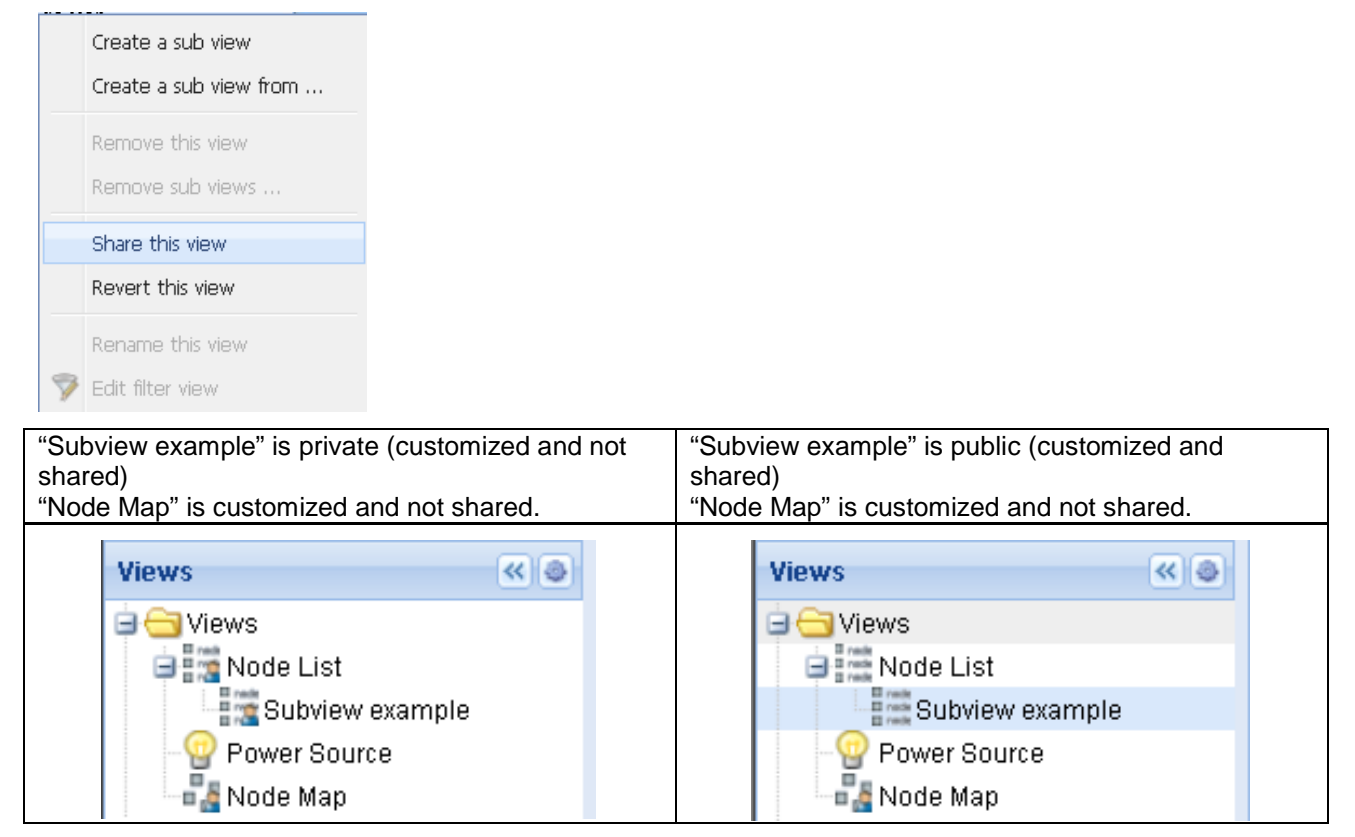

Customizing a view cancels the sharing of this view. For the use of this view by all the users, the owner of the view must share it again.

# 5 Shutdown

## 5.1 Introduction

Intelligent Power<sup>®</sup> Manager provides **local computer graceful shutdown** (acquisition through Network-MS (ex 66102 / 103006826) PXGX2000, PXGX-UPS, ConnectUPS BD, ConnectUPS X and Modbus-MS (ex 66103), USB, RS232)

This Shutdown feature can be Enabled / Disabled from the Settings -> System -> Modules Settings

## 5.2 Shutdown Configuration

- Login with an administrator user profile
- From the **Settings** menu Item, select the **Shutdown** item:

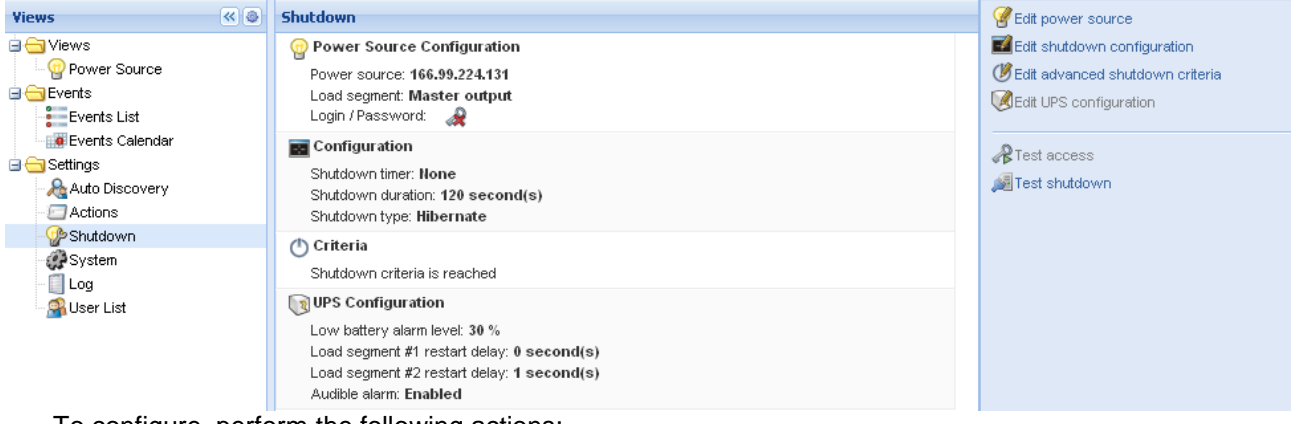

To configure, perform the following actions:

- Click on Edit Power Source configuration.
- In the Power source field select the UPS that powers the computer hosting Intelligent Power<sup>®</sup> Manager.
- Check other parameters.
- Click on Save.

#### Notes:

- Please refer to the Intelligent Power Protector User Manual for a detailed description of the shutdown feature.
- Shutdown through Hibernate: If available with your operating system, it is better to use the hibernation feature (available from Windows 2000) as there are a number of advantages. When the computer is shutting down all work in progress and system information are automatically saved to the disk. The computer itself is also de-energized. When mains power returns, all the applications reopen exactly as they were and the user placed back in their work environment...
   The Hibernate function must first have been activated in the operating system (In the power options on the Windows control panel -> Hibernate tab).

Note: If you select hibernate, but your computer does not have this function, Intelligent Power<sup>®</sup> Manager will still protect the installation by carrying out the normal (default) shutdown.

# 5.3 Power Source View

When **Shutdown** feature is configured, from the **Views** menu Item, select the **Power Source** item. You will be able:

• To supervise the information from the UPS that powers the Intelligent Power<sup>®</sup> Manager computer.

| Tieses                                                                                                    | × 0 Power Source                                                                                                    |                                                                                                    |                                                                                                    |                                                                                                    |                                 |
|----------------------------------------------------------------------------------------------------|----------------------------------------------------------------------------------------------------|----------------------------------------------------------------------------------------------------|----------------------------------------------------------------------------------------------------|----------------------------------------------------------------------------------------------------|---------------------------------|
| <ul> <li>Yeeks</li> <li>Yeeks</li> <li>Yeeks</li> <li>Power Source</li> <li>Power Source</li></ul> | VIII       Peaker Source         Information and Status         Image: Source         Image: Source         Image: Source         Image: Source         Description         Note Address         Control         Description         Note Address         Control         Description         Note Address         Control         Description         Index source         Bidlary state         Localiswal         Index codput         Codel #2         Codel #2         Codel #2         Codel #2         Symptic         Line Interactive UPS         Image: Code applicatione | Computer Room Monager<br>Computer Room Monager<br>Computer Room Monager | Stach           2009/01/30-11 +2:55           Events           Status           Date           0         01:0002-10:55:03 em           0         01:0002-10:55:03 em           0         01:0002-10:55:03 em           0         01:0002-10:55:03 em           0         01:0002-10:55:00 em           0         01:0002-10:55:00 em           0         01:0002-10:55:00 em           0         01:0002-10:55:00 em           0         01:0002-10:55:00 em           0         01:0002-10:55:00 em           0         01:0002-10:55:00 em           0         01:0002-10:55:00 em           0         01:0002-10:55:00 em           0         01:0002-10:55:00 em | Message<br>Communication with device to restored<br>Communication with device to settled<br>The UPS output is on<br>Communication nationed with UPS<br>The UPS output is en<br>Communication halve with UPS<br>The UPS output is en<br>Communication halve with UPS<br>Communication with device is restored | a -<br>2004/01/10-12-42-55<br>A |

• To drag and drop the panels in this window.

# 5.4 Shutdown Sequence

You will find more details on "Shutdown Sequence" and "Shutdown Use case" in Intelligent Power<sup>®</sup> Protector user's manual.

#### Notes:

- IPM can acquire shutdown alarms from IPP with the "Shutdown Controller" enabled.
- You can not enable the "Shutdown Controller" feature in IPM.

# 6 Advanced Management

## 6.1 Nodes Settings

#### 6.1.1 Single node Configuration Display

Intelligent Power<sup>®</sup> Manager can display the card/application configuration. Proceed as follows: • Select one card from the list.

- After a few seconds, on the right hand, the Node configuration panel is updated.
- Use the Configurations-> Export Configuration file to export this configuration to a file.

| esis            | 11.0 | nodet             | 61     |                |                 |                          |        | - 4    | Node configuration                                                                                                    |                                |             |  |
|-----------------|------|-------------------|--------|----------------|-----------------|--------------------------|--------|--------|----------------------------------------------------------------------------------------------------|--------------------------------|-------------|--|
| (C) Views       |      | Type              | Statut | Name           | Description     | Ches                     | Accest | Line : | A-1 1 185 99-250.00 · brittenin                                                                                                    | ir                             | Carligastic |  |
| In Those List   |      | 13                | 0      | 168 89 224 95  | Windows         | Network Shutdown Mo      |        |        | a history California                                                                                                    | Create new configura           | ation from  |  |
| Bull Prove Mag  |      | 0                 | 0      | 168.89.224.164 | Winikowis:      | Network Stubilized Mo    | 0      | 69     |                                                                                                    | Non-sile surf gurgest          |             |  |
| Evente          |      | 13                |        | 100.00 214 143 | B dow 1000 8170 | Methoda & Manufactured C |        | (3)    | Heatname                                                                                                    | Report of the Automation       |             |  |
| g g Goards Lid  |      | in in             | ě      | 100.00.004.0   | Windows         | Methodal Challenge Mo    |        | 0      | FAdress                                                                                                    | Description and the problem of |             |  |
| Management .    |      |                   |        |                |                 |                          | -8     | 0      | Subret Mater                                                                                                    | tapor cariganant               | 24          |  |
| Wholes Settings |      | v                 | 0      | 168.99.224.11  | Wendowro.       | Network Shateland Mo     | æ      | 69     | Dateway                                                                                                    | Espox carrigutation of         | (NR) LL     |  |
| Hoder Upgrade   |      | 8                 | 0      | 168.89.253.82  | Evolution 050   | Network Hemigement C     | A      | B      | Dominin Hame                                                                                                    | ups.dometr.com                 | 10          |  |
| Settings        |      | 0                 | 0      | 168.89.268.82  | Evolution 1150  | Network Interrepetient C |        | ®      | DHCP:                                                                                                    | Bisabled                       | 100         |  |
| Aduro           |      | 8                 | 0      | 168.39 234 135 |                 | Network Management C     |        | 69     | Primary DRS server                                                                                                    | 151,118,124,13                 | - E1        |  |
| Patition        |      | -                 | -      |                |                 |                          |        |        | Secondary 045 server                                                                                                    | 151.118.534.17                 | (2)         |  |
| (P System       |      |                   |        |                |                 |                          |        |        | SMTP Server (anwi):                                                                                                    | surpresses                     | - EE        |  |
| gue un          |      |                   |        |                |                 |                          |        |        | SMIP AURWRICHDE                                                                                                    | awabeo                         | -82         |  |
|                 |      | System Settings # |        |                |                 |                          |        |        |                                                                                                    |                                |             |  |
|                 |      |                   |        |                |                 |                          |        |        | Access Control #                                                                                                    |                                |             |  |
|                 |      |                   |        |                |                 |                          |        |        | - • Shutdown Scheckde /                                                                                                    |                                |             |  |
|                 |      |                   |        |                |                 |                          |        |        | - MIS /                                                                                                    |                                |             |  |
|                 |      |                   |        |                |                 |                          |        |        |                                                                                                    | Teaste all                     | 10          |  |
|                 |      |                   |        |                |                 |                          |        |        | Application name:                                                                                                    |                                | 11          |  |
|                 |      |                   |        |                |                 |                          |        |        | Hostnese or # addees:                                                                                                    |                                | ET .        |  |
|                 |      |                   |        |                |                 |                          |        |        | Trip Controlley:                                                                                                    |                                | 12          |  |
|                 |      |                   |        |                |                 |                          |        |        | Sevents                                                                                                    | 1 - Wanning                    | 11          |  |
|                 |      |                   |        |                |                 |                          |        |        | Time Settings /                                                                                                    |                                |             |  |
|                 |      |                   |        |                |                 |                          |        |        |                                                                                                    | Tottale ell                    | 11          |  |
|                 |      |                   |        |                |                 |                          |        |        | Time synchronization                                                                                                    | Autometic                      | 83          |  |
|                 |      |                   |        |                |                 |                          |        |        | MIP server                                                                                                    | orpserver                      | £3          |  |
|                 |      |                   |        |                |                 |                          |        |        | Timepore                                                                                                    | CHIT                           | E1          |  |
|                 |      |                   |        |                |                 |                          |        |        | Une Devight Saving Time:                                                                                                    | Disabled                       | 10          |  |
|                 |      |                   |        |                |                 |                          |        |        | Contract of the second second s |                                |             |  |
|                 |      |                   |        |                |                 |                          |        |        | a decision a                                                                                                    |                                |             |  |

#### 6.1.2 Single Card settings

Intelligent Power<sup>®</sup> Manager can configure a single card. Proceed as follows:

- Login with an **administrator** profile.
- Select one card from the list.
- From the Node List button 🥘 -> Set Login Parameters, enter the card Login and Password.
  - The access status changes from Access Denied ( 🧟 ) to Access OK ( 🖓 ).
  - After a few seconds, the Node configuration panel is updated.

Click on the Edit button 
 [or load a previously created configuration].
 In the Configuration Window check the parameters you want to change and fill in the new values.

| Network Settings Configuration |                |          | × |
|--------------------------------|----------------|----------|---|
| Hostname:                      | ups101         |          |   |
| IP Address:                    | 166.99.224.129 |          |   |
| Subnet Mask:                   | 255.255.0.0    |          |   |
| Gateway:                       | 166.99.224.1   |          |   |
| Domain Name:                   | ups.domain.com |          |   |
| DHCP:                          | Enabled        | <b>~</b> |   |
| Primary DNS server:            | 151.110.134.13 |          |   |
| Secondary DNS server:          | 151.110.134.17 |          |   |
| SMTP Server (email):           | mysmtpserver   |          |   |
| SMTP Authentication:           | Disabled       | × 🗆      |   |
|                                | Apply          | Cancel   |   |

- Apply the changes.
- The parameters that have different values on the cards and on the configuration to apply have the following sign "≠".
- Then select the parameters you want to synchronize (with the check box).
- Then click on **Synchronize** button.

#### Note:

Some advanced parameters details are not displayed in the IPM **Node configuration** screen. You need to change the advanced parameters details directly on one device and then synchronize the configuration from this device to other devices.

On next screenshot, we provide a typical example with ePDU Power Schedule configuration. The details of Power Schedule1 to Power Schedule 8 are available from the device web interface. Checking all the "Power Schedule X- advanced parameters" will synchronize all the advanced parameters details of the category.

| 🕒 Power Schedule 🖉 🚽                               |                                                     |
|----------------------------------------------------|-----------------------------------------------------|
|                                                    | Select all                                          |
| Power schedule 1 - name:                           | Power Schedule 1 📃                                  |
| Power schedule 1 - advanced parameters:            | $\checkmark$                                        |
| Power schedule 2 - name:                           | Dower Schedule 2                                    |
| Power schedule 2 - advanced paramete Advanced para | neters are not displayed. See device<br>re details. |
| Power schedule 3 - name:                           | Power schedule 3                                    |
| Power schedule 3 - advanced parameters:            |                                                     |
| Power schedule 4 - name:                           | Power Schedule 4 📃                                  |
| Power schedule 4 - advanced parameters:            | $\checkmark$                                        |
| Power schedule 5 - name:                           | Power Schedule 5 📃                                  |
| Power schedule 5 - advanced parameters:            | $\checkmark$                                        |
| Power schedule 6 - name:                           | Power Schedule 6 📃                                  |
| Power schedule 6 - advanced parameters:            |                                                     |
| Power schedule 7 - name:                           | Power Schedule 7 📃                                  |
| Power schedule 7 - advanced parameters:            |                                                     |
| Power schedule 8 - name:                           | Power Schedule 8 📃                                  |
| Power schedule 8 - advanced parameters:            |                                                     |

#### 6.1.3 Multiple Cards Configurations Synchronization

Intelligent Power<sup>®</sup> Manager can synchronize multiple cards configurations. Proceed as follows:

- Select several cards from the list.
- From the Node List button 🙆 -> Set Login Parameters, enter the card Login and Password.
- The access status changes from: Access Denied ( 📽 ) to Access OK ( 🔗 ).
- After a few seconds, the **Node configuration** panel is updated.
- From the combo box select the configuration that will be the model [or Click on the Edit button

- The parameters that have different values on the cards have following sign " $\neq$ ".
- Select the parameters you want to synchronize (with the check box). Click on **Synchronize** button.

| F:T·N Int                                                                                                    | ellige   | nt P | ower Ma                                                                                                    | nager                                                                                                    |                                                                                                    |                                                                                                    |   |                                                                                                    |              |                |                                                                                                    | 5 |   |
|----------------------------------------------------------------------------------------------------|----------|------|----------------------------------------------------------------------------------------------------|----------------------------------------------------------------------------------------------------|----------------------------------------------------------------------------------------------------|----------------------------------------------------------------------------------------------------|---|----------------------------------------------------------------------------------------------------|--------------|----------------|----------------------------------------------------------------------------------------------------|---|---|
| Vacwo                                                                                                    | 0 Node L | ad.  |                                                                                                    |                                                                                                    |                                                                                                    |                                                                                                    | _ | 8 Poder                                                                                                    | unfiguration |                |                                                                                                    |   | 1 |
| Marxw (C)<br>Water (C) Service (C)<br>Water (C) Service (C)<br>Water (C)<br>Water (C)<br>Wate |          |      | Name<br>160,0912405<br>160,0912405<br>10019822443<br>1001982244<br>16059922411<br>1605992241<br>1605992243<br>160599224433 | Description<br>Westwore<br>Extend 002181300<br>Windows<br>Windows<br>Excluden 1950<br>Excluden 1950<br>Excluden 1950<br>Excluden 1950 | Cane<br>No. Anth Madour - Ma<br>Network Management 2<br>Network Shaloo - Ha<br>Network Shaloo - Ha<br>Network Shaloo - Ha<br>Network Management 2<br>Network Management 2 | Access<br>A vir<br>A vir<br>A vi |   | Produce     Produce     P | unifyeration | er Sunchronize | Tosole 1<br>100.99.224.133<br>255.255.255.050<br>105.01.254.13<br>151.490.4324.13<br>151.490.4324.17<br>emispectate<br>Disabled |   |   |

## 6.2 Nodes Upgrade

#### 6.2.1 Upload Device Firmware

From the **Management** menu Item, select the **Nodes Upgrade** item.

Refer to the Network cards release notes to determine the latest Firmware release compatible with the Hardware revision.

| B Node List     |      |        |                              |                |                                  |            |       |      | 0 | Selection view |      | 10 4                     |
|-----------------|------|--------|------------------------------|----------------|----------------------------------|------------|-------|------|---|----------------|------|--------------------------|
| B Mode List     | Туре | Statue | Name                         | Upgrade status | Char                             | Acce       |       | Link |   | Personalist    |      | 1                        |
| Power Source    |      | 0      | 156.99.224.111               |                | hietwork Shiddown Moulule / 3.10 | A          |       | ۲    |   |                |      | Personal -               |
| Bie Node Mep    |      | 0      | 166.99.224.95                | <u>A</u>       | Network Shiddown Module / 3.20   |            |       | 0    |   | Fie            | Date | Import firmward file     |
| Diverts         |      | 0      | 166.99.224.154               |                | Network Shuldown Module / 3.20   | R.         | admin | 0    |   | hinc_fatin     | 200  | Export ferenare file     |
| Events Calendar | 0    | 0      | 166.99 224 153               | 0              | Network Management Cand JFA      |            |       | 0    |   |                |      | Renove Finavore Pile     |
|                 | 0    | 0      | 166.99.224.70                | 0              | Network Management Card / 1.0 bt | R          |       | 0    |   |                |      | Upload firmwere to nodes |
| Nodes Upgrade   |      | 0      | 165.93.224.4                 | 4              | Network Shuddown Module / 3.20   |            |       | •    |   |                |      |                          |
| 3 Gatings       |      | 0      | 166.99 224.11                | <u>A</u>       | Network Shutdown Module / 3 20   |            |       | 0    |   |                |      |                          |
| Auto Discovery  |      | 0      | esprive5900070 euro adieth.o | A              | Network Studdown Module 23.10    |            |       | 0    |   |                |      |                          |
| P Stutzkewn     | 0    | 0      | 166.99 250.02                | 0              | Network Nanagement Card 700      | R          | admin | 0    |   |                |      |                          |
| @System         | 0    | 0      | 166.99 250.03                | 0              | Network Nanagement Card J 820    | ,o         | admin | 0    |   |                |      |                          |
| Liner Lint      | 0    | 0      | 155.99 224.115               | 0              | Network Management Card J1 Dtrl  | R          |       | •    |   |                |      |                          |
|                 | 0    | 0      | 155.99.224.133               | 0              | Network Nanagaraant Card J GAbri | <i>,</i> 0 | admin | 0    |   |                |      |                          |

Perform this procedure to upload a Device firmware:

- Select the cards in the List.
- From the Node List button <a> Set Login Parameters</a>, enter the card Login and Password.

The access status changes from: Access Denied ( 🍭 ) to Access OK ( 🔗 ).

- From the Firmware -> Import Firmware File... list box; the uploading window appears.
   > Click Browse ... to select the firmware from a disk accessible from the computer.
   > Click Import.
- Click on Firmware -> Upload Firmware to nodes.
- The cards will be updated with the firmware selected.

## 6.2.2 Upgrade applications

#### From the **Management** menu Item, select the **Nodes Upgrade** item:

| F:T•N                     | Intel | ligent    | t Pow  | /er Manager                  |                |                                  |      |       |                  |   |                       |        |
|---------------------------|-------|-----------|--------|------------------------------|----------------|----------------------------------|------|-------|------------------|---|-----------------------|--------|
| Views                     | « ©   | Node List |        |                              |                |                                  |      | _     | _                | ۲ | Selection view        | » @    |
| 🖃 😋 Views                 |       | Туре      | Status | Name                         | Upgrade status | Class                            | Acce | ss    | Link             |   | Applications update   | Ξ      |
|                           |       |           | Ø      | 166.99.224.111               |                | Network Shutdown Module / 3.10   | À    |       | $\bigcirc$       |   | Undete entretering    | Undete |
| 🕀 📲 Node Map              |       |           | 8      | 166.99.224.95                | Δ              | Network Shutdown Module / 3.20   |      |       | $\triangleright$ |   | update selected hodes | Opdate |
| Events                    |       | 4         | 8      | 166.99.224.154               | <u>A</u>       | Network Shutdown Module / 3.20   | À    | admin | $\triangleright$ |   |                       |        |
| Events Calendar           |       |           | 8      | 166.99.224.153               | 0              | Network Management Card / FA     |      |       | Þ                |   |                       |        |
| Management     Management |       | 1         | 0      | 166.99.224.70                | 0              | Network Management Card / 1.0 b1 | æ    |       | $\triangleright$ |   |                       |        |
| Nodes Upgrade             |       | <b></b>   | Ø      | 166.99.224.4                 | Δ              | Network Shutdown Module / 3.20   |      |       | $\bigcirc$       |   |                       |        |
| 🖃 🔄 Settings              |       |           | Ø      | 166.99.224.11                | Δ              | Network Shutdown Module / 3.20   |      |       | $\bigcirc$       |   |                       |        |
| Auto Discovery            |       |           | Ø      | espfiwe5900370.euro.ad.etn.c | ۰ <u>۸</u>     | Network Shutdown Module / 3.10   |      |       | Þ                |   |                       |        |
| Shutdown                  |       |           | Ø      | 166.99.250.82                | 0              | Network Management Card / EB     | æ    | admin | $\bigcirc$       |   |                       |        |
| - 🥵 System                |       |           | Ø      | 166.99.250.83                | 0              | Network Management Card / EB     | P    | admin | $\triangleright$ |   |                       |        |
| Ser List                  |       | 3         | 8      | 166.99.224.115               | 0              | Network Management Card / 1.0 b1 | æ    |       | Þ                |   |                       |        |

Perform this procedure to update the applications:

- Select the applications in the **Node List**
- from the Node List button 🙆 -> Set Login Parameters, enter the access Login and Password
- The access status changes from: Access Denied 🦧 to Access OK 🤌
- From the Applications update panel, click on Update
- The status of the Applications with respect to the version is updated.

# 7 Virtualization Module

## 7.1 Introduction

The IPM Virtualization Module for VMware, Microsoft and Citrix requires a network shutdown environment. The UPS has to be connected through a network interface (e.g. NMC) and the protection software (IPP) has to be configured in order to communicate with this network interface. Each peer-to-peer interface (i.e. USB/RS232) between IPP and the UPS doesn't allow using this virtualization module.

The IPM Virtualization Module will retrieve information from the Hypervisor (e.g. ESX, ESXi, XenServer, ...) or Manager (vSphere, SCVMM, ...).

IPM will execute advanced features on UPS Power Events:

- Trigger the move of the Virtual Machines to other servers (Put the VM host in maintenance mode).
   => The data center will benefit with this zero down-time feature.
- Trigger Shutdown of the VM Host with VCenter (With SCVMM this feature is done by IPP).
  - => The data center will benefit from servers graceful shutdown.

# 7.2 Eaton Virtualization solutions for VMware, Microsoft, Citrix and Opensource Xen, KVM

#### 7.2.1 Eaton solutions for VMware

#### IPM and IPP configurations for VMware

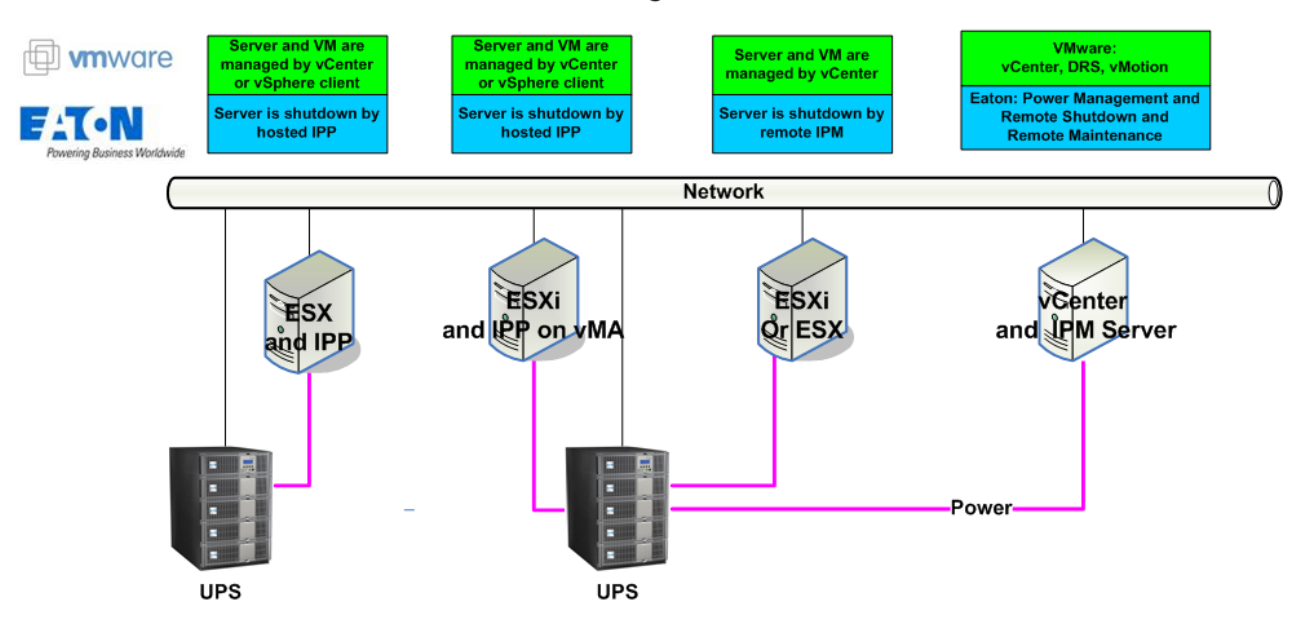

Eaton provides 3 solutions for VMware that are illustrated on the above architecture diagram:

1. the first one provides ESXi \* server graceful shutdown. IPP is installed on a VIMA/vMA (one instance of IPP per ESXi).

This solution is the best one when => vCenter Server is not available for management of hosts => Number of ESXi is Limited

paid ESXi version only. Free version cannot be shutdown because of VMware restrictions. (Refer to the IPP Appendix document: IPP Installation and Configuration Guide VMware ESXi virtual architecture).

the second one provides ESX server graceful shutdown. IPP is installed on each ESX operating system.

This solution is the best one when: => vCenter Server is not available for management of hosts => Number of ESX is Limited (Refer to the IPP Appendix document: User manual extension for VMware ESX 4.0).

- 3. the third one is for multiple ESX and ESXi servers (paid version only).
  - It provides following features
  - => Remote graceful Shutdown of multiple ESX/ESXi servers and hosted VMs.
  - => ESX/ESXi Remote maintenance (vMotion)
  - => an IPM Plug-in is created in vCenter
  - => UPS events are accessible through vCenter

This solution is ideal for biggest infrastructures working through vCenter server This solution is described in this chapter of the IPM user manual.

## 7.2.2 Eaton solutions for Microsoft

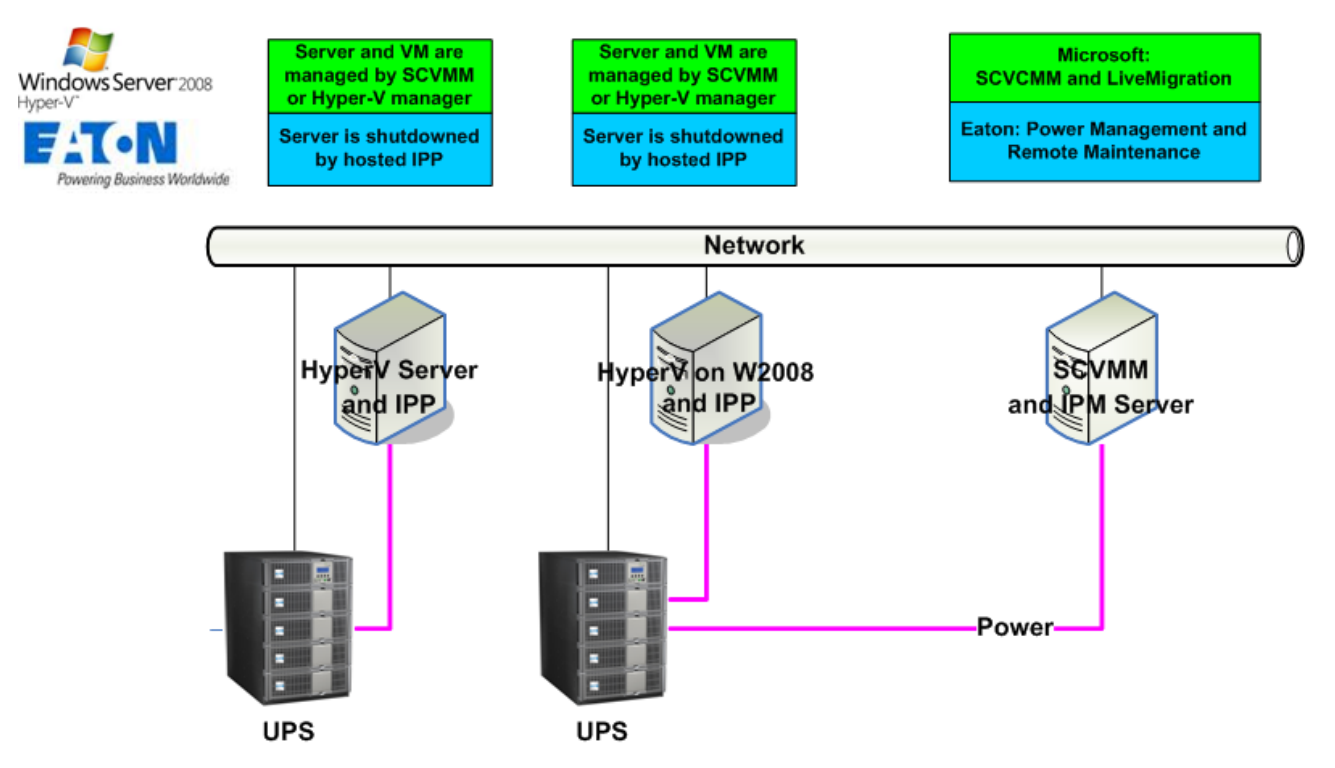

## IPM and IPP configurations for Microsoft

For Microsoft, Eaton provides 2 solutions that are illustrated on the above architecture diagram:

1. the first one provides graceful shutdown for Hyper V server or Hyper V on 2008. IPP is installed on each Microsoft operating system.

This solution doesn't require SCVMM management software

(Refer to the IPP Appendix document: User manual extension for Hyper-V and HyperV server).

 the second one is for multiple Hyper V and Hyper-V servers It provides following feature:
 => Hyper-V/Hyper-V server Remote maintenance to trigger VM Live Migration. This solution is ideal for biggest infrastructures working through SCVMM server This solution is described in this IPM user manual.

#### 7.2.3 Eaton solutions for Citrix Xen

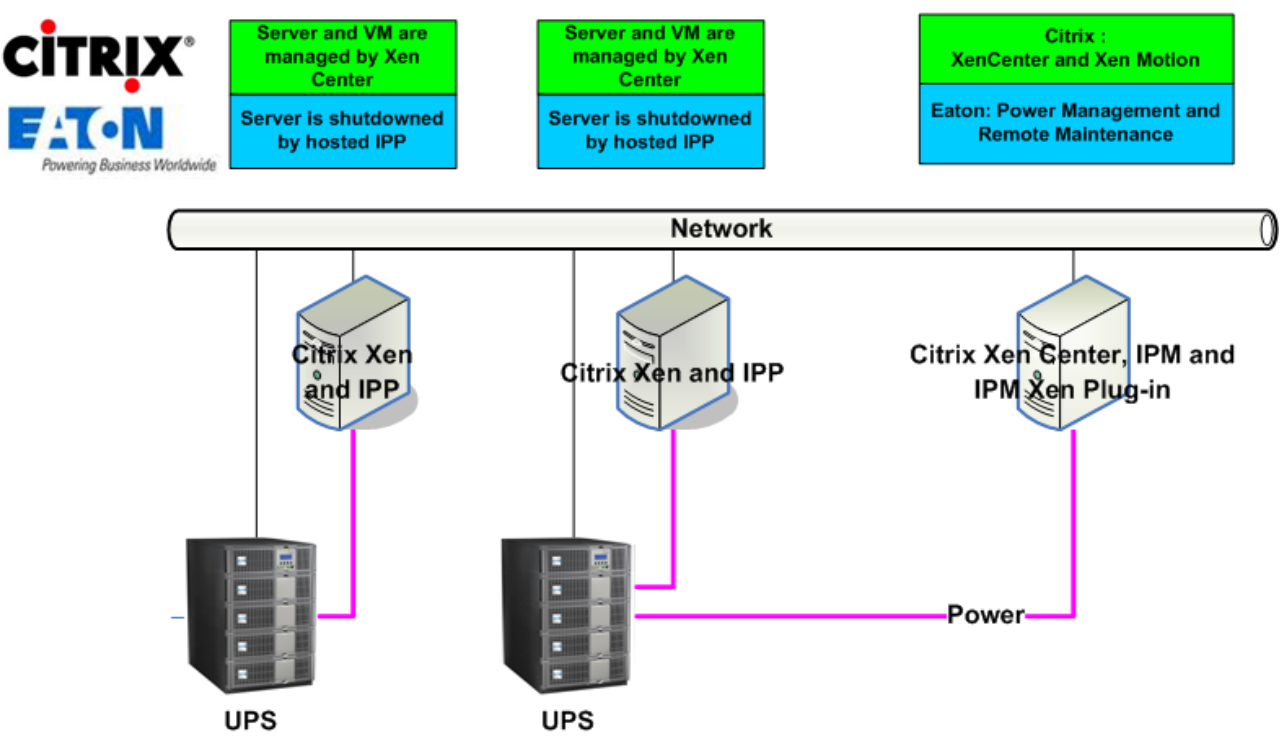

#### IPM and IPP configurations for Citrix Xen

For Citrix, Eaton provides 2 solutions that are illustrated on the above architecture diagram:

- the first one provides graceful shutdown for Citrix Xen. IPP is installed on each Citrix Xen system. This solution doesn't require Xen Center management software
   (Refer to the IPP Appendix document: Installing and configuring Intelligent Power® Protector Op.
  - (Refer to the IPP Appendix document: Installing and configuring Intelligent Power® Protector On Xen Virtualized Architecture).
- 2. the second one is for multiple Xen servers It provides following feature:
  => Xen server Remote maintenance to trigger VM Xen Motion.
  => Xen server Remote shutdown This solution is ideal for biggest infrastructures working through Xen Center Since IPM1.25 this solution is now integrated in IPM and described in the appendix chapter of this manual.

## 7.2.4 Eaton solutions for Opensource Xen

## IPP configuration for Opensource Xen

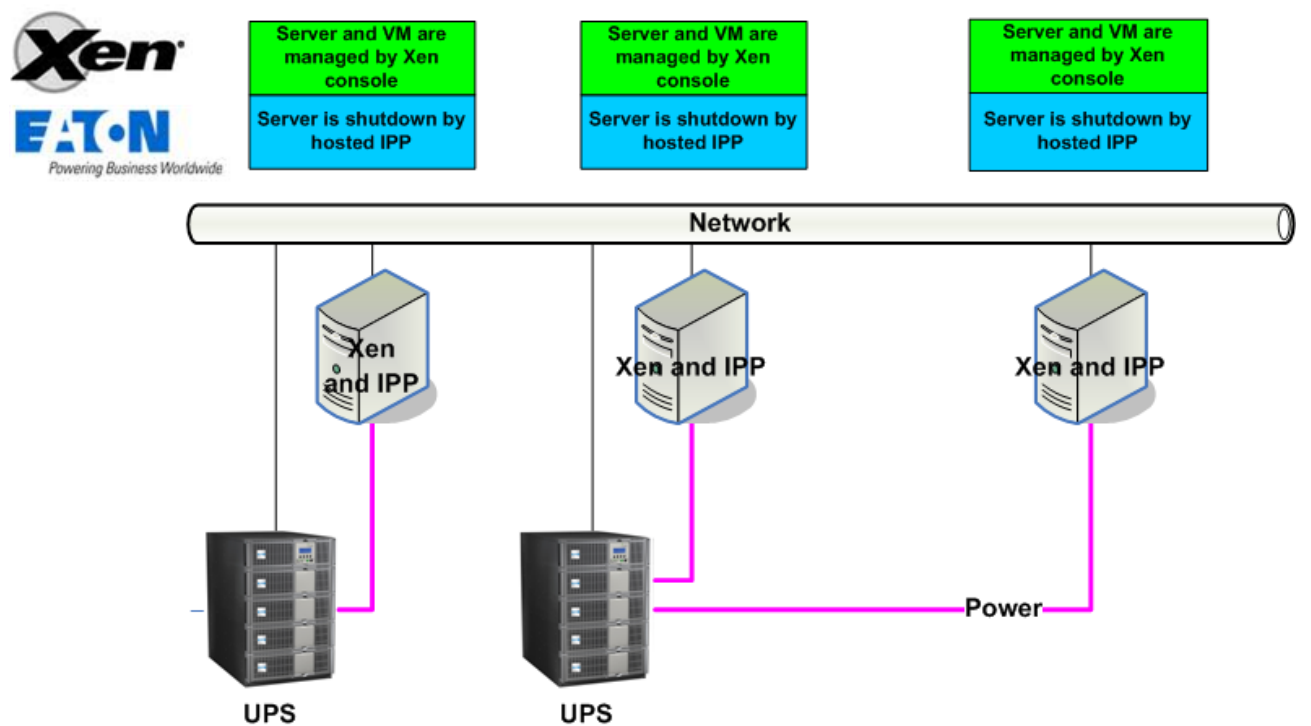

Eaton provides following solution for Open source Xen that is illustrated on the above architecture diagram:

 It provides graceful shutdown for Xen. IPP is installed on each Xen system. (Refer to the IPP Appendix document: Installing and configuring Intelligent Power® Protector On Xen Virtualized Architecture).

## 7.2.5 Eaton solutions for Redhat KVM or Opensource KVM

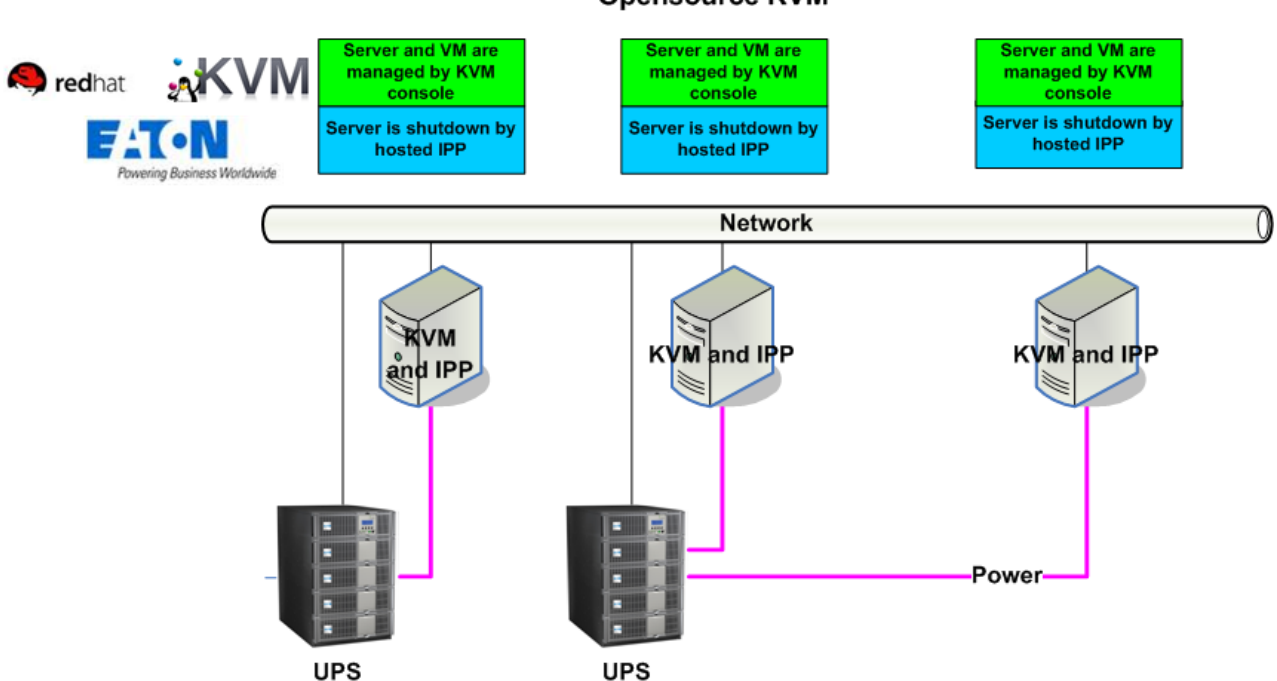

#### IPP configuration for Redhat KVM or Opensource KVM

Eaton provides following solution for Redhat KVM and Open source KVM that is illustrated on the above architecture diagram:

• It provides graceful shutdown for KVM. IPP is installed on each KVM system.

(Refer to the IPP Appendix document: Installing and configuring Intelligent Power® Protector On KVM Virtualized Architecture).

## 7.2.6 Eaton solutions for Citrix XenClient

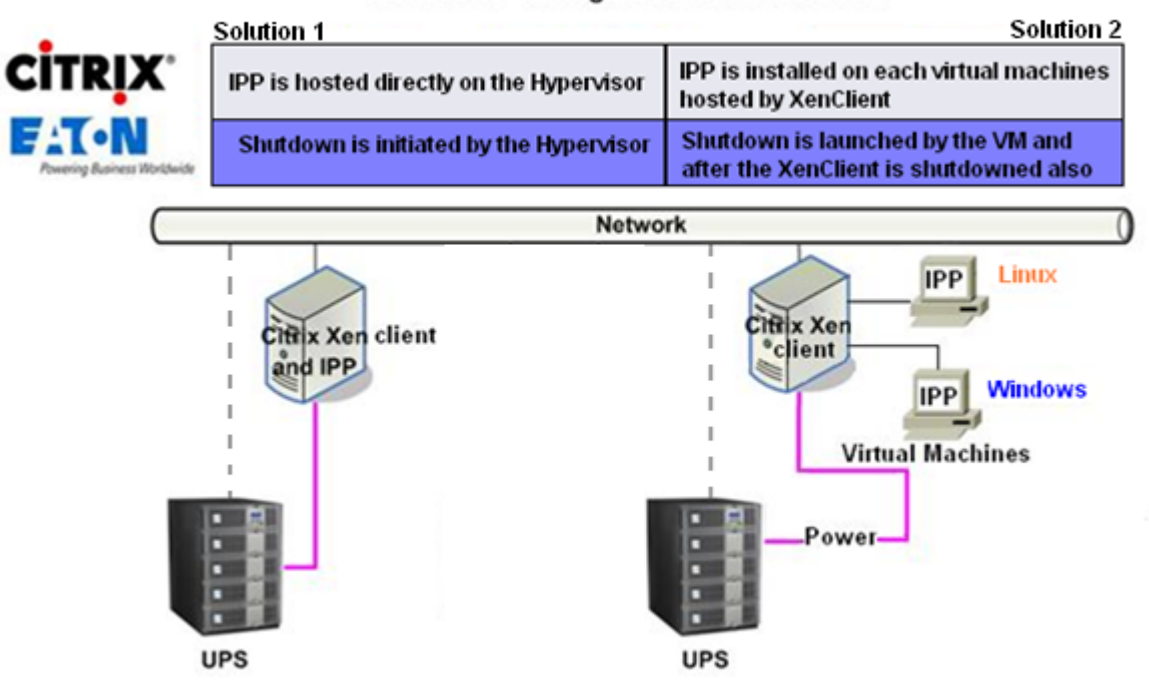

## IPM and IPP configurations for Citrix Xen Client

Eaton provides following solution for Citrix XenClient that is illustrated on the above architecture diagram:

It provides graceful shutdown for XenClient. IPP is installed on each XenClient system or on each Virtual Machine.

(Refer to the IPP Appendix document: Installing and configuring Intelligent Power® Protector On XenClient Virtualized Architecture).

## 7.3 Tested environments

Eaton has validated the Virtualization Module in following environments. Other environment may also be compatible with Virtualization Module but are not officially tested.

#### 7.3.1 VMware

- vCenter 5.0 on Windows server 2008 x64 and Windows server 2008 R2 x64, Windows server 2003 x64, Windows server 2003 R2 x64,
- vCenter Server 4.1/4.0 on Windows Server 2008 R2, 2008 Enterprise 64 bits, 2008 Standard 32 bits and 2003 64bits
- ESXi 5.0/4.1/4.0 (remote shutdown from IPM or with IPP on vMA)
- ESX 4.1/4.0 (shutdown with IPP on core OS)

**Note**: if your installation just has a limited number of ESXi Servers and if you don't use Cluster features, you don't need IPM remote shutdown feature. To protect your ESXi Server you can install IPP on a vMA/VIMA, please refer to the IPP Appendix.

#### 7.3.2 Microsoft

- SCVMM on Windows Server 2008 R2
- Windows Server 2008 R2 with IPP

#### 7.3.3 Citrix

- XenServer 5.6 and 6.0.0
- XenCenter 5.6 and 6.0.0

# 7.4 Enabling the Virtualization Module

To enable the virtualization module you must go to the "System" -> "Module Settings" panel and enable it as shown in the following screenshot:

| Edit modules settings                  | × |
|----------------------------------------|---|
| 📝 Management                           |   |
| 🔄 Shutdown                             |   |
| Virtualization (Network Solution Only) |   |
| Redundancy                             |   |
| Save Cancel                            |   |

## 7.5 VMware Supervisors Prerequisites

The virtualization module requires the following prerequisites:

- VMware vCenter and vSphere Client installed.
   Note that vCenter and IPM could be installed on the same server (or on a VM/Server on the network).
- To provide the VM graceful shutdown, you have to install VMware tools on each VM
- To provide the VM graceful shutdown, you have to install VM ware tools on each size JPM 1.25, the vSphere SPK for Partie participation and the second second
- Since IPM 1.25, the vSphere SDK for Perl is no more required.

You must also have a knowledge / experience with IPM software and VMware Infrastructure.

## 7.6 Citrix Supervisors Prerequisites

The virtualization module needs following prerequisites:

- XenCenter installed to manage the XenServers
- To provide the VM graceful shutdown, you have to install Xen tools on each VM

## 7.7 Microsoft Supervisors Prerequisites

The virtualization module needs following prerequisites:

- The Powershell Snapin for SCVMM. To get it, either
   => install the VMM console on the machine hosting IPM
   => or install IPM on the machine hosting SCVMM.
- The server hosting IPM must be on the same Windows Domain than SCVMM Server
- The server hosting IPM must enable the execution of third party scripts on the local machine (minimum access "Remote Signed") (examples: Set-ExecutionPolicy RemoteSigned). The next screenshot displays the parameters after the configuration example.

| 🗷 Administrator: Windows PowerShell - Virtual Machine Manager                                                                                                    |                                                                  |
|----------------------------------------------------------------------------------------------------|------------------------------------------------------------------|
| PS C:\Windows\system32> set-ExecutionPolicy RemoteSigned                                                                                                    | ▲                                                                |
| Execution Policy Change<br>The execution policy helps protect you from scripts that you do<br>Changing the execution policy might expose you to the security<br>in the about_Execution_Policies help topic. Do you want to char<br>policy?<br>[Y] Yes [N] No [S] Suspend [?] Help (default is "Y"):<br>PS C:\Windows\system32> get-ExecutionPolicy -L | ) not trust.<br>risks described<br>ge the execution              |
| Scope                                                                                                    | ExecutionPolicy                                                  |
| MachinePolicy<br>UserPolicy<br>Process<br>CurrentUser<br>LocalMachine<br>PS C:\Windows\system32>                                                                                                    | Undefined<br>Undefined<br>Undefined<br>Undefined<br>RemoteSigned |
|                                                                                                    | <b>•</b>                                                         |

# 7.8 Adding Manager or Hypervisor List

#### 7.8.1 Introduction

#### Steps:

- Enable the virtualization module (as explained previously).
- Then a new Virtualization menu entry automatically appears in the "Settings" menu.
- Click on this new Virtualization menu entry
- You can Add Manager or Hypervisor List on the right panel.

| F:T•N Intell                                                   | igent Power <sup>®</sup> Manager                                                                                                    | • Logout 'admin'<br>• Help &      |
|----------------------------------------------------------------|----------------------------------------------------------------------------------------------------|-----------------------------------|
| Views 🔍 🔕                                                      | Virtualization                                                                                                    | Add Manager or Hypervisor List    |
| G Ciews<br>Node List<br>G Power Source<br>↓ C Power Components | Image: With the second second seco | Carlet Manager or Hypervisor List |
| Events                                                         | WMware ESX/ESXi 1 Hostname or IP address: ESX1                                                                                                    |                                   |
| Events List                                                    | Microsoft SCVMM     Hostname or IP address: 166.12.23.24                                                                                                    |                                   |
| Management     Modes Settings     Nodes Upgrade     Setting    | VMware vCenter Hostname or IP address: 166.78.3.4 Username: admin Password: ***** VCenter Plugin: Registered                                                                                                    |                                   |
| - Auto Discovery<br>                                           | Citrix XenCenter XenCenter Plugin: Disabled                                                                                                    |                                   |
| Virtualization                                                 | Citrix XenServer<br>Hostname or IP address: 166.23.45.34                                                                                                    |                                   |
| - [] Log<br>- 1 User List                                      |                                                                                                    |                                   |

- To Edit or Remove, Managers or Hypervisors, you have to select a line in the center panel first.
- In the next paragraphs, we explain how to add different kinds of Managers and Hypervisors.

#### 7.8.2 Adding a vCenter Server Manager

To add a new VMware vCenter, complete the following fields.

| Add Manager or Hyper       | visor List 🛛 🗙     |
|----------------------------|--------------------|
| Product:                   | VMware vCenter 🗸 🗸 |
| Hostname or IP<br>address: | 10.0.12.52         |
| Username:                  | root               |
| Password:                  | •••••              |
| vCenter Plugin:            |                    |
| Save                       | Cancel             |

- Product
- The type (VMware vCenter)
- Hostname or IP address The VMware vCenter Hostname or IP address.
- Username
   The VMware vCenter Administrator Username
- Password
- The VMware vCenter Administrator Osemane The VMware vCenter Administrator Password.

vCenter Plugin
 Installs and configures the Intelligent Power manager Plug-in into vCenter.
 Please consult the Appendix1 in this user manual when using this feature.

Click on **Save** after the fields are updated.

**Note**: When configuring the Login and Password, we recommend using the IPM Web interface through https. Using http is also possible but the Password is sent to the local or remote server in clear. In both cases, the password is stored encrypted in IPM and never resent on the Client side. The encrypted password is stored in the following configuration file (\$IPMFolder\$\configs\vmconfig.js).

#### 7.8.3 Adding a SCVMM Manager

To add a new Microsoft SCVMM, complete the fields below:

| Add Manager or Hyperv      | risor List 🛛 🗙  |
|----------------------------|-----------------|
| Product:                   | Microsoft SCVMM |
| Hostname or IP<br>address: |                 |
| Save                       | Cancel          |

Product

The type (Microsoft SCVMM)

Hostname or IP address The Microsoft SCVMM Hostname or IP address.

Click on Save after the fields are updated.

#### 7.8.4 Adding a VMware ESX/ESXi Hypervisor List

To add a new VMware ESX/ESXi List, complete the fields below:

| Add Manager             | or Hyper | visor List            | × |
|-------------------------|----------|-----------------------|---|
| Product:                |          | VMware ESX/ESXi       | ~ |
| Hostname or<br>address: | IP       | 10.0.12.12,10.0.12.13 |   |
|                         | Save     | Cancel                |   |

Product

The type (VMware ESX/ESXi)

Hostname or IP address The List of VMware ESX/ESXi Hostname or IP address.

#### 7.8.5 Adding a Citrix XenServer Hypervisor List

To add a new Citrix XenServer List, complete the fields below:

| Add Manager or Hyper       | visor List 🛛 🗙        |
|----------------------------|-----------------------|
| Product:                   | Citrix XenServer      |
| Hostname or IP<br>address: | 10.0.12.14,10.0.12.15 |
| Save                       | Cancel                |

Product

The type (Citrix XenServer)

Hostname or IP address The List of Citrix XenServer Hostname or IP address.

#### 7.8.6 Adding a XenCenter

As Citrix XenCenter is a Client and not a Manager, we add the possibility to install a plug-in on the system where XenCenter is installed.

This plug-in enables the user to use IPM into XenCenter.

| Add Manager or Hyper | visor List       | × |
|----------------------|------------------|---|
| Product:             | Citrix XenCenter | ~ |
| XenCenter Plugin:    |                  |   |
| Save                 | Cancel           |   |

(Refer to the following appendix: "Configuring the XenCenter Plug-in)

# 7.9 Configuring Hypervisors (ESX/ESXi Server, XenServer)

#### 7.9.1 Introduction

#### If you previously "Added a Manager" in IPM:

- Once you have entered the correct information for the manager, IPM connects to the manager (vCenter or SCVMM).
- IPM automatically retrieves the VMHost information and creates new nodes in IPM for each VMhost
- IPM automatically creates two different types of nodes that will be described after (you can see the new node in the Node List)
- You can now proceed to the Maintenance and Shutdown configuration step

#### If you previously "Added an Hypervisor List" in IPM:

• Once you have "Added a new list of Hypervisor", IPM creates new nodes and waits for the credential.

- We explain on the next chapter how to configure the credentials for hypervisors (ESX/ESXi, XenServer)
- IPM creates two different types of nodes that will be described after (you can see the new node in the Node List)

| <b>I</b> |  | IP or Address | VMware ESXi 4.1.0 buil | VMware | م<br>پ | $\triangleright$ |
|----------|--|---------------|------------------------|--------|--------|------------------|
|----------|--|---------------|------------------------|--------|--------|------------------|

#### 7.9.2 Credential configuration for the Hypervisors (ESX/ESXi, XenServer)

• You have to configure the node credential in the Node Configuration Panel.

| 🔺 System Settings 🖉 👘 👘   |            |  |
|---------------------------|------------|--|
|                           | Select all |  |
| (System access) Login:    | root       |  |
| (System access) Password: | ****       |  |
| UPS Contact:              |            |  |
| UPS Location:             |            |  |
|                           |            |  |

- Once you have entered the correct information, IPM will retrieve Hypervisors information.
- You can now proceed to the Maintenance and Shutdown configuration step

## 7.10 Configuring Maintenance and Shutdown

#### 7.10.1 Introduction

Once you have entered the correct credential information for your Managers and Hypervisors, you
have to configure the Maintenance and Shutdown sequences according to the availability needs of
your IT infrastructure when power fails. There are two types of VMHost nodes as explained in
following sections.

#### 7.10.2 The VMhost has No IPP

There is no IPP installed on the server that is hosting the Hypervisor (VMHost). In such case the Shutdown is remotely done by IPM. **Only with VMware hypervisors and Citrix XenServer, this shutdown configuration is used**.

In this case, the node has both the functionalities of remote maintenance mode and remote shutdown . You can configure the node and add a Power Source in the Node Configuration Panel shown below.

| 🔺 Shutdown Settings 🦉 ——————             |                      |  |
|------------------------------------------|----------------------|--|
| Shacdown Sectings P                      |                      |  |
|                                          | Select all           |  |
| Remote Maintenance:                      | Maintenance Disabled |  |
| Maintenance Timer:                       | -1 second(s)         |  |
| Remote Shutdown:                         | Shutdown Disabled    |  |
| Remote Shutdown of the Virtual Machines: | Disabled             |  |
| Power source:                            |                      |  |
| Load segment:                            | Master output        |  |
| Master - Shutdown duration:              | 120 second(s)        |  |
| Master - Shutdown after value:           | -1 second(s)         |  |
|                                          |                      |  |

After Configuration (Please, refer to Nodes Settings paragraph to use the configuration interface.)

| 🗆 📥 Shutdown Settings 🥖 👘 👘              |                       |  |
|------------------------------------------|-----------------------|--|
|                                          | Select all            |  |
| Remote Maintenance:                      | Maintenance Enabled 📃 |  |
| Maintenance Timer:                       | 10 second(s)          |  |
| Remote Shutdown:                         | Shutdown Enabled 📃    |  |
| Remote Shutdown of the Virtual Machines: | Enabled               |  |
| Power source:                            | 166.99.250.26         |  |
| Load segment:                            | Master output 📃       |  |
| Master - Shutdown duration:              | 120 second(s)         |  |
| Master - Shutdown after value:           | 60 second(s)          |  |
|                                          |                       |  |

| Parameters                                    | Values               | Description                                                                                                    |
|-----------------------------------------------|----------------------|----------------------------------------------------------------------------------------------------|
| Remote<br>Maintenance                         | Enabled, Disabled    | When enabled, it allows the server<br>management tool to move the virtual<br>machines from this server to another server<br>in case of "UPS on battery state" and<br>"Maintenance Timer elapsed" |
| Maintenance<br>timer                          | User to Type a value | Time elapsed "on battery state" before the<br>IPM triggers the state of the Hypervisor to<br>change to maintenance mode                                                                          |
| Remote<br>Shutdown                            | Enabled, Disabled    | When enabled, it allows IPM to gracefully<br>shutdown this server in case of "UPS on<br>battery state" and Shutdown criteria reached                                                             |
| Remote<br>Shutdown of the<br>Virtual Machines | Enabled, Disabled    | Enables the IPM to shutdown the Virtual<br>Machines before host gets shutdown and<br>restart the VMs when the host restarts                                                                      |

.

| PowerSource                         | IP address of UPS                          | The UPS powering this server. This node should exist in IPM                                                                                                    |
|-------------------------------------|--------------------------------------------|----------------------------------------------------------------------------------------------------|
| Load segment                        | Master,<br>Load Segment1,<br>Load Segment2 | UPS load segment powering the server                                                                                                    |
| Master –<br>Shutdown<br>duration    | User to Type a value                       | This is a Server Shutdown criteria is the time needed for the server to shutdown gracefully                                                                                                    |
| Master –<br>Shutdown after<br>value | User to Type a value                       | This is a Server Shutdown criteria is the<br>time elapsed "on battery state" before<br>graceful Shutdown. This timer must be<br>greater than the maintenance timer. "-1"<br>value means that timer is disabled |

#### Note:

- The Remote Shutdown functionality is reserved for VMware ESX/ESXi and Citrix XenServer nodes. • (Microsoft Hyper-V benefits from local IPP shutdown).
- The Remote Shutdown of the Virtual Machines is supported on VMware ESX/ESXi •
- The Maintenance Timer must be less than the Shutdown after value

#### 7.10.3 IPM detects IPP running on the VMHost

There is an IPP installed on the server that is hosting the Hypervisor (VMHost). In such case the Shutdown is done by this IPP.

In this case, the node contains both parameter types:

- The remote maintenance mode feature parameters. •
- The IPP shutdown parameters (as an IPP will perform locally the shutdown). • Note: all the parameters are retrieved from the IPP, and you will configure the IPP from IPM in this Node Configuration Panel.

Please, refer to Nodes Settings paragraph to use the configuration interface.

|                                 | <u>Toqqle all</u>    |
|---------------------------------|----------------------|
| Remote Maintenance:             | Maintenance Disabled |
| Maintenance Timer:              | -1 second(s)         |
| Power source:                   | 166.99.250.26        |
| _oad segment:                   | Master output        |
| (NMC access) Login:             | unknown              |
| NMC access) Password:           | unknown              |
| Master - Shutdown duration:     | 120 second(s)        |
| vlaster - Shutdown after value: | -1 second(s)         |
| Power source shutoff:           | Enabled              |

| <ul> <li>Remote Maintenance</li> </ul>            | Enabled or Disabled (When enabled, it allows the server<br>management tool to move the virtual machines from this server to<br>another server in case of "UPS on battery state" and Maintenance<br>Timer elapsed).                                                                                                    |
|---------------------------------------------------|----------------------------------------------------------------------------------------------------|
| <ul> <li>Maintenance timer</li> </ul>             | Time elapsed "on battery state" before the IPM script changes the<br>state of the Hypervisor to maintenance mode.<br>"-1" value means that timer is disabled.<br>Please refers to <u>Appendix: Configuring Maintenance mode and</u><br><u>vMotion with vCenter</u> and <u>Appendix: Configuring Maintenance</u><br><u>mode and LiveMigration with SCVMM</u> |
| <ul> <li>PowerSource</li> </ul>                   | The UPS powering this server.                                                                                                    |
| Load segment                                      | UPS load segment powering the server.                                                                                                    |
| (NMC access) Login/Password:                      | The Network Management Card Login/Password that allows IPP software to control NMC shutdown sequence.                                                                                                    |
| <ul> <li>Master – Shutdown duration</li> </ul>    | Server Shutdown criteria (time needed for server graceful shutdown).                                                                                                    |
| <ul> <li>Master – Shutdown after value</li> </ul> | Server Shutdown criteria (time elapsed "on battery state" before graceful Shutdown) (This timer must be greater than the maintenance timer).<br>"-1" value means that timer is disabled                                                                                                    |
| <ul> <li>Power source shutoff</li> </ul>          | Disabled (Enabled is used only for server connected with UPS though RS232 or USB. Virtualization behavior requires Ethernet connectivity (NMC card).                                                                                                    |
|                                                   |                                                                                                    |

Note: If you install an IPP on the VMHost after the IPM node has been created:

- Delete the node in IPM,
- Rediscover the node with the "Address Scan" in the Auto Discovery panel,
- IPM will create the right node type and retrieve both the VMHost information and the IPP information.

# 8 Redundancy

## 8.1 Introduction

Intelligent Power<sup>®</sup> Manager can supervise composite devices. Composite devices are virtual nodes composed of UPSs mounted with specific redundancy topologies (*Redundant Supplies, Hot Standby* or *Static Transfer Switch* for two components and *Parallel* for two or more components) and a dedicated redundancy level.

This Redundancy feature has to be Enabled from the **Settings** -> **System** -> **Modules Settings** Intelligent Power Manager will then:

- Supervise composite devices (if Redundancy feature is activated)
- Shutdown IPM computer when powered by several UPSs (if shutdown feature is also activated).

| Edit modules settings                  | × |
|----------------------------------------|---|
| 🔽 Management                           |   |
| Shutdown                               |   |
| Virtualization (Network Solution Only) |   |
| Redundancy                             |   |
|                                        |   |
| Save                                   |   |

Here are illustrated the electrical redundancy topologies:

• Redundant Supplies (dual feed or triple feed or ...)

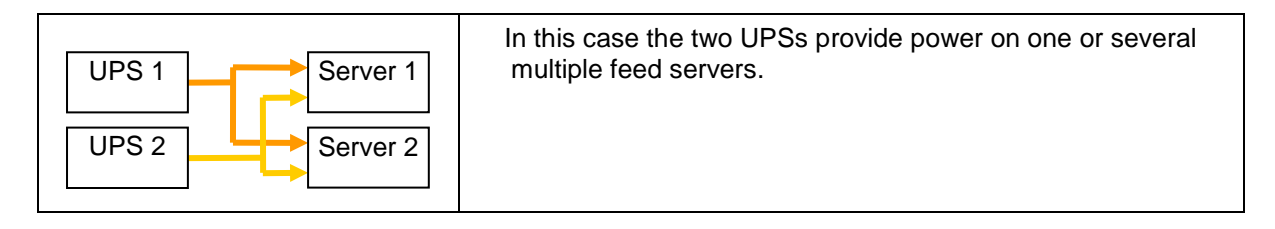

Hot Standby

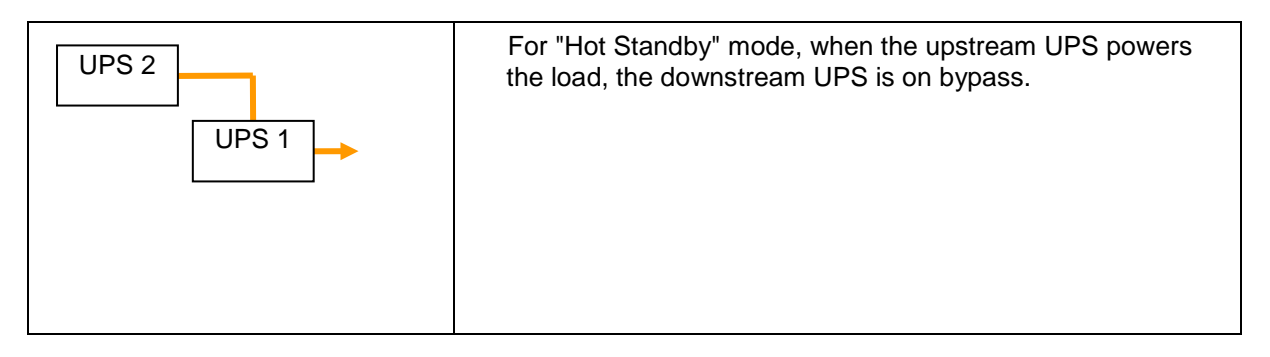

- UPS 1
   STS

   UPS 2
   STS 1

   UPS 1
   STS 1

   UPS 2
   STS 1

   UPS 2
   STS 1
- Static Transfer Switch for two components

• Parallel for two or more components

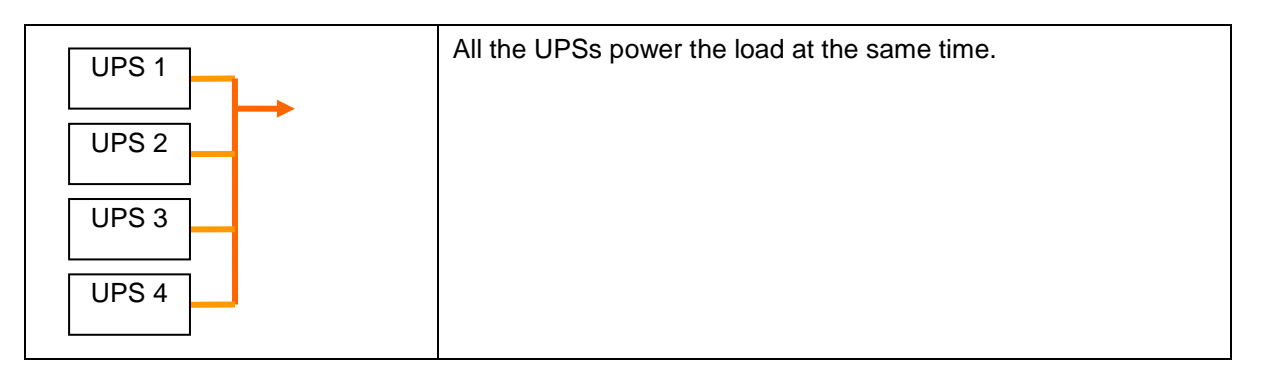

# 8.2 Redundancy configuration

- Login with an administrator user profile
- Select two or more nodes and click on the "Set composite device" menu item:

| Views                                 | « @ | Node Li                                     | st                     |                                    |                                                                            |                                                                      |                                            |                                                | A Quick scan                                         |
|---------------------------------------|-----|---------------------------------------------|------------------------|------------------------------------|----------------------------------------------------------------------------|----------------------------------------------------------------------|--------------------------------------------|------------------------------------------------|------------------------------------------------------|
| Views                                 | « @ | Node Li<br>Type<br>(1)<br>(1)<br>(1)<br>(2) | st<br>Status<br>Ø<br>Ø | Name<br>All South and<br>All South | Mac Address<br>00:22:19:FF:8E:5E<br>00:22:19:FF:8E:72<br>00:20:85:FD:76:08 | Class<br>DELL Network Mana<br>Network Managemen<br>Network Managemen | Location<br>Computer Room<br>Computer Room | Contact Computer Room Man<br>Computer Room Man | Quick scan     Address(es) scan     Address(es) scan |
| Settings                              |     |                                             | 0                      |                                    | 00:20:85:FD:F6:2C<br>00:22:19:FF:8E:79                                     | Network Managemen<br>DELL Network Mana                               | Computer Room<br>Computer Room             | Computer Room Man<br>Computer Room Man         | CEdit node information                               |
| - @ Shutdown<br>- @ System<br>- I Log |     |                                             | 0                      |                                    | 00:20:85:FB:56:1E                                                          | ConnectUPS Web/SN<br>Network Managemen                               | IE LAB 9130 DUBAI c<br>Computer Room       | Jerome Veyrier<br>Computer Room Man            | Select all Coselect all                              |
| 🚰 User List                           |     | 3                                           | 0                      |                                    | 00:06:23:00:1E:7F                                                          | Network Managemen                                                    | Eric Office                                | Eric                                           | Set as power source                                  |

 In the dialog box, enter redundancy mode and level, eventually specify a device name Device name: User name of the composite device Redundancy mode: Refer to the Introduction chapter to select the correct electrical topology (Parallel / Redundant Supplies / Hot Standby / Static Transfer Switch) Redundancy Level: It is the minimal number of redundant UPSs powering your system:

# The default value is 0. If you set this parameter to a higher level you will receive the Redundancy Lost alarm when you don't have enough redundant UPSs.

| Views 🔍 💩                         | Node L | Node List |            |          |               |      |                   |               | Ruick scan |                 |                               |
|-----------------------------------|--------|-----------|------------|----------|---------------|------|-------------------|---------------|------------|-----------------|-------------------------------|
| Views                             | Туре   | Status    | Name       |          | Mac Address   |      | Class             | Location      | Con        | tact            | ARange scan                   |
| Power Source     Power Components |        | Ø         |            |          | 00:22:19:FF:8 | E:5E | DELL Network Mana |               |            |                 | Address(es) scan              |
| Events                            |        | Ø         |            | -        | 00:22:19:FF:8 | E:72 | Network Managemen | Computer Room | Corr       | nputer Room Man |                               |
| Events List                       |        | Ø         | 1.10000    | 1.50     | 00:20:85:FD:7 | 6:08 | Network Managemen | Computer Room | Corr       | nputer Room Man | Set node access parameters    |
| Events Calendar                   |        | Ø         | 010101     | Set com  | posite device |      |                   |               | X          | uter Room Man   | CEdit node information        |
| Auto Discovery                    |        | Ø         |            | Device r | name:         | My_n | edundant_System   |               |            | uter Room Man   | Remove nodes                  |
| - Chutolog                        |        | Ø         | 1          | Redund   | ancy mode:    | Redu | ndant Supplies    |               | -          |                 | Select all                    |
| System                            |        | Ø         | ·)         | Redund   | ancy level:   | 1    |                   |               | 1          | ie Veyrier      | Deselect all                  |
| Log                               |        | 0         | -*         |          |               |      |                   | _             |            | uter Room Man   |                               |
| - 🔗 User List                     |        | 0         | 101 11 014 |          |               |      | Save Cancel       |               |            |                 | Provident Set as power source |
|                                   |        |           |            |          |               |      |                   |               |            | <u> </u>        | Set composite device          |

- Then the new node is created.
- You can see it in the "Auto discovery" node list:

You can select it as power source.

You can edit composite device properties by selecting it in the discovery view then click again on the "Set composite device" menu item.

If you select components of a composite device and click on the "Set composite device" menu item again, properties of existing composite device are shown; no new composite device is created so no composite device duplication is possible.

The created "Virtual Power Source" is counted as a node for the licensing node limitation.

# 8.3 Redundancy views

## 8.3.1 Redundancy view in Node List

| FAT•N I            | ntell    | igent    | Pow    | ver® Man        | ager                |                  | • Logout<br>• Help 💣 | 'admin'            |                     | Loo       |
|--------------------|----------|----------|--------|-----------------|---------------------|------------------|----------------------|--------------------|---------------------|-----------|
| Views              | « @      | Node Lis | t      |                 |                     | ۲                | Selectio             | on view            |                     | »ø        |
| Views              |          | Туре 🔺   | Status | Name            | Description         |                  | Informat             | ion                |                     |           |
| Power Source       |          | -        |        |                 | Windows NT/5 01 /   | 03               | 🔗 M                  | / VPS              |                     |           |
| -C Power Component | ts       |          | 0      |                 | Windows NT/6.01.    | 00               |                      |                    | Virtual Pov         | ver       |
| Node Map           |          | -        |        |                 | Windows NT/5.01.    | 03               |                      | Description        | n Sour              | rce       |
| Events List        |          |          |        |                 | Windows NT/5.01.    | 03               |                      | F Redundan<br>mode | cy Para             | illel     |
| Events Calendar    |          | 10<br>10 | •      |                 | Linux/2 6 32 29-0 3 | 2                |                      | Redundan           | су                  | 1         |
| Management         |          |          |        |                 | Linux/2.6.18-128 E  | sx               | Chabur               |                    |                     |           |
| Nodes Upgrade      |          |          | 8      |                 | DBQ10634/5 ePDU     | т                | Status               |                    |                     |           |
| Settings           |          |          |        |                 | Eaton ePDU MA 1P    | IN               | Status               | Date               | Message             |           |
| Auto Discovery     |          |          | •      |                 | Eaton ePDU AM 1P    | IN               |                      | 06/14/11-10:28:0   | ) Sensor contact 'l |           |
| P Shutdown         |          |          | Ø      | -               | Eaton ePDU MA 1P    | IN               | l õ                  | 06/14/11-10:28:0   | ) Sensor contact 'l | =         |
| System             |          |          | 0      |                 | Eaton ePDU MA 1P    | IN  ≣            | Ő                    | 06/14/11-10:28:0   | ) Communication r   | -         |
| User List          |          |          | 8      |                 | Evolution 650       |                  | L.                   |                    |                     | -         |
| _                  |          |          | 8      |                 | Evolution 850       |                  |                      |                    |                     |           |
|                    |          |          | 0      |                 | Evolution 850       |                  |                      |                    |                     |           |
|                    |          |          | Ø      |                 | Evolution 650       |                  |                      |                    |                     |           |
|                    |          |          | Ø      |                 | MX Frame 16U        |                  | Power Co             | Chatua Nama        | Lord Dottory        |           |
|                    |          |          | 0      |                 | 5130 RT 1250        |                  | Type                 | Status Name        | Load Battery        |           |
|                    |          |          | Ø      |                 | Evolution 850       |                  |                      | 0                  |                     | -         |
|                    |          | 1        | Ø      | -               | Evolution 650       |                  | 3                    | <b>V</b>           |                     |           |
|                    |          |          | Ø      | My VPS          | Virtual Power Sour  | rce 🗸            |                      |                    |                     |           |
|                    |          | 14 4     | Page 1 | of1   ▶ ▶     á | 25 VDBtelasiper1pa  | ĝ <b>≜</b> of 21 |                      |                    |                     | ~         |
| 🕜 ОК: 10           | 😲 Warnii | ng: 5    | 0      | Critical: 2     | 🚫 Unknown: 1 🛛 Las  | st event:        | 06/14                | 4/11 - 1:34:09 pm  | Commu               | inication |

When a composite device is selected in the *node list*, the user can view it in the *selection view*, with following information:

- Dedicated states in "Information" and "Status" panels.
- The "*Events*" panel shows events from the composite devices and all its child components.
- A dedicated *"Power components"* panel displays component states including load level and battery run time.

#### 8.3.2 Composite device in *Power source view*

When *"Redundancy and shutdown"* module are activated, a composite device can be selected as power source. The user can show it in the *"Power Source"* view.

In this case, *Information*", "Status", "Events" and "Power components" panels are displayed with specifics data.

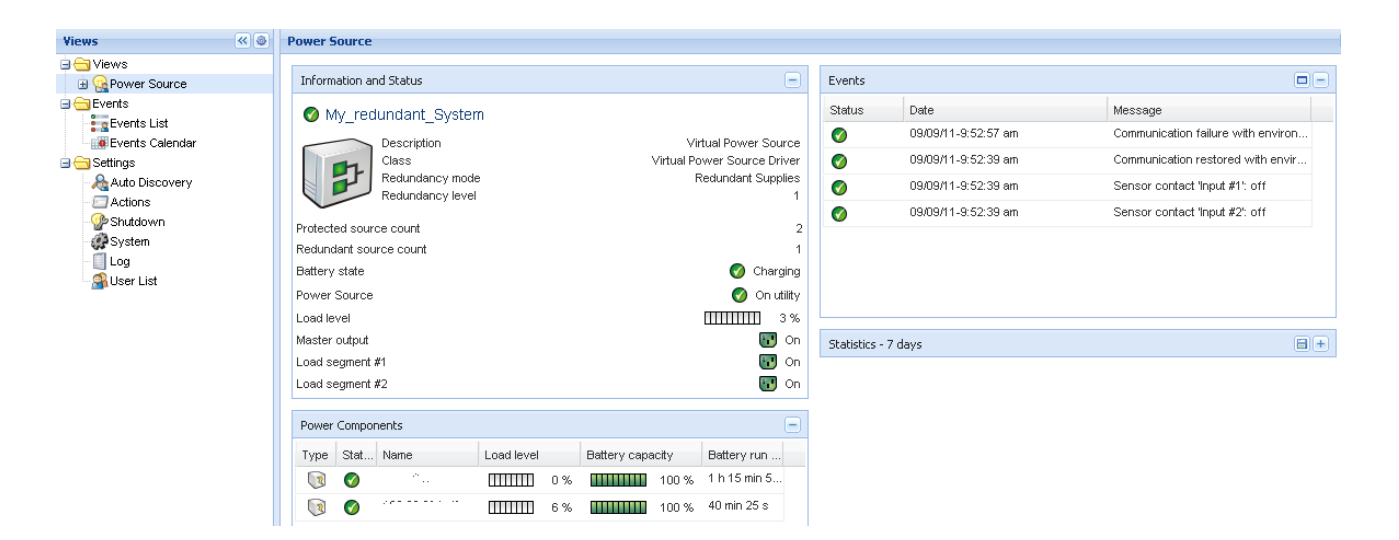

#### 8.3.3 Power components sub view

When "*Redundancy and shutdown*" module are activated, a new view called "*Power components*" is available as a sub view of "*Power source*". This view shows a list of nodes with their properties but just with components of the selected power source if it is a composite device.

| Views < 🕹            | Noc | ie L | .ist |                    |               |                                    |               | ۲        | Selection view                               | » (                          |
|----------------------|-----|------|------|--------------------|---------------|------------------------------------|---------------|----------|----------------------------------------------|------------------------------|
| 🖃 🔄 Views            | Тур | e    | Stat | Name               | Description   | Location                           | Contact       | Link     | Information                                  |                              |
| Real Power Source    | G   | 1    | 0    | · > 61 · · ·       | Evolution 850 | Computer Room                      | Computer Room |          |                                              |                              |
| - C Power Components |     | 5    |      | And a strategy and | Evolution 650 | Fric Office                        | Fric          | 0        |                                              |                              |
| Events               | U   | J    | V    |                    | Evolution 000 | Life Office                        | LING          |          | Description                                  | Evolution 850                |
| Events List          |     |      |      |                    |               |                                    |               |          | Nominal apparent power                       | 850 VA                       |
| Events Calendar      |     |      |      |                    |               |                                    |               |          | IP address                                   | 166.99.224.100               |
| 🖃 😋 Settings         |     |      |      |                    |               |                                    |               |          | Mac Address                                  | 00:20:85:FB:56:1E            |
| - 🛵 Auto Discovery   |     |      |      |                    |               |                                    |               |          | Serial number                                | AV2H370PD                    |
| Actions              |     |      |      |                    |               |                                    |               |          | Class                                        | Network Management Card / HB |
| - 🎡 Shutdown         |     |      |      |                    |               |                                    |               |          | Contact                                      | Computer Room Menager        |
| System               |     |      |      |                    |               |                                    |               |          | Link                                         | Compater Hoom Manager        |
| Log                  |     |      |      |                    |               |                                    |               |          | ALC: IN                                      |                              |
| - 🆓 User List        |     |      |      |                    |               |                                    |               |          | Status                                       | Θ                            |
|                      |     |      |      |                    |               |                                    |               |          | Battery state                                | 🕥 Charging                   |
|                      |     |      |      |                    |               |                                    |               |          | Power Source                                 | 👩 On utility                 |
|                      |     |      |      |                    |               |                                    |               |          | Load level                                   | 0 %                          |
|                      |     |      |      |                    |               |                                    |               |          | Battery capacity                             | 100 %                        |
|                      |     |      |      |                    |               |                                    |               |          | Battery run time                             | 1 h 15 min 50 s              |
|                      |     |      |      |                    |               |                                    |               |          | Master output: Master                        | 🐨 On                         |
|                      |     |      |      |                    |               |                                    |               |          | Load segment #1: Group1                      | 🐻 On                         |
|                      |     |      |      |                    |               |                                    |               |          | Load segment #2: Group2                      | 🐨 On                         |
|                      |     |      |      |                    |               |                                    |               |          | Measures                                     | -                            |
|                      |     |      |      |                    |               |                                    |               |          |                                              |                              |
|                      |     |      |      |                    |               |                                    |               |          | Input frequency                              | 49 Hz                        |
|                      |     |      |      |                    |               |                                    |               |          | Input voltage                                | 232 ∨                        |
|                      |     |      |      |                    |               |                                    |               |          |                                              |                              |
|                      |     |      |      |                    |               |                                    |               |          | Battery output voltage                       | 27.4                         |
|                      |     |      |      |                    |               |                                    |               |          | Output frequency                             | 27 V<br>49 Hz                |
|                      |     |      |      |                    |               |                                    |               |          | Output voltage                               | 233 V                        |
|                      |     |      |      |                    |               |                                    |               |          | Output current                               | 0 A                          |
|                      |     |      |      |                    |               |                                    |               |          | Global apparent power<br>Global active power | 21 VA                        |
|                      | M   | 4    | Pag  | e 1 of 1 🕨         | 1 25          | <ul> <li>Items per page</li> </ul> | Displaying 1  | - 2 of 2 | Sional delive power                          | 014                          |

## 8.4 Redundancy use case (if shutdown is activated)

We describe several typical use cases that will help you to configure properly the redundant shutdown sequence according to your needs.

Use Case #1: The user wants to have the longest backup time with the redundant configuration

 $\Rightarrow$  This is the default IPM configuration.

The next screenshot illustrates this IPM default configuration available from Settings -> Shutdown - > Edit Shutdown Configuration.

| Edit shutdown configuration    |             |  |  |  |  |  |
|--------------------------------|-------------|--|--|--|--|--|
| - Shutdown                     |             |  |  |  |  |  |
| Shutdown timer (second(s)):    | None        |  |  |  |  |  |
| Shutdown duration (second(s)): | 120         |  |  |  |  |  |
| Shutdown type:                 | Hibernate 💌 |  |  |  |  |  |
| Shutdown script:               |             |  |  |  |  |  |
|                                |             |  |  |  |  |  |
|                                | Save Cancel |  |  |  |  |  |

⇒ This is the default configuration on NMC e.g. with Network-MS (ex 66102 / 103006826) and Modbus-MS (ex 66103), NMC default shutdown configuration is available from UPS-> Shutdown Configuration as illustrated on next screenshot:

| UPS                                                                                                    | Shutdown Param       | eters                                                                              |                 |                       |         |                         | ŀ       | leip    |
|----------------------------------------------------------------------------------------------------|----------------------|------------------------------------------------------------------------------------|-----------------|-----------------------|---------|-------------------------|---------|---------|
| UPS Properties UPS Control Weekly Schedule Shittlown Peremeters                                          | Pulsar M 2200        |                                                                                    |                 |                       |         |                         | Compute | ∍r Roor |
|                                                                                                    | Output               | On battery                                                                         |                 | System Shu            | tdown   |                         | Restart |         |
| Logs and Hotification<br>Measurements<br>Event Log<br>System Log<br>Email Notification                   | ©<br>Master          | Shutdown<br>If Remaining<br>time under: 180<br>If Capacity under: 20<br>Catter: 30 | sec<br>%<br>min | Shutdown duration : 1 | 120 sec | If Capacity<br>exceeds: | 15      | %       |
| Settings<br>Network<br>System                                                                            | ©<br>Group1          | Switch Off<br>after: 900<br>if Capacity under: 75                                  | sec<br>%        | Shutdown duration :   | 120 sec | Switch On<br>after:     | 30      | sec     |
| <ul> <li>Notified Applications</li> <li>Access Control</li> <li>Time</li> <li>Firmware Upload</li> </ul> | Group2               | Switch Off<br>after: 1800<br>if Capacity under: 68                                 | sec<br>%        | Shutdown duration :   | 120 sec | Switch On<br>after:     | 18      | sec     |
|                                                                                                    | Save modified settin | Show advanced parameters                                                           |                 |                       | Save    |                         |         |         |

#### Network Management Card

⇔ e.g. with ConnectUPS-X Slot or ConnectUPS-BD, NMC default shutdown configuration is available from Configuration-> UPS Shutdown and Restart Settings as illustrated on next screenshot:

| Ť               |                                         | ConnectUPS <sup>™</sup><br>Web/SNMP                           | FAT•N                                                               |                                                       | 10/17/2011 16:20:01<br>UPS Location:      |                                       |                                                        |
|-----------------|-----------------------------------------|---------------------------------------------------------------|---------------------------------------------------------------------|-------------------------------------------------------|-------------------------------------------|---------------------------------------|--------------------------------------------------------|
| Su              | mmary                                   | UPS History                                                   | Configuration <u>Control</u>                                        |                                                       | ered Clients                              | <u>Language</u>                       | Help                                                   |
| UPS EN          | <del>rent Actions</del><br>utdown and l | UPS Shutdown and Restart Settings UPS<br>Restart Settings:    | Shutdown Schedule Web/SIIMP                                         | Card Configuration SIIM                               | 2 Trap Receivers Ema                      | <u>il Hotification Da</u>             | <u>te and Time Help</u>                                |
| Load<br>Segment | Load Segment<br>Name                    | Load Segment to Turn Off following OS<br>Shutdown<br>(Yes/No) | Delay Before Segment Turns Off follow<br>Shutdowi<br>(30 - 3600 Sec | ing the start of the Client's OS<br>1<br><i>onds)</i> | Load Segment to Restart<br>AC Li<br>(Yes/ | following the return of<br>ine<br>No) | Delay Before Segment<br>Restart<br>(30 - 3600 Seconds) |
| 1               | Segment 1                               | Yes                                                           | 30                                                                  |                                                       | Yes                                       | S                                     | 30                                                     |
| 2               | Segment 2                               | Yes                                                           | 30                                                                  |                                                       | Yes                                       | s                                     | 30                                                     |
|                 |                                         |                                                               | Become Supe                                                         | ruser                                                 |                                           |                                       |                                                        |

**Use Case #2:** The user wants to have a shutdown after a predefined time of 10 mins. The shutdown has to occur even if only one UPS is on battery.

=> In this case, each server can have its own shutdown timer (10 mins, 8 mins, 6 mins...)

⇒ The user has to configure a shutdown timer of 10 mins in IPM

The next screenshot illustrates this IPM default configuration available from **Settings -> Shutdown -** > Edit Shutdown Configuration.

| Edit shutdown configuration    |             |  |  |  |  |  |
|--------------------------------|-------------|--|--|--|--|--|
|                                |             |  |  |  |  |  |
| Shutdown timer (second(s)):    | 600         |  |  |  |  |  |
| Shutdown duration (second(s)): | 120         |  |  |  |  |  |
| Shutdown type:                 | Hibernate 💙 |  |  |  |  |  |
| Shutdown script:               |             |  |  |  |  |  |
|                                |             |  |  |  |  |  |
|                                | Save Cancel |  |  |  |  |  |

⇒ this is the default configuration on NMC (refer to previous use case)

**Use Case #3:** The user wants to have a shutdown starting 10 mins from the last detected Utility failure event. (We have 2 UPSs, one of them is redundant) => In this case, all servers shutdown at the same time.

- ⇒ This is the default IPM configuration
- The user has to configure a shutdown timer of 10 mins in all the NMCs In this case, the last UPS will send the shutdown order after 10 min. if it runs on battery. If the last UPS never run on battery, the first UPS will simply shutdown at the end of autonomy and the last UPS will take the load.(if it has the capacity, otherwise the shutdown will occur sooner) NMC Shutdown configuration is available from UPS-> Shutdown Configuration as illustrated on next screenshot:

Eaton Intelligent Power<sup>®</sup> Manager – User's Guide – / AH-1.26

| Powering Business Worldwi                                               | de                                                              |                                                                                           | Networl                                                                                   | k Management Card                                          |                                 |               |         |
|-------------------------------------------------------------------------|-----------------------------------------------------------------|-------------------------------------------------------------------------------------------|-------------------------------------------------------------------------------------------|------------------------------------------------------------|---------------------------------|---------------|---------|
| JPS                                                                     | Shutdown Parameters                                             |                                                                                           |                                                                                           |                                                            |                                 |               |         |
| UPS Properties<br>UPS Control<br>Weekly Schedule<br>Shutdown Parameters | Evolution 850                                                   |                                                                                           |                                                                                           |                                                            |                                 |               |         |
|                                                                         | Output                                                          | On batte                                                                                  | ery                                                                                       | System Shu                                                 | tdown                           |               | Restart |
| ogs and Notification                                                    |                                                                 | Shutdown                                                                                  |                                                                                           |                                                            |                                 |               |         |
| Measurements                                                            |                                                                 | if Remaining 180                                                                          | sec                                                                                       |                                                            |                                 |               |         |
| Event Log                                                               |                                                                 | time under:                                                                               |                                                                                           | Shutdown duration : 120 s                                  | sec                             | If Capacity   | 0 %     |
| System Log                                                              | Master                                                          | if Capacity under: 20                                                                     | %                                                                                         |                                                            |                                 | exceeds:      |         |
| Email Notification                                                      |                                                                 | after: 10                                                                                 | nin                                                                                       |                                                            |                                 |               |         |
| attinge                                                                 |                                                                 | Switch Off                                                                                |                                                                                           |                                                            |                                 | Switch On     |         |
| historia                                                                |                                                                 | after: 65535                                                                              | sec                                                                                       | Shutdown duration : 120 :                                  | sec                             | after:        | 30 s    |
| Network                                                                 | Group1                                                          | if Conceitu under:                                                                        | ×                                                                                         |                                                            |                                 |               |         |
| System                                                                  |                                                                 | in capacity under:                                                                        | 70                                                                                        |                                                            |                                 |               |         |
| Notified Applications                                                   |                                                                 | Switch Off                                                                                |                                                                                           |                                                            |                                 | Switch On     |         |
| Access Control                                                          |                                                                 | -0                                                                                        |                                                                                           | Churchelanum elemetica y 400                               |                                 | -4            | 20      |
| SNMP                                                                    | Group2                                                          | aner: 65535                                                                               | sec                                                                                       | Shutdown duration : 120                                    | sec                             | anter.        | 30 8    |
| Time                                                                    |                                                                 | if Capacity under: 0                                                                      | %                                                                                         |                                                            |                                 |               |         |
| Firmware Upload                                                         |                                                                 |                                                                                           |                                                                                           |                                                            |                                 |               |         |
|                                                                         | Save modified settings :<br>ConnectUPS <sup>™</sup><br>Web/SNMP | FAT•                                                                                      | N                                                                                         | 10/17/2011 16:2<br>UPS Location:                           | Save                            |               |         |
| Summary                                                                 | UPS History                                                     | Configuration                                                                             | <u>Control</u>                                                                            | Registered Clients                                         | <u>Languag</u>                  | e             | Help    |
| AC Fail Event Action                                                    | UPS Shutdown and Restart Settings                               | UPS Studiown schedule<br>Delay Before First AC Fail Warn<br>Warning Interval (0-9999 Seco | webisinin Card Configuration<br>ing Message (0-999 Seconds,<br>ads, 0 =No Message Repeat) | ni <u>Silinir Hap kecelvers</u><br>D =No Message) 10<br>60 | Email noulleation               | Date and Time | neip    |
| Loa                                                                     | d Segment Load Segment Name Notify                              | Client OS to Shutdown on an AC F                                                          | ailure Number of Seconds the                                                              | AC Failure must last before Clien                          | t is notified to start OS Shute | lown          |         |
|                                                                         | A Segment 4                                                     | (Yes/No)                                                                                  |                                                                                           | (1 - 21600 Seconds)                                        |                                 |               |         |
|                                                                         | 2 Segment 2                                                     | Yes                                                                                       |                                                                                           | 600                                                        |                                 |               |         |
|                                                                         |                                                                 | C                                                                                         | Become Superuser                                                                          |                                                            |                                 |               |         |
|                                                                         |                                                                 |                                                                                           |                                                                                           |                                                            |                                 |               |         |

**Use Case #4:** The user wants to have a shutdown when the remaining time of the last UPS is 10 minutes => In this case, each server can have its own shutdown duration (10 mins, 8 mins, 3 mins...)

- ⇒ The user has to configure a shutdown duration of 10 mins in IPM
  - The next screenshot illustrates this IPM default configuration available from Settings -> Shutdown > Edit Shutdown Configuration.

| Edit shutdown configuration    | ×                  |
|--------------------------------|--------------------|
|                                |                    |
| Shutdown timer (second(s)):    | None               |
| Shutdown duration (second(s)): | 600                |
| Shutdown type:                 | Hibernate 🔽        |
| Shutdown script:               |                    |
|                                |                    |
|                                | [ Sava ] [ Canad ] |
|                                | Cancer             |

⇒ This is the default configuration on NMC (refer to previous use case)
# 8.5 Redundancy advanced behavior example

For the following tables we take a parallel UPS configuration with 4 UPSs (Each UPS is 20 kW) For this parallel topology, the Load can vary between 0 and 80 KW.

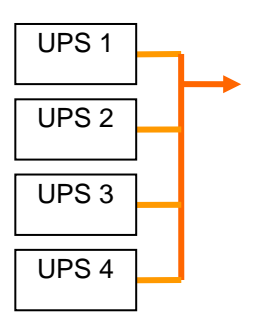

#### **Redundancy alarm Management with 4 modules:**

According to the user defined "Redundancy Level" and the "Load", we detail following information:

- R is the number of redundant UPSs
- Status of Redundancy lost alarm

| Load /<br>Redundancy<br>Level | Load < 20 KW | 20 KW < Load < 40<br>KW         | 40 KW < Load < 60<br>KW         | 60 KW < Load < 80<br>KW         |
|-------------------------------|--------------|---------------------------------|---------------------------------|---------------------------------|
| 0                             | R=3          | R=2                             | R=1                             | R=0                             |
| 1                             | R=3          | R=2                             | R=1                             | R=0 → Redundancy<br>Lost active |
| 2                             | R=3          | R=2                             | R=1 → Redundancy<br>Lost active | R=0 → Redundancy<br>Lost active |
| 3                             | R=3          | R=2 → Redundancy<br>Lost active | R=1 → Redundancy<br>Lost active | R=0 → Redundancy<br>Lost active |

#### Protection alarm Management with 4 modules:

According to the "Load" and the "Number of failed UPSs", we detail following information:

- P is the number of UPSs protecting the load
- R is the number of redundant UPSs
- Status of Protection lost alarm

| Load /<br>Failures | Load < 20 KW                         | 20 KW < Load < 40<br>KW              | 40 KW < Load < 60<br>KW                          | 60 KW < Load < 80<br>KW              |
|--------------------|--------------------------------------|--------------------------------------|--------------------------------------------------|--------------------------------------|
| No failure.        | P=4; R=3                             | P=4; R=2                             | P=4; R=1                                         | P=4; R=0                             |
| 1 failure.         | P=3; R=2                             | P=3; R=1                             | P=3; R=0                                         | P=3; R=0 →<br>Protection Lost active |
| 2 failures.        | P=2; R=1                             | P=2; R=0                             | P=2; R=0 →<br>Protection Lost active             | P=2; R=0 →<br>Protection Lost active |
| 3 failures.        | P=1; R=0                             | P=1; R=0 →<br>Protection Lost active | P=1; R=0 $\rightarrow$<br>Protection Lost active | P=1; R=0 →<br>Protection Lost active |
| 4 failures.        | P=0; R=0 →<br>Protection Lost active | P=0; R=0 →<br>Protection Lost active | P=0; R=0 →<br>Protection Lost active             | P=0; R=0 →<br>Protection Lost active |

# 8.6 Redundancy compatibility list

Eaton has tested in redundant mode following UPSs and topologies Other topologies or UPSs may work but have not been tested

| UPS                                  | Parallel | Multiple<br>Feed | Hot Standby | STS       |
|--------------------------------------|----------|------------------|-------------|-----------|
| 9120, 9130, 9135                     | NA       | ✓NET ✓USB        | NA          | ✓NET ✓USB |
| Eaton 5PX, Evolution,<br>Evolution S | NA       | ✓NET ✓USB        | NA          | ✓NET ✓USB |
| Pulsar 700 / 1500 (Intl. & US)       | NA       | ✓NET ✓USB        | NA          | ✓NET ✓USB |
| Pulsar M / EX                        | NA       | ✓NET ✓USB        | NA          | ✓NET ✓USB |
| Pulsar MX 1+1                        | ✓NET     | NA               | NA          | NA        |
| Pulsar MX Frame 16 U                 | NA       | ✓NET ✓USB        | NA          | ✓NET ✓USB |
| EX RT                                | NA       | ✓NET             | ✓NET (*)    | ✓NET      |

UPS Compatibility List for Redundancy on 1-phase UPSs

| UPS                  | Parallel | Multiple<br>Feed | Hot Standby | STS |
|----------------------|----------|------------------|-------------|-----|
| Blade UPS            | ✓NET     | ✓NET             | NA          | NA  |
| 9x55 (9155 and 9355) | ✓NET     | ✓NET             | NA          | NA  |
| 9390                 | ✓NET     | ✓NET             | NA          | NA  |
| 9395                 | ✓NET     | ✓NET             | NA          | NA  |
| Eaton 9E Essential   | NA       | ✓NET             | NA          | NA  |

UPS Compatibility List for Redundancy on 3-phases UPSs

| ✓NET:     | Acquisition through the Network Card                   |
|-----------|--------------------------------------------------------|
| ✓USB:     | Acquisition through USB                                |
| NA:       | Not Applicable                                         |
| ✓NET (*): | Behavior has been implemented, but has not been tested |
| ( )       | , , , , , , , , , , , , , , , , , , ,                  |

# 9 Compatibility List

Eaton has tested the compatibility of Eaton Power Manager with the following devices and applications.

**Note**: If a Device doesn't support the Quick Scan feature it can be supervised if "Address Scan" or "Range Scan" operations are performed.

# 9.1 Eaton Devices

| Eaton equipment designation                                                                                                    | Туре                                     | Features                                                                   | Illustration            |
|----------------------------------------------------------------------------------------------------|------------------------------------------|----------------------------------------------------------------------------|-------------------------|
| Network Management Card Minislot SNMP/Web –<br>Network-MS (ex 66102)<br>And associated Environment Sensor                                   | UPS Option Card<br>Eaton Pulsar          | Quick Scan<br>Supervision<br>Management<br>Shutdown                        |                         |
| Network Management Card & Modbus/JBus –<br>Modbus-MS (ex 66103) (through Ethernet Network)<br>And associated Environment Sensor 66846       | UPS Option Card<br>Eaton Pulsar          | Quick Scan<br>Supervision<br>Management<br>Shutdown                        | -                       |
| ConnectUPS- Minislot Network Management Card /<br>Network-MS (ex 103006826)                                                                 | UPS Option Card<br>Eaton<br>Powerware    | Quick Scan<br>Supervision<br>Management<br>Shutdown                        |                         |
| ConnectUPS-BD Web /SNMP                                                                                                    | UPS Option Card<br>Eaton<br>Powerware    | Quick Scan<br>Supervision<br>Shutdown (**)                                 | · ·                     |
| ConnectUPS-XSlot Web /SNMP/xHubCard (*)                                                                                                    | UPS Option Card<br>Eaton<br>Powerware    | Quick Scan<br>Supervision<br>Shutdown (**)                                 | 100.                    |
| PXGX2000 (*)                                                                                                    | UPS Option Card<br>Eaton<br>Powerware    | Quick Scan<br>Supervision<br>Shutdown (**)                                 |                         |
| PXGX-UPS Card                                                                                                    | UPS Option Card<br>Eaton                 | Quick Scan<br>Supervision<br>Shutdown                                      |                         |
| Eaton Advanced ePDU (Europe = Switched (SW),<br>Advanced Monitored (AM) and Managed (MA) / US=<br>Advanced Monitored (AM) and Managed (MA)) | ePDU Integrated<br>Communication<br>Card | Quick Scan (v<br>1.20)<br>Supervision<br>(v1.20)<br>Management (v<br>1.25) | did to the state of the |
| Eaton ePDU Monitored & Advanced Monitored                                                                                                   | PDU Integrated<br>Communication<br>Card  | Supervision                                                                |                         |

| Eaton ePDU Managed                                                                                         | PDU Integrated<br>Communication<br>Card        | Supervision                                         | ST IS  |
|----------------------------------------------------------------------------------------------------|------------------------------------------------|-----------------------------------------------------|--------|
| Eaton ePDU Switched                                                                                        | PDU Integrated<br>Communication<br>Card        | Supervision                                         |        |
| MGE Switched PDU NM - 68130 /<br>68134/56132/56134/56136/56138<br>MGE AmpMeter PDU NM - 68152/ 56134/56144 | PDU Integrated<br>Communication<br>Card        | Supervision                                         |        |
| MGE Midspan NM - 66892                                                                                     | Midspan<br>Integrated<br>Communication<br>Card | Supervision                                         |        |
| Computers (Windows - Linux) hosting the IPP<br>Shutdown Controller                                         | UPS Proxy<br>(Shutdown<br>Controller)          | Quick Scan<br>Supervision<br>Management<br>Shutdown |        |
| MGE Network Management Proxy(Windows)<br>XML-Agent                                                         | UPS Proxy<br>(legacy)                          | Supervision                                         |        |
| Computers (Windows) hosting the application<br>LanSafe Web View                                            | UPS Proxy<br>(legacy)                          | Supervision                                         |        |
| MGE Network Management Card MiniSlot<br>SNMP/Web – 66244<br>And associated Environment Sensor              | UPS Option Card<br>(legacy)                    | Supervision                                         |        |
| Network Management Card Transverse SNMP/Web –<br>66074<br>And associated Environment Sensor                | UPS Option Card<br>(Legacy)                    | Supervision                                         | PTI ST |

(\*)With Intelligent Power Manager 1.10, the Eaton Powerware 3 phase UPSs compatibility is officially available according to the following solution:

- Cards: ConnectUPS-X v4.30 or PXGX2000 v1.20
- UPSs: Blade UPS, PW9155 Dual Phase, PW9355 10-30 kVA, PW9390 40-160kVA, PW9395 225-1100kVA & SBM
- Known limitation: PW9315 will not be supported by this 1.10 release.

(\*\*)This feature is only available if you install IPM 1.14 on a computer that is NOT hosting a previous IPM release.

If you have upgraded IPM from 1.XX to 1.14 release and want to use this feature, please proceed as follows:

- => Stop IPM service
- => Remove (or rename) the configuration file: configs/config.js
- => Start IPM service
- => If needed, reconfigure system parameters

# 9.2 Applications on Computers

| Applications designation                                                               | Features                                |  |
|----------------------------------------------------------------------------------------|-----------------------------------------|--|
| Computers (Windows/Linux) hosting the application Intelligent Power<br>Protector       | Quick Scan<br>Supervision<br>Management |  |
| Computers (Windows/Linux/Mac) hosting the application Network<br>Shutdown Module V3.xx | Quick Scan<br>Supervision<br>Management |  |

# 9.3 Eaton Serial line Devices

| Eaton Equipment designation                                                  | Connectivity |
|------------------------------------------------------------------------------|--------------|
| Eaton <b>Powerware</b> series:                                               | USB or RS232 |
| 3105, 5110, 5115, 5130, 9130, 9135, 9140 and legacy 9120, 9125               |              |
| Eaton <b>Powerware</b> series:                                               | RS232 only   |
| BladeUPS, 5125, 9155, 9355, 9390, 9395                                       |              |
| Eaton Pulsar Series:                                                         | USB or RS232 |
| Evolution 650 / 850 / 1150 / S 1250 / 1550 / S 1750 / 2000 / S 2500 / S 3000 |              |
| Pulsar 700 / 1000 / 1500 / 1000 RT2U / 1500 RT2U (intl. & US Models)         |              |
| Pulsar M / EX                                                                |              |
| Eaton 5PX                                                                    |              |
| Pulsar MX & Pulsar MX Frame 16 U / MX                                        |              |
|                                                                              |              |
| Eaton Pulsar Series:                                                         | RS232 only   |
| EX RT                                                                        |              |
| Comet EX RT 1:1 / 3:1 / EX 5 RT (Asia/Pacific)                               |              |

Notes:

- XSlot-USB Module for Powerware series is unsupported by Intelligent Power® Manager 1.12
- Ellipse ASR 600/750/1000/1500 USBS, Ellipse MAX, Protection Station, Protection Center, NOVA AVR, are currently supported by Personal Solution Pac software.

# 9.4 Other Devices

| Equipment designation                   | Card/ proxy  | Features                  |        |
|-----------------------------------------|--------------|---------------------------|--------|
| HP UPS Network Module Minislot (AF465A) | Network Card | Quick Scan<br>Supervision |        |
|                                         |              |                           | invent |
| Dell Network UPS Card (H910P)           | Network Card | Quick Scan<br>Supervision | Dell   |

| IBM UPS Network Management Card (46M4110)         | Network Card                   | Quick Scan<br>Supervision | IBM.                                          |
|---------------------------------------------------|--------------------------------|---------------------------|-----------------------------------------------|
| APC UPSs                                          | APC Network<br>Management Card | Supervision               |                                               |
| All IETF MIB enabled UPSs (RFC1628) e.g. Liebert, |                                | Supervision               | STANDARD IETF<br>UPS MIB<br>1.3.6.1.2.1.33.xx |
| PowerDsine series 6000                            | Card                           |                           |                                               |
| Servertech sentry models                          | PDU Integrated                 |                           |                                               |
|                                                   | Communication<br>Card          |                           | Ø RESEREE :                                   |

# 9.5 Performances

To provide a performance evaluation Eaton has tested the following two configurations:

#### Test with Machine 1 (server Dell PowerEdge 2900)

- CPU: Intel Xeon 5130 Dual Core @2GHz
- Memory: 2Go DDR2 @666MHz
- HDD: 2 HDDs 67GB 7200 rpm RAID 0 (Mirroring)
- OS: Windows Server 2008 64 bits

#### Test conditions during 40 hours:

- 1300 nodes (including ~50 real), mainly IPMs, and some NSM and NMC.
- Average CPU load: 20~30%
- Memory load: 200~300MB

#### Test with Machine 2 (typical PC)

- CPU : Intel Core2 Duo 6600 @2.4GHz
- Memory: 2Go DDR2
- HDD: 1 HDD 220 GB 7200 rpm
- OS : Windows Vista Enterprise 32 bits

Test conditions during 40 hours:

- 1000 nodes (including ~50 real), mainly IPMs, and some NSM and NMC.
- Average CPU load: ~ 60%
- Memory load: 200~300MB

Note that these tests have been performed on Windows server Operating System. The Windows 2003 or 2008 Operating Systems don't have the limitation of 10 simultaneous connections.

# 9.6 Network Ports

Here is the list of Network ports used by IPM and IPP:

| Protocol                                | Mode/Port | NMC    | PXGX2000,<br>PXGX-UPS,<br>Connect UPS BD,<br>Connect UPS XSlot | IPP with<br>Shutdown<br>controller | IPP    | IPM    |
|-----------------------------------------|-----------|--------|----------------------------------------------------------------|------------------------------------|--------|--------|
| SMTP                                    | TCP/25    | OUT    | OUT                                                            | OUT                                | OUT    | OUT    |
| DHCP/BOOTP                              | UDP/67    | OUT    | OUT                                                            | х                                  | Х      | х      |
| TFTP                                    | UDP/69    | IN     | Х                                                              | OUT                                | OUT    | OUT    |
| HTTP                                    | TCP/80    | IN     | IN                                                             | OUT                                | OUT    | OUT    |
| NTP                                     | UDP/123   | OUT    | OUT                                                            | х                                  | х      | х      |
| SNMP                                    | UDP/161   | IN     | IN                                                             | OUT                                | OUT    | OUT    |
| SNMP Traps                              | UDP/162   | OUT    | OUT                                                            | х                                  | х      | х      |
| UNMP                                    | UDP/200   | х      | OUT                                                            | IN/OUT                             | IN/OUT | IN/OUT |
| HTTPS                                   | TCP/443   | IN     | IN                                                             | OUT                                | OUT    | OUT    |
| EATON Supervision<br>EATON Notification | TCP/4679  | х      | X                                                              | IN/OUT                             | IN/OUT | IN/OUT |
| Broadcast                               | UDP/4679  | IN/OUT | Х                                                              | IN/OUT                             | IN/OUT | IN/OUT |
| EATON SSL Supervision                   | TCP/4680  | х      | Х                                                              | IN/OUT                             | IN/OUT | IN/OUT |
| EATON Alarms Broadcast                  | UDP/4680  | OUT    | Х                                                              | IN                                 | IN     | IN     |
| EATON Connected Alarms                  | TCP/5000  | IN     | Х                                                              | OUT                                | OUT    | OUT    |
| EATON Connected Alarms                  | TCP/5001  | х      | Х                                                              | IN                                 | OUT    | OUT    |

# 10 FAQ and Error messages

#### In the HTML pages

Cannot display the UPS properties page. HTTP 404 error with IE. **Solution:** Check the URL entered. > https://<name or IP of the computer hosting IPM>:4680/ or > http://<name or IP of the computer hosting IPM>:4679/

# 11 Glossary

#### **IP address**

When TCP/IP is installed on a computer, an address is assigned to the system. Each address is unique and is made up of four numbers, each between 0 and 256 (e.g. 168.8.156.210).

#### **Network Management Proxy**

Network Management Proxy is used to control a UPS and connect it to the TCP/IP network.

#### NMS (Network Management System)

The NMS supervises SNMP devices connected to the TCP-IP Network.

#### **Network Shutdown Module**

The Network Shutdown Module is a software module that uses the information transmitted by the Network Management Card/Proxy to inform computer users on the current status of the electrical power supplied to the computer.

If the supply of the electrical power from the UPS is at risk, the Network Shutdown Module initiates an orderly shutdown of the computer under the most secure conditions possible.

#### SSL (Secure Socket Layer, created by Netscape):

A solution for securing transactions over the internet. SSL is a communication protocol that authenticates the data exchanged, as well as ensuring its confidentiality and integrity. The protocol uses a recognized encryption method, the **RSA algorithm with a public key** (where RSA means Rivest, Shamir and Adleman, the inventors). An RSA key is the result of operations involving prime numbers. SSL is built into the Internet browsers on the market. The padlock in the bottom of your browser screen is automatically displayed if the server sending information uses SSL.

#### TCP/IP (Transmission Control Protocol / Internet Protocol):

Family of protocols for the transport and network layers.

# **12 Acknowledgements**

Huge thanks from the Eaton software development team to the following projects:

#### Spider Monkey

#### Ext JS

#### SQLite

The SQLite Project http://www.sqlite.org/. Their generous donation of the source code to the public domain helped us for this project.

#### **Open SSL**

- This IPM product includes software developed by the OpenSSL Project for use in the OpenSSL Toolkit (<u>http://www.openssl.org/</u>)"
- This IPP product includes cryptographic software written by Eric Young (eay@cryptsoft.com)
- This IPP product includes software written by Tim Hudson (tih@cryptsoft.com)

#### Lib USB

#### Net SNMP

The full License version for each of these projects is available from Intelligent Power Protector (Settings -> System -> About)

# 13 Appendix 1: Configuring the IPM vCenter Plug-in

# **13.1 Introduction**

VMware's vCenter Server platform forms the foundation for virtualization management. It provides management of hosts and Virtual machines from a single console. To further unlock the power of VMware's management system, VMware has provided a facility to extend the functionality of VMware vCenter.

Various useful applications can be attached to vCenter to make it more useful. **Eaton vCenter Plug-in also called "vCenter Intelligent Power Manager Plug-in"** is a very easy to use and deploy Plug-in to manage IPM from vCenter. This plug-in provides the possibility to integrate Intelligent Power Manager (IPM) with vCenter environment. Once the plug-in is registered, a tab in vCenter will open IPM and allow users to configure and manage IPM from vCenter environment.

The VMware plug-in allow also the creation of new type of events that can be trig type of alarms.

# 13.2 Checking that IPM Plug-in is registered in vCenter

In the vSphere Client, click on Plug-ins -> Manage Plug-in ...

# PU2INWHP9000432 - vSphere Client File Edit View Inventory Administration Plug-ins Home Home Home Inventor Manage Plug-ins... Search Inventory

Intelligent Power Plug-in vCenter can be seen in the Plug-in Manager

| 🔗 Plug-in Manager  |                                                                                                    |              |         |                  |                                                           |   |
|--------------------|----------------------------------------------------------------------------------------------------|--------------|---------|------------------|-----------------------------------------------------------|---|
|                    | Plug-in Name                                                                                                    | Vendor       | Version | Status           | Description                                               | ^ |
| Installed Plug-ins |                                                                                                    |              |         |                  |                                                           |   |
|                    | NMware vCenter Storage Monitoring Service                                                                                                    | VMware Inc.  | 5.0     | Enabled          | Storage Monitoring and<br>Reporting                       |   |
|                    | 🤌 vCenter Intelligent Power Manager Plug-in                                                                                                    | Eaton        | 1.25    | Enabled          | Management and control of<br>power distribution           | = |
|                    | i vCenter Hardware Status                                                                                                    | VMware, Inc. | 5.0     | Enabled          | Displays the hardware status of<br>hosts (CIM monitoring) |   |
|                    | in the service Status Status                                                                                                    | VMware, Inc. | 5.0     | Enabled          | Displays the health status of<br>vCenter services         |   |
| Available Plug-ins |                                                                                                    |              |         |                  |                                                           |   |
|                    | In the second second se | VMware, Inc. | 1.0.1   | No client side d | vCenter Operations Standard                               | ~ |
|                    | <                                                                                                    |              |         |                  | >                                                         |   |
|                    | Help                                                                                                    |              |         |                  | Close                                                     |   |

# **13.1 Events and Alarms**

Once the "vCenter Intelligent Power Manager Plug-in" is registered, IPM creates a new alarm "Host UPS PowerFailure (On Battery)" that is triggered from power event.

💇 Host UPS PowerFailure (On Battery) 👩 This object 🛛 Alarm that triggers if host is on Power Failure (Power Events sended by Intelligent Power Manager)

# **13.2 Using IPM through vCenter**

The "Eaton Power Manager" tab will now be visible in the vCenter Server Console and in the root folder IPM is now available and is fully functional with the vSphere Client. To learn more about the features and usage of IPM, please consult the IPM User Manual. The IPM screen is shown below, note the "Eaton Power Manager" tab on the top is selected.

| VCenterServer, VMware vCenter Server, 4.0.0, 162856 Getting Started Datacenters Virtual Machines Hosts Tasks & Events Alarms Permissions Maps Eaton Power Manager                                                                                                    |                     |       |  |  |  |
|----------------------------------------------------------------------------------------------------|---------------------|-------|--|--|--|
| F:T•N Intelligent Power Manager                                                                                                    |                     |       |  |  |  |
| <ul> <li>What is Eaton Intelligent Power Manager?</li> <li>Ideal for monitoring and managing multiple power and environmental devices, Intelligent<br/>Power Manager software from Eaton delivers a global view across the network from any<br/>PC with an Internet browser.</li> <li>Exceptionally versatile, the software is compatible with any device supporting a network<br/>interface, including other manufacturers' UPSs, environmental sensors, ePDUs, shutdown<br/>applications and more.</li> <li>Intelligent Power Manager also offers the ability to organize a management table by<br/>groups, centralize alarms, and maintain event logs for preventive maintenance of the<br/>entire installed equipment base.</li> </ul> | Login:<br>Password: | Login |  |  |  |

# 14 Appendix 2: Configuring the XenCenter Plug-in

## **14.1 Prerequisites**

The only prerequisite is to have IPM installed on the same machine as XenCenter.

# 14.1 Check XenCenter Plug-in Installation

In the virtualization panel, you have to check the box "XenCenter Plugin" to install XenCenter Plug-in.

| Add Manager or Hypervisor List 🛛 🗙 |                  |   |  |  |  |
|------------------------------------|------------------|---|--|--|--|
| Product:                           | Citrix XenCenter | ~ |  |  |  |
| XenCenter Plugin:                  |                  |   |  |  |  |
| Save                               | Cancel           |   |  |  |  |

You will see the Plugin in XenCenter => Tools => Plugins. (see below) If not, please Scan the Plug-in directory.

| Plugins                                                        | ?×    |  |  |  |
|----------------------------------------------------------------|-------|--|--|--|
| This dialog shows the list of Plugins in the Plugin directory. |       |  |  |  |
| To enable a Plugin select its checkbox.                        |       |  |  |  |
| Eaton                                                          |       |  |  |  |
| Intelligent Power Manager                                      |       |  |  |  |
|                                                                |       |  |  |  |
|                                                                |       |  |  |  |
|                                                                |       |  |  |  |
|                                                                |       |  |  |  |
|                                                                |       |  |  |  |
|                                                                |       |  |  |  |
|                                                                |       |  |  |  |
|                                                                |       |  |  |  |
| / Details                                                      |       |  |  |  |
|                                                                |       |  |  |  |
|                                                                |       |  |  |  |
|                                                                |       |  |  |  |
|                                                                |       |  |  |  |
| Re-Scan Plugin Directory                                       | ancel |  |  |  |

# 14.1 Using IPM through XenCenter

Once the Plug-in is installed, you can see on the XenCenter level a tab named "Intelligent Power Manager"

| 🗴 XenCenter                                                                                                    |                                    |
|----------------------------------------------------------------------------------------------------|------------------------------------|
| Home Search Tags Intelligent Power Manager Logs                                                                                                    |                                    |
| <b>F</b> -T•N Intelligent Power <sup>®</sup> Manager                                                                                                    |                                    |
| <ul> <li>What is Eaton Intelligent Power Manager?</li> <li>Ideal for monitoring and managing multiple power and<br/>environmental devices, Intelligent Power Manager software from<br/>Eaton delivers a global view across the network from any PC<br/>with an Internet browser.</li> <li>Exceptionally versatile, the software is compatible with any<br/>device supporting a network interface, including other<br/>manufacturers' UPSs, environmental sensors, ePDUs, shutdown<br/>applications and more.</li> <li>Intelligent Power Manager also offers the ability to organize a<br/>management table by groups, centralize alarms, and maintain<br/>event logs for preventive maintenance of the entire installed<br/>equipment base.</li> </ul> | Login: admin<br>Password:<br>Login |

# 15 Appendix 3: Configuring Maintenance mode and vMotion with vCenter

# 15.1 Prerequisites

All Virtual Machine images have to be installed and configured on a file server. (Please refer to VMware user documentation listed in <u>Appendix VMware references</u>)

## 15.2 Introduction

The Dynamic Resource Scheduler (DRS) application from VMware is used to provide load balancing within the IT network. In particular, DRS is used to ensure the right resource capacity is available for the data center load. A second application called vMotion in conjunction with DRS will enact movement of Virtual machines from physical server to physical server in order to provide the best load balance.

The DPM application (Distributed Power Manager) will help maximize data center electrical power efficiency by checking DRS for physical server utilization then using vMotion, will move Virtual machines to servers in order to fully unload servers than idle them or power them down for maximum power savings.

Eaton uses the same vMotion capability when a UPS is in a critical power situation to move virtual machines off of a server that has a critical power situation. Intelligent Power Manager will now write alarms/alerts into vCenter, which, in turn, will trigger vMotion.

VMware uses the term 'setting a server into Maintenance mode' to trigger the vMotion. It is called this because before performing maintenance on server, the data center manager needs to clear the Virtual Machines from the server.

# **15.3 Concept of Maintenance Mode**

Both standalone hosts, and hosts within a cluster, support the maintenance mode. Only ESX/ESXi Server 3.0 and later supports maintenance mode for standalone hosts.

A host enters or leaves maintenance mode only as the result of a user request. If the host is in a cluster when it enters maintenance mode, the user is given the option to evacuate powered-off virtual machines. If this option is selected, each powered-off virtual machine is migrated to another host, unless there is no compatible host available for the virtual machine in the cluster. While in maintenance mode, the host does not allow deployment or 'power-on' of a virtual machine. Virtual machines that are running on a host entering maintenance mode need to be either migrated to another host or shut down (either manually or automatically by DRS).

When no more running virtual machines are on the host, the host's icon changes to include 'under maintenance' designation and the host's Summary panel indicates the new state. The default automation mode of a virtual machine determines its behavior when the host (in a DRS cluster) it is running on enters maintenance mode:

- Any fully automated virtual machine is migrated automatically.
- For a partially automated or manual virtual machine, a recommendation for further user action is generated and displayed.

# **15.4 Configuring maintenance mode behavior in vCenter**

To configure the maintenance mode feature behavior, we provide here a simple configuration example:

Enable the DRS in "Fully Automated" automation level with following steps:

- Open the vCenter server in a vSphere client.
- Right click on your Cluster > Edit Setting > Turn on VMware DRS. Click on next with all default values and finish.

Notes:

- With this example you choose to migrate all the virtual machines from this server to another server of the same cluster.
- You have the possibility to define other behaviors according to your needs

# **15.5 Configuration Test**

To test the installation, please perform a power failure on the UPS and check on vSphere client that the corresponding ESX/ESXi host enters in Maintenance mode after the "Maintenance mode timer".

# 16 Appendix 4: VMware vCenter HA (High Availability)

Once the HA Cluster feature is enabled, VMware disables the automatic startup and shutdown functionality when a Hypervisor is shutdown.

#### IPM features for HA mode:

IPM will continue to move the VM from one server to the others, if the all the servers are powered by • different UPSs with different power source. (as illustrated on below picture)

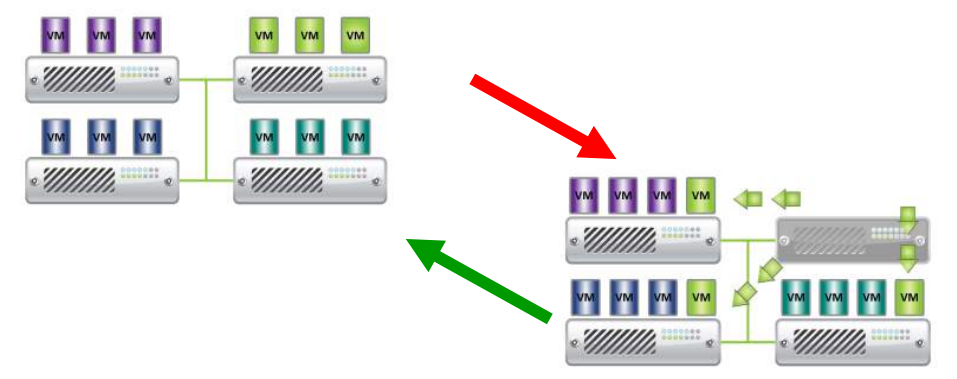

- IPM continues to protect the Hypervisor also when power fails. •
- Due to the deactivation of the automatic startup and shutdown, at the end of Utility failure sequence, • all the virtual machine will "Power Off". => To prevent this VM "Power off", you have two solutions:
  - - 1) Configure the VMware ESX/ESXi nodes in IPM to shutdown the VMs (Remote Shutdown of the Virtual Machines Setting) (Recommended solution)
    - Install an IPP on each VM (This is not an optimized solution). 2) You have to take care that when VMs move, the IPP still links to the same UPS power source.

#### Table configuration/behavior:

| Case | Remote<br>Shutdown | Remote Shutdown<br>Type of the Virtual<br>Machines | HA in vCenter | What happens to<br>VMs | What<br>happens to<br>Hypervisor | Comments                                                                       |
|------|--------------------|----------------------------------------------------|---------------|------------------------|----------------------------------|--------------------------------------------------------------------------------|
| 1    | Enabled            | Enabled                                            | Enabled       | Shutdown               | Shutdown                         | Valid configuration                                                            |
| 2    | Enabled            | Enabled                                            | Disabled      | Shutdown               | Shutdown                         | Valid configuration (anyway, more reliable to let VMware shutdown its own VMs) |
| 3    | Enabled            | Disabled                                           | Enabled       | Crash                  | Shutdown                         | Hypervisor will shutdown without the VMs                                       |
| 4    | Enabled            | Disabled                                           | Disabled      | Crash/Shutdown         | Shutdown                         | Depending if the Startup/shutdown of the virtual machines is configured        |
| 5    | Disabled           | Enabled                                            | Enabled       | Crash                  | Crash                            | IPM do nothing                                                                 |
| 6    | Disabled           | Enabled                                            | Disabled      | Crash                  | Crash                            | IPM do nothing                                                                 |
| 7    | Disabled           | Disabled                                           | Enabled       | Crash                  | Crash                            | IPM do nothing                                                                 |
| 8    | Disabled           | Disabled                                           | Disabled      | Crash                  | Crash                            | IPM do nothing                                                                 |

#### **Reference:**

• You can see on the link below the VMware note about the deactivation of the Automatic Startup/Shutdown when creating a VMware HA Cluster.

Creating a vSphere HA Cluster

# 17 Appendix 5: Configuring Maintenance mode and LiveMigration with SCVMM

# **17.1 Maintenance Mode**

In Virtual Machine Manager (VMM) 2008 R2, you can start *maintenance mode* for a virtual machine host anytime that you need to perform maintenance tasks on the physical host, such as applying security updates or replacing hardware on the physical host computer.

When you start maintenance mode on a Windows-based host, VMM automatically does the following:

- On a stand-alone host, places all running virtual machines into a saved state.
- On a Windows-based host cluster that is capable of live migration, gives you the option to do one of the following:
  - Live migrate all running highly available virtual machines to other hosts in the cluster, and place any running virtual machines that are not highly available in a saved state.
  - o Place all running virtual machines into a saved state.

(Please refer to Microsoft user documentation listed in Appendix Microsoft references)

#### **17.2 What is Live Migration**

Live migration is a Hyper-V feature in Windows Server 2008 R2, which requires the failover clustering feature to be added and configured on the servers running Hyper-V. Live migration allows you to transparently move running virtual machines from one node of the failover cluster to another node in the same cluster without a dropped network connection or perceived downtime. In addition, failover clustering requires shared storage for the cluster nodes. This can include an iSCSI or Fiber-Channel Storage Area Network (SAN). All virtual machines are stored in the shared storage area, and the running virtual machine state is managed by one of the nodes. (Please refer to Microsoft user documentation listed in <u>Appendix Microsoft references</u>)

# **17.3 Configuration Test**

To test the installation, please perform a power failure on the UPS and check on SCVMM console that the corresponding Hyper-V host enters in Maintenance mode after the "Maintenance mode timer".

Hyper-V machines have to be started before the machine that is hosting the SCVMM.

SCVMM service needs some time to refresh its status. If the starting sequence is not correct, the Hyper-V will stay in Maintenance mode

# 18 Appendix 6 VMware references

# **18.1 Eaton and Virtualization**

Please visit http://www.eaton.com/virtualization

# **18.2 VMware ESX configuration**

Please visit http://www.vmware.com/support/

# 18.3 vCenter Server (VMware Supervisor)

Please visit <u>http://www.vmware.com/products/vcenter/</u> for more information about download and installation of vCenter Server

Please visit also <u>http://www.vmware.com/products/drs/</u> for more information about Distributed Resource Scheduler

# 18.4 vSphere SDK for Perl

Please visit <u>http://www.vmware.com/support/developer/viperltoolkit/</u> for more information about download and installation of vSphere SDK for Perl.

# **19 Appendix 7 Microsoft Hyper-V references**

# **19.1 Eaton and Virtualization**

Please visit http://www.eaton.com/virtualization

# **19.2 Microsoft TechNet Library**

See the Microsoft TechNet Library for more information http://technet.microsoft.com/en-us/library/default.aspx

# **19.3 About Maintenance Mode**

http://technet.microsoft.com/en-us/library/ee236481.aspx

# **19.4 Requirements for using live migration**

See the link below about "Hyper-V Live Migration FAQ"

http://technet.microsoft.com/en-us/library/ff715313%28WS.10%29.aspx